# Buku Panduan Dell™ IN1720/IN1920 Flat Panel Monitor

| Tentang Monitor          |
|--------------------------|
| Mengatur Monitor         |
| Mengoperasikan Monitor   |
| <u>Mengatasi Masalah</u> |
| Lampiran                 |

# Catatan, Pemberitahuan dan Pencegahan

💋 CATATAN: CATATAN menunjukkan informasi penting yang membantu membuat komputer Anda menjadi lebih baik.

• PEMBERITAHUAN: PEMBERITAHUAN menunjukkan tentang potensi kerusakan pada perangkat keras atau kehilangan data dan memberitahukan kepada Anda cara untuk menghindarinya.

PENCEGAHAN: PENCEGAHAN menunjukkan potenti kerusakan properti, terluka atau kematian.

# Informasi di dalam dokumen ini dapat berubah tanpa pemberitahuan sebelumnya. © 2010 Dell Inc. Semua hak dilindungi oleh undang-undang.

Produksi ulang materi ini dengan cara apapun tanpa pemberitahuan Dell Inc. sangat dilarang.

Merek dagang yang digunakan dalam teks ini: *Dell* dan logo *DELL* adalah merek dagang dari Dell Inc.; *Microsoft dan Windows* adalah mereka dagang terdaftar atau merek dagang dari Microsoft Corporation di Amerika Serikat dan/atau negara-negara lain. *ENERGY STAR* adalah merek dagang terdaftar dari Lembaga Perlindungan Lingkungan Hidup A.S. Sebagai rekan kerja ENERGY STAR, Dell Inc. telah menetapkan bahwa produk ini mematuhi panduan ENERGY STAR untuk efisiensi energi.

Merek dagang lain dan nama-nama merek yang digunakan di dalam dokumen ini merujuk pada entitas yang menyatakan merek dan nama mereik atau produknya. Dell Inc. tidak menegaskan kepentingan properti pada merek dagang dan nama merek selain dari miliknya.

Model IN1720c/IN1920c/IN1920b/IN1920f

Januari 2010 Rev. A00

Kembali ke Halaman Isi

# **Tentang Monitor**

Buku Panduan Dell IN1720/IN1920 Flat Panel Monitor

- Isi Kemasan
- Fitur-fitur Produk
- Mengidentifikasikan Komponen dan Pengendalian
- Spesifikasi Monitor
- Kemampuan Plug and Play (Pasang dan Mainkan)
- Kebijakan Kualitas Monitor LCD & Piksel
- Panduan Pemeliharaan

# Isi Kemasan

Monitor dilengkapi dengan semua komponen yang ditunjukkan di bawah ini. Pastkan Anda telah menerima semua komponen tersebut dan Hubungi Dell<sup>™</sup> jika ada yang hilang.

CATATAN: Beberapa item bersifat opsional dan mungkin tidak disertakan dengan monitor. Beberapa fitur atau media tidak tersedia di negaranegara tertentu.

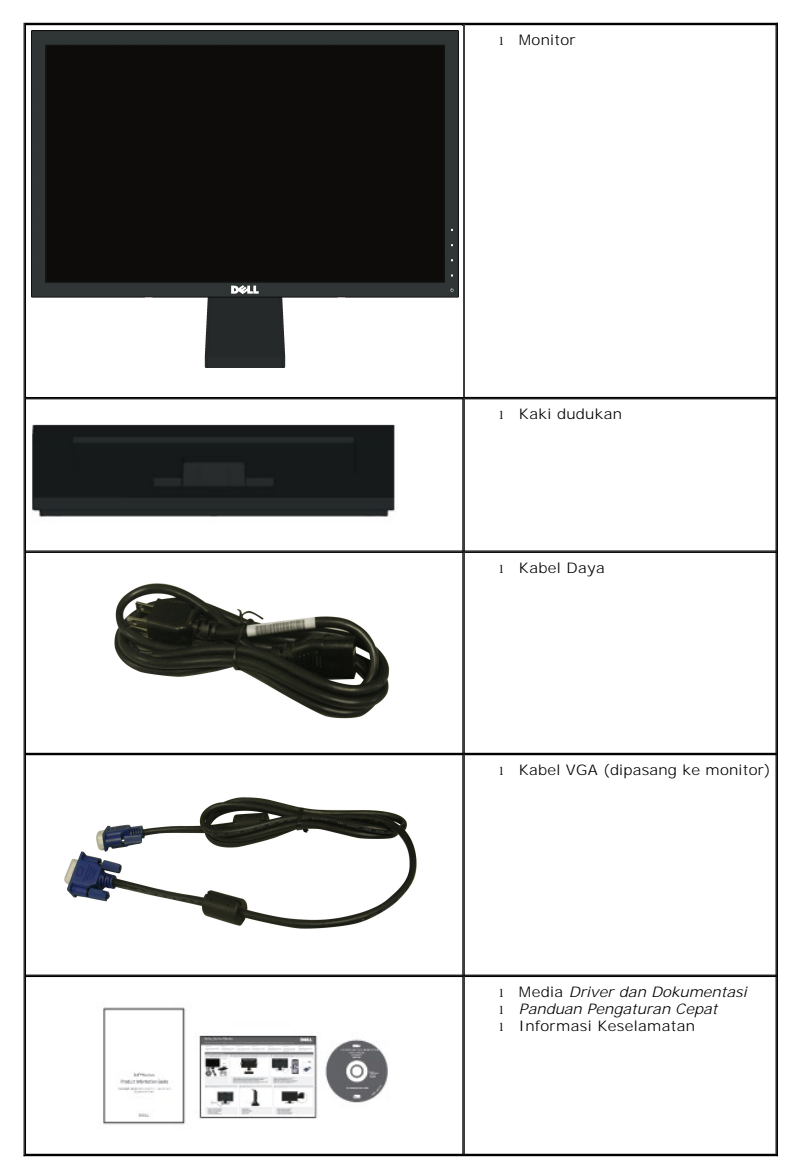

# **Fitur-fitur Produk**

Tampilan panel flat Dell™ IN1720/IN1920 memiliki matriks yang aktif, Thin-film Transistor, Liquid Crystal Display. Fitur-fitur monitor meliputi:

• IN1720: memiliki bidang tampilan yang bisa dilihat sebesar 17-inci (433.0 mm), resolusi 1440 x 900, ditambah dukungan layar-penuh untuk resolusi yang lebih rendah.

• IN1920: memiliki bidang tampilan yang bisa dilihat sebesar 18.5-inci (470.0 mm), resolusi 1366 x 768, ditambah dukungan layar-penuh untuk resolusi yang lebih rendah.

- Sudut tampilan yang lebar untuk tampilan dari posisi duduk atau berdiri, serta saat berpindah dari satu sisi ke sisi lainnya.
- Kemampuan menyesuaikan kemiringan.
- Lubang pemasangan pedestal bergerak dan Video Electronics Standards Association (VESA) 100mm untuk solusi pemasangan yang fleksible.
- Kemampuan plug and play (pasang dan mainkan) jika didukung oleh sistem Anda.
- Pengaturan On-Screen Display (OSD) (Tampilan Pada Layar) yang mudah dan optimasi layar.
- Perangkat lunak dan media dokumentasi yang meliputi file informasi (INF), Image Color Matching File (ICM) (File Penyesuaian Warna Gambar), dan produk dokumentasi.
- Fitur Penghemat Energi untuk mematuhi ENERGY STAR®.

Slot kunci keamanan.

# Mengidentifikasikan Komponen dan Pengendalian

#### **Tampilan Depan**

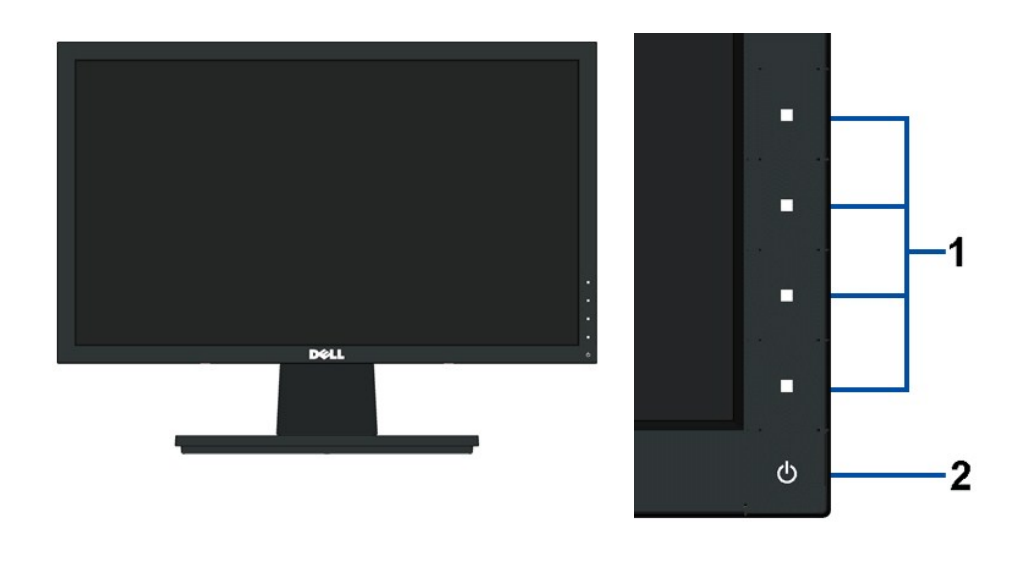

Tombol Fungsi (Untuk informasi lebih lanjut, baca <u>Pengoperasian Monitor</u>)
 Tombol Power On (Hidup)/Off (Mati) (dengan indikator LED)

#### Tampilan Belakang

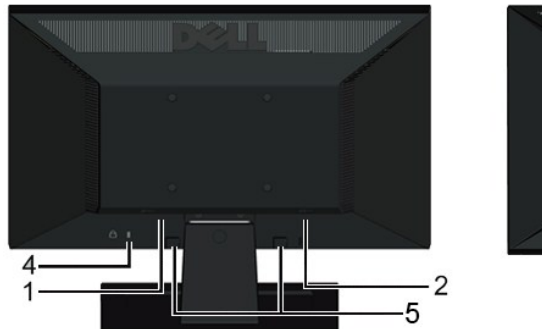

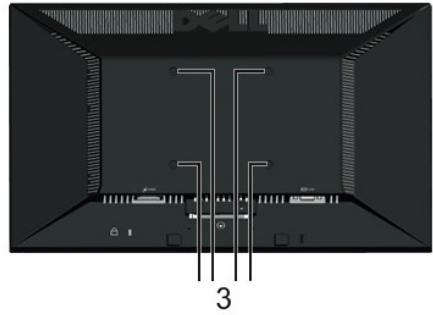

| Label | Deskripsi                                               | Penggunaan                                                                          |
|-------|---------------------------------------------------------|-------------------------------------------------------------------------------------|
| 1     | Label nomor serial barcode (kodebar)                    | Merujuklah pada label ini jika perlu menghubungi kontak Dell untuk dukungan teknis. |
| 2     | Peraturan label peringkat                               | Daftar persetujuan peraturan.                                                       |
| 3     | Lubang pemasangan VESA (100mm)                          | Menempelkan monitor.                                                                |
| 4     | Slot kunci keamanan.                                    | Gunakan kuncil keamanan dengan slotnya untuk membantu<br>mengamankan monitor.       |
| 5     | Braket penempelan dell soundbar<br>(hanya untuk IN1920) | Memasang Dell Soundbar opsional.                                                    |

# Tampilan Samping

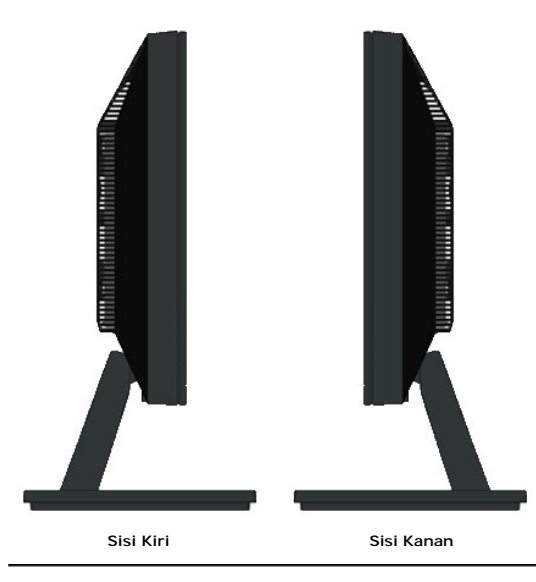

# Tampilan Bawah

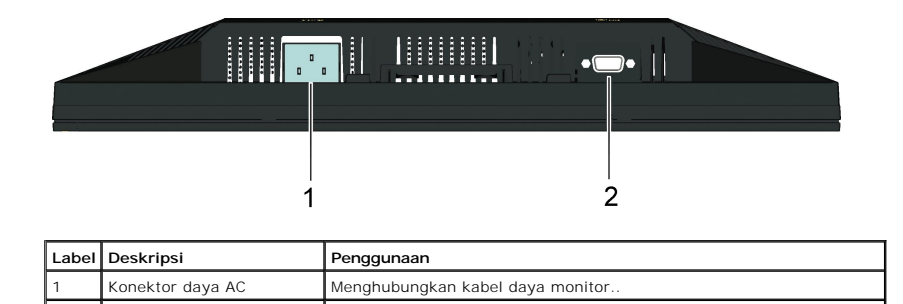

#### **Spesifikasi Monitor**

Bagia berikut memberikan informasi tentang pelbagai mode manajemen daya dan penugasan pin untuk pelbagai konektor monitor Anda.

#### Mode Manajemen Daya

Jika memiliki kartu tampilan yang sesuai dengan DPM VESA atau perangkat lunak yang terinstal di PC, monitor secara otomatis mengurangi kosumsi daya saat ti digunakan. Ini merujuk pada *Mode Hemat Daya.* Jika komputer mendeteksi masukan dari keyboard (papan tombol), mouse (tetikus), atau piranti masukan lain, m akan melanjutkan fungsi tersebut secara otomatis. Table berikut menunjukkan konsumsi daya dan pemberian sinyal dari fitur penghemat daya otomatis ini:

IN1720:

| Mode VESA                     | Sink Horisontal | Sink Vertikal | Video  | Indikator Daya | Kosumsi Daya                      |
|-------------------------------|-----------------|---------------|--------|----------------|-----------------------------------|
| Operasi normal                | Aktif           | Aktif         | Aktif  | Putih          | 20 W(Tipikal)<br>/25 W (Maksimum) |
| Mode Active-off (Tidak Aktif) | Tidak aktif     | Tidak aktif   | Kosong | Kuning Gading  | Kurang dari 2 W                   |
| Switch off (Matikan)          | -               | -             | -      | Off (Mati)     | Kurang dari 1 W                   |

| IN1920:                       |                 |               |        |                |                                   |  |
|-------------------------------|-----------------|---------------|--------|----------------|-----------------------------------|--|
| Mode VESA                     | Sink Horisontal | Sink Vertikal | Video  | Indikator Daya | Kosumsi Daya                      |  |
| Operasi normal                | Aktif           | Aktif         | Aktif  | Putih          | 19 W(Tipikal)<br>/23 W (Maksimum) |  |
| Mode Active-off (Tidak Aktif) | Tidak aktif     | Tidak aktif   | Kosong | Kuning Gading  | Kurang dari 1 W                   |  |
| Switch off (Matikan)          | -               | -             | -      | Off (Mati)     | Kurang dari 1 W                   |  |

OSD hanya akan berfungsi dalam mode operasi normal. Ketika tombol mana pun kecuali tombol daya ditekan saat mode Active-off (Tidak Aktif), pesan berikut aka ditampilkan:

MESSAGE Dell IN1 X20
There is no signal coming from your computer.
Press any key on the keyboard or mouse to wake it up.

Aktifkan komputer dan monitor agar bisa akses ke OSD.

CATATAN: Dell IN1720/IN1920 Flat Panel monitor mengacu pada ENERGY STAR®.

Komsumsi daya nol dalam mode OFF (MATI) hanya dapat dicapai dengan mencabut kabel utama dari monitor

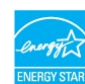

#### Penentuan Pin

#### Konektor D-Sub 15-pin

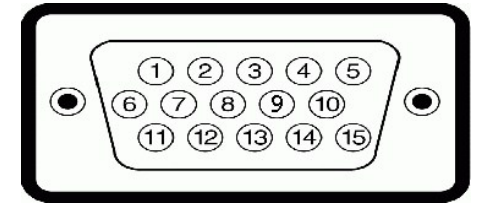

| Nomor Pin | Sisi Monitor dari Kabel Sinyal Samping 15-pin |
|-----------|-----------------------------------------------|
| 1         | Video-Merah                                   |
| 2         | Video-Hijau                                   |
| 3         | Video-Biru                                    |
| 4         | GND                                           |
| 5         | Tes-Mandiri                                   |
| 6         | GND-R                                         |
| 7         | GND-G                                         |
| 8         | GND-B                                         |
|           |                                               |

| 9  | DDC +5V  |
|----|----------|
| 10 | GND-sink |
| 11 | GND      |
| 12 | Data DDC |
| 13 | Sink-H   |
| 14 | Sink-V   |
| 15 | Jam DDC  |

# Kemampuan Plug and Play (Pasang dan Mainkan)

Anda dapat menginstal monitor pada semua sistem Plug and Play (Pasang dan Mainkan) yang kompatibel. Monitor secara otomatis menyediakan Data Identifika Tampilan Diperluas (EDID) pada komputer dengan menggunakan protokol Saluran Data Tampilan (DDC) sehingga sistem dapat berkonfigurasi sendiri dan mengoptimalkan pengaturan monitor. Kebanyakan instalasi monitor adalah otomatis. Anda dapat memilih pengaturan yang berbeda jika dibutuhkan.

# Spesifikasi Panel Rata

| Nomor model                        | Dell IN1720 Flat Panel Monitor                    | Dell IN1920 Flat Panel Monitor                        |  |
|------------------------------------|---------------------------------------------------|-------------------------------------------------------|--|
| Tipe Layar                         | Matrik aktif - TFT LCD                            | Matrik aktif - TFT LCD                                |  |
| Tipe Panel                         | TN                                                | TN                                                    |  |
| Dimensi layar                      | 17 inci<br>(ukuran tampilan gambar lebar 17-inci) | 18,5 inci<br>(ukuran tampilan gambar lebar 18,5-inci) |  |
| Area tampilan preset (pengaturan): |                                                   |                                                       |  |
| 1 Horisontal                       | 367,2 mm (14,5 inci)                              | 409,8 mm (16,1 inci)                                  |  |
| ı Vertikal                         | 229,5 mm (9,04 inci)                              | 230,4 mm (9,07 inci)                                  |  |
| Jarak piksel                       | 0,255 mm                                          | 0,300 mm                                              |  |
| Sudut pandang:                     |                                                   |                                                       |  |
| 1 Horisontal                       | Tipikal 160°                                      | Tipikal 160°                                          |  |
| ı Vertikal                         | Tipikal 150°                                      | Tipikal 160°                                          |  |
| Output (Keluaran) luminans         | 250 CD/m ²(tipikal)                               | 250 CD/m <sup>2</sup> (tipikal)                       |  |
| Rasio kontras                      | 600 hingga 1 (tipikal)                            | 1000 hingga 1 (tipikal)                               |  |
| Lapisan plat depan                 | Anti-silau                                        | Anti-silau                                            |  |
| Backlight (Lampu Belakang)         | Sistem edgelight (lampu belakang) 2 CCFL          | Sistem edgelight (lampu belakang) 2 CCFL              |  |
| Waktu Respon                       | Tipikal 8ms                                       | Tipikal 5ms                                           |  |
| Gamut (tingkatan) Warna            | Tipikal 60%                                       | Tipikal 72%                                           |  |

Tingkatan warna (tipikal) \*Dell IN1720 Flat Panel monitor didasarkan pada standar tes CIE 1976 (65%) dan CIE1931 (60%). Tingkatan warna (tipikal) \*Dell IN1920 Flat Panel monitor didasarkan pada standar tes CIE 1976 (83%) dan CIE1931 (72%).

# Spesifikasi Resolusi

| Nomor model                | Dell IN1720 Flat Panel Monitor                                   | Dell IN1920Flat Panel Monitor                                    |  |
|----------------------------|------------------------------------------------------------------|------------------------------------------------------------------|--|
| Jangkauan scan             |                                                                  |                                                                  |  |
| 1 Horisontal<br>1 Vertikal | 30 kHz hingga 83 kHz (otomatis)<br>50 Hz hingga 75 Hz (otomatis) | 30 kHz hingga 83 kHz (otomatis)<br>50 Hz hingga 75 Hz (otomatis) |  |
|                            |                                                                  |                                                                  |  |
| Resolusi preset maksimal   | 1440 x 900 at 60 Hz                                              | 1366 x 768 at 60 Hz                                              |  |

# Spesifikasi Listrik

|  | Nomor model | Dell IN1720/IN1920 Flat Panel Monitor |
|--|-------------|---------------------------------------|
|--|-------------|---------------------------------------|

| Sinyal input video                  | RGB analog: Impedans input 0,7 Volt +/-5%, 75 ohm                                                                                                   |  |  |
|-------------------------------------|----------------------------------------------------------------------------------------------------|--|--|
| Sinyal input sinkronisasi           | Sinkronisasi horisontal dan vertikal terpisah,<br>tingkat TTL bebas-polaritas, SOG (Composite<br>SYNC on green) (Komposit SINK pada nyala<br>hijau) |  |  |
| Voltase input AC / frekuensi / arus | 100 hingga 240 VAC/50 atau 60 Hz <u>+</u> 3 Hz/1.6A (Maks.)                                                                                         |  |  |
| Arus masuk                          | 120V: 30A (Maks.)<br>240V: 60A (Maks.)                                                                                                    |  |  |

# Mode Tampilan Preset

Tabel di bawah ini menampilkan mode preset tempat Dell menjamin ukuran gambar dan pemusatan:

IN1720:

| Display Mode [Mode<br>Tampilan] | Frekuensi Horisontal<br>(kHz) | Frekuensi Vertikal<br>(Hz) | Jam Piksel (MHz) | Polaritas Sink<br>(Horisontal/Vertikal) |
|---------------------------------|-------------------------------|----------------------------|------------------|-----------------------------------------|
| VESA, 720 x 400                 | 31.5                          | 70.0                       | 28.3             | -/+                                     |
| VESA, 640 x 480                 | 31.5                          | 60.0                       | 25.2             | -/-                                     |
| VESA, 640 x 480                 | 37.5                          | 75.0                       | 31.5             | -/-                                     |
| VESA, 800 x 600                 | 37.9                          | 60.3                       | 40.0             | +/+                                     |
| VESA, 800 x 600                 | 46.9                          | 75.0                       | 49.5             | +/+                                     |
| VESA, 1024 x 768                | 48.4                          | 60.0                       | 65.0             | -/-                                     |
| VESA, 1024 x 768                | 60.0                          | 75.0                       | 78.8             | +/+                                     |
| VESA, 1152 x 864                | 67.5                          | 75.0                       | 108.0            | +/+                                     |
| VESA, 1280 x 1024               | 64.0                          | 60.0                       | 108.0            | +/+                                     |
| VESA, 1280 x 1024               | 80.0                          | 75.0                       | 135.0            | +/+                                     |
| VESA, 1440 x 900                | 55.935                        | 60.0                       | 106.5            | -/+                                     |

#### IN1920:

| Display Mode [Mode<br>Tampilan] | Frekuensi Horisontal<br>(kHz) | Frekuensi Vertikal<br>(Hz) | Jam Piksel (MHz) | Polaritas Sink<br>(Horisontal/Vertikal) |
|---------------------------------|-------------------------------|----------------------------|------------------|-----------------------------------------|
| VESA, 720 x 400                 | 31.5                          | 70.0                       | 28.3             | -/+                                     |
| VESA, 640 x 480                 | 31.5                          | 60.0                       | 25.2             | -/-                                     |
| VESA, 640 x 480                 | 37.5                          | 75.0                       | 31.5             | -/-                                     |
| VESA, 800 x 600                 | 37.9                          | 60.0                       | 40.0             | +/+                                     |
| VESA, 800 x 600                 | 46.9                          | 75.0                       | 49.5             | +/+                                     |
| VESA, 1024 x 768                | 48.4                          | 60.0                       | 65.0             | -/-                                     |
| VESA, 1024 x 768                | 60.0                          | 75.0                       | 78.8             | +/+                                     |
| VESA, 1366 x 768                | 47.7                          | 60.0                       | 85.5             | +/+                                     |

# Karakteristik Fisik

Tabel di bawah menampilkan karakteristik fisik monitor:

| Nomor model                 | Dell IN1720 Flat Panel Monitor                              | Dell IN1920 Flat Panel Monitor                              |
|-----------------------------|-------------------------------------------------------------|-------------------------------------------------------------|
| Tipe konektor               | D-subminiatur 15-pin, konektor biru;                        | D-subminiatur 15-pin, konektor biru;                        |
| Tipe kabel sinyal           | Analog: Dapat lepas, D-Sub, 15pins,<br>melekat pada monitor | Analog: Dapat lepas, D-Sub, 15pins,<br>melekat pada monitor |
| Dimensi: (dengan penyangga) |                                                             |                                                             |
| ı Tinggi                    | 13,17 inci (334,58 mm)                                      | 13,36 inci (339,34 mm)                                      |
| ı Lebar                     | 15,91 inci (404,15 mm)                                      | 17,48 inci (443,99 mm)                                      |
| ı Kedalaman                 | 6,17 inci (156,67 mm)                                       | 6,13 inci (155,70 mm)                                       |
| Dimensi: (tanpa penyangga)  |                                                             |                                                             |
| ı Tinggi                    | 10,49 inci (266,45 mm)                                      | 10,42 inci (264,67 mm)                                      |
| ı Lebar                     | 15,91 inci (404,15 mm)                                      | 17,48 inci (443,99 mm)                                      |
| ı Kedalaman                 | 2,17 inci (55,00 mm)                                        | 2,52 inci (64,01 mm)                                        |
| Dimensi penyangga:          |                                                             |                                                             |

| 1 Tinggi:                                                                                                    | 4,72 inci (119,96 mm) | 4,91 inci (124,71 mm) |
|----------------------------------------------------------------------------------------------------|-----------------------|-----------------------|
| ı Lebar                                                                                                    | 8,66 inci (219,92 mm) | 9,84 inci (249,94 mm) |
| 1 Kedalaman                                                                                                    | 6,17 inci (156,67 mm) | 6,13 inci (155,70 mm) |
| Berat dengan kemasan                                                                                              | 8,75 lbs (3,97 kg)    | 12,03 lbs (5,47 kg)   |
| Berat dengan rakitan penyangga dan kabel                                                                          | 6,03 lbs (2,74 kg)    | 8,51 lbs (3,87 kg)    |
| Berat tanpa rakitan penyangga<br>(Untuk pertimbangan pemasangan di dinding atau<br>pemasangan VESA - tanpa kabel) | 5,04 lbs (2,29 kg)    | 6,73 lbs (3,06 kg)    |
| Berat rakitan penyangga                                                                                           | 0,75 lbs (0,34 kg)    | 1,54 lbs (0,70 kg)    |
|                                                                                                    |                       |                       |

#### Karakteristik Lingkungan

Tabel di bawah menampilkan kondisi lingkungan pada monitor:

| Nomor model         | Dell IN1720 Flat Panel Monitor                                                            | Dell IN1920 Flat Panel Monitor                                                            |
|---------------------|-------------------------------------------------------------------------------------------|-------------------------------------------------------------------------------------------|
| Temperatur          |                                                                                           |                                                                                           |
| 1 Pengoperasian     | 0° hingga 40°C (32° hingga 104°F)                                                         | 0° hingga 40°C (32° hingga 104°F)                                                         |
| 1 Non-pengoperasian | Penyimpanan: -20° hingga 60°C (-4° hingga 140°                                            | Penyimpanan: -20° hingga 60°C (-4° hingga 140°                                            |
|                     | Pengiriman: -20° hingga 60°C(-4° hingga 140°F)                                            | F)<br>Pengiriman: -20° hingga 60°C(-4° hingga 140°F)                                      |
| Kelembaban          |                                                                                           |                                                                                           |
| 1 Pengoperasian     | 10% to 80% (non-kondensasi)                                                               | 10% to 80% (non-kondensasi)                                                               |
| 1 Non-pengoperasian | Penyimpanan: 5% hingga 90% (non-kondensasi)<br>Pengiriman: 5% hingga 90% (non-kondensasi) | Penyimpanan: 5% hingga 90% (non-kondensasi)<br>Pengiriman: 5% hingga 90% (non-kondensasi) |
| Ketinggian          |                                                                                           |                                                                                           |
| 1 Pengoperasian     | 3,657,6m (12,000 ft) maks                                                                 | 3,657,6m (12,000 ft) maks                                                                 |
| 1 Non-pengoperasian | 12,192m (40,000 ft) maks                                                                  | 12,192m (40,000 ft) maks                                                                  |
| Pelepasan termal    | 256,08 BTU/jam (maksimum)<br>119,5 BTU/jam (tipikal)                                      | 71,82 BTU/jam (maksimum)<br>64,98 BTU/jam (tipikal)                                       |

# Kebijakan Kualitas dan Piksel Monitor LCD

Selama proses pembuatan Monitor LCD, tidaklah umum untuk menetapkan satu atau lebih banyak piksel dalam sebuah keadaan yang tidak berubah. Hasil yang dilihat adalah piksel tetap yang tampak seperti sebuah titik tak berwarna yang gelap kecil atau cerah. Jika piksel terus menyala secara permanen, maka piksel ir dikenal dengan "titik cerah." Jika piksel tetap hitam, maka piksel dikenal dengan "titik gelap." Dalam hampir setiap kasus, piksel tetap ini sulit untuk dilihat dan tidak dikurangi dari kualitas tampilan atau kemampuan penggunaan. Sebuah tampilan dengan

hingga 5 piksel tetap dianggap normal dan berada dalam standar kompetitif. Untuk informasi lebih lanjut, lihat situs Dell Support pada: support.dell.com

#### Panduan Pemeliharaan

#### Perawatan monitor

PERHATIAN: Baca dan ikuti petunjuk keamanan sebelum membersihkan monitor.

PERHATIAN: Sebelum membersihkan monitor, lepaskan kabel daya monitor dari stop kontak listrik.

Untuk praktek terbaik, ikuti petunjuk pada daftar di bawah ini saat membuka kemasan, membersihkan, atau menangani monitor:

- Untuk membersihkan layar antistatis, basahi sedikit kain pembersih yang lembut dengan air.. Jika mungkin, gunakan tisu pembersih-layar khusus atau lar yang sesuai untuk lapisan antistatis. Jangan gunakan bensin, tiner, amonia, ampelas pembersih, atau air yang dipadatkan.
   Gunakan kain yang dibasahi dengan sedikit air hangat untuk membersihkan plastik. Jangan menggunakan deterjen jenis apapun karena beberapa deterj meninggalkan bercak seperti susu pada plastik.
- Jika melihat serbuk putih saat mengeluarkan monitor dari kemasannya, bersihkan dengan kain. Serbuk putih ini terjadi selama pengapalan monitor. Tangani monitor Anda dengan hati-hati karena monitor yang berwarna lebih gelap bisa tergores dan lebih menampakkan tanda goresan putih dibanding r
- yang berwarna lebih terang. Untuk membantu memelihara kualitas gambar terbaik pada monitor, gunakan pengaman layar yang bisa berubah secara dinamis dan matikan monitor And tidak dipakai.

<u>Kembali ke Halaman Isi</u>

### Lampiran

Buku Panduan Dell™ IN1720/IN1920 Flat Panel Monitor

- Petunjuk Keamanan
- Ketetapan FCC (Hanya untuk A.S.) dan Informasi Peraturan Lainnya
- Menghubungi Dell

# APENCEGAHAN: Petunjuk Keamanan

PERHATIAN: Penggunaan pengendalian, penyesuaian atau prosedur selain yang disebutkan di dalam dokumen ini dapat menyebabkan kilatan cahaya, sengatan listrik dan/atau bahaya mekanis.

Untuk informasi tentang petunjuk keamanan, bacalah Panduan Informasi Produk.

# Ketetapan FCC (Hanya untuk A.S.) dan Informasi Peraturan Lainnya

Untuk ketetapan FCC dan informasi peraturan lainnya, bacalah situs web kepatuhan terhadap peraturan yang ada di www.deil.com\regulatory\_compliance.

# Menghubungi Dell

Untuk para pelanggan di Amerika Serikat, hubungi nomor 800-WWW-DELL (800-999-3355).

CATATAN: Jika belum memiliki koneksi Internet yang aktif, Anda bisa menemukan informasi kontak pada faktur pembelian, surat jalan, surat tagihan, atau katalog produk Dell.

Dell memberikan beberapa pilihan layanan dan dukungan berbasis-telepon dan secara online. Ketersediaan bervariasi berdasarkan negara, produk, dan beberapa layanan mungkin tidak tersedia di wilayah Anda. Menghubungi Dell untuk penjualan, dukungan teknis atau masalah layanan pelanggan:

#### 1. Kunjungi support.dell.com.

- Verifikasikan negara atau wilayah Anda di menu drop-down (turun) Pilih Negara/Wilayah di bagian bawah halaman ini
- 3. Klik Hubungi Kami di bagian halaman sebelah kiri.
- 4. Pilih layanan yang tepat atau tautan dukungan berdasarkan kebutuhan Anda.
- 5. Pilihlah metode menghubungi Dell yang sesuai dengan Anda.

Kembali ke Halaman Isi

#### Mengatur Monitor Dell<sup>™</sup> IN1720/IN1920 Flat Panel Monitor

# Jika memiliki dekstop atau komputer portabel Dell™ dengan akses internet

1. Buka http://support.dell.com, masukkan service tag, dan download driver terbaru dari kartu grafis Anda.

2. Setelah menginstal Adaptor Grafis, cobalah mengatur resolusi ke 1440 x 900 (hanya untuk IN1720) atau 1366 x 768 (hanya untuk IN1920) lagi.

CATATAN: Jika tidak bisa mengatur resolusi ke 1440 x 900 (hanya untuk IN1720) atau 1366 x 768 (hanya untuk IN1920), hubungi Dell™ untuk menanyakan tentang Adaptor Grafis yang mendukung resolusi ini.

Kembali ke Halaman Isi

# Mengatur Monitor

Dell™IN1720/IN1920 Flat Panel Monitor

# Jika memiliki alat yang bukan desktop, komputer portable, atau kartu grafis Dell™

1. Klik-kanan pada dekstop dan klik Properti.

- 2. Klik tab Pengaturan.
- 3. Pilih Lanjut.
- 4. Identifikasikan pemasok pengendali grafis dari deskripsi yang berada di atas jendela (misalnya.NVIDIA, ATI, Intel dll.).
- 5. Kunjungi situs web penyedia kartu grafis untuk memperbarui driver (misalnya, http://www.ATI.com ATAU http://www.NVIDIA.com ).
- 6. Setelah menginstal Adaptor Grafis, cobalah mengatur resolusi ke1440 x 900 (hanya untuk IN1720) atau 1366 x 768 (hanya untuk IN1920) lagi.

CATATAN: Jika tidak bisa mengatur ke resolusi 1440 x 900 (hanya untuk IN1720) atau 1366 x 768 (hanya untuk IN1920), hubungi kontak produsen komputer atau mempertimbangkan untuk membeli adaptor grafis yang akan mendukung resolusi video 1440 x 900 (hanya untuk IN1720) atau 1366 x 768 (hanya untuk IN1920).

# Mengoperasikan Monitor Buku Panduan Dell<sup>™</sup> IN1720/IN1920 Flat Panel Monitor

- <u>Menggunakan Kontrol Panel Depan</u>
   <u>Menggunakan Menu On-Screen Display (OSD) (Tampilan Pada-Layar)</u>
- Mengatur Resolusi Maksimum
- Menggunakan Dell Soundbar (Opsional)
- Menggunakan Kemiringan

# Menghidupkan Monitor

Tekan tombol 🙆 untuk menghidupkan komputer

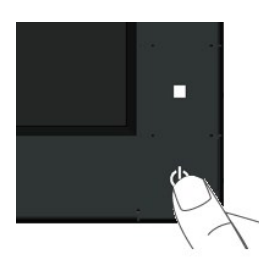

# Menggunakan Kontrol Panel Depan

Gunakan tombol di depan monitor untuk menyesuaikan pengaturan gambar.

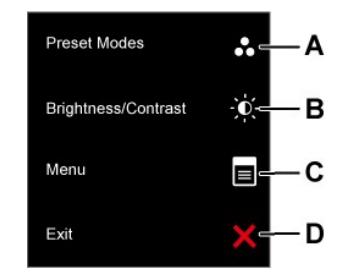

|   | Tombol Panel depan | Deskripsi                                                                                              |
|---|--------------------|----------------------------------------------------------------------------------------------------|
| A | Pratata mode       | Gunakan tombol Pratata mode dari daftar mode warna pratata. Baca tentang <u>Menggunakan Menu OSD</u> . |
| В | Kecerahan/Kontras  | Gunakan tombol Kecerahan / Kontras untuk akses langsung ke menu kontrol "Kecerahan" dan "Kontras".     |
| С | Menu               | Gunakan tombol Menu untuk membuka on-screen display(OSD) (Tampilan Pada-Layar).                        |
| D |                    |                                                                                                    |

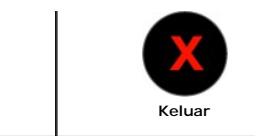

Gunakan tombol Keluar untuk keluar dari menu dan sub-menu on-screen display(OSD) (Tampilan Pada-Layar).

#### **Tombol Panel depan**

Gunakan tombol di depan monitor untuk menyesuaikan pengaturan gambar.

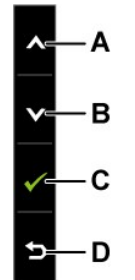

|   | Tombol Panel depan | Deskripsi                                                                       |
|---|--------------------|---------------------------------------------------------------------------------|
| A | Naik               | Gunakan tombol Naik untuk mengatur item (memperbesar jarak) di dalam menu OSD.  |
| В | Turun              | Gunakan tombol Turun untuk mengatur item (memperkecil jarak) di dalam menu OSD. |
| С | ОК                 | Gunakan tombol OK untuk mengkonfirmasikan pilihan.                              |
| D | Kembali            | Gunakan tombol Back [Kembali] untuk kembali ke menu sebelumnya.                 |

# Menggunakan Menu On-Screen Display (OSD) (Tampilan Pada-Layar)

#### Mengakses Sistem Menu

CATATAN: Jika mengubah pengaturan dan apakah kemudian akan melanjutkan ke menu lainnya atau keluar dari menu OSD, monitor akan menyimpan perubahan tersebut secara otomatis. Perubahan juga disimpan jika Anda mengubah pengaturan dan kemudian menunggu menu OSD hingga menghilang.

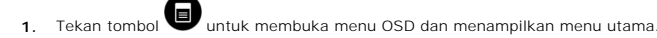

Menu Utama

| Menu   |                        |            |            |              | Dell IN1 X20    |
|--------|------------------------|------------|------------|--------------|-----------------|
| Đ.     | Brightness / Contrast  | Brightness | ►          | 75           |                 |
| •      | Auto Adjust            | Contrast   | ►          | 75           |                 |
|        | Color Settings         |            |            |              |                 |
|        | Display Settings       |            |            |              |                 |
| Ħ      | Other Settings         |            |            |              |                 |
| ★      | Personalize            |            |            |              |                 |
|        |                        |            |            |              |                 |
|        |                        |            |            |              |                 |
| Resolu | tion: 640 x 480 @ 60Hz |            | Maximum Re | solution: 13 | 66 x 768 @ 60Hz |

- Tekan tombol 🛇 dan 🔍 untuk melakukan toggle antara opsi di dalam menu. Saat berpindah dari satu ikon ke ikon lainnya, pilihan nama akan disoroti. 2.
- Untuk memilih item yang disoroti pada menu tersebut, tekan tombol ⊖ lagi. 3.
- Tekan tombol 🛇 dan 💟 untuk memilih parameter yang diinginkan. 4.
- Tekan tombol Suntuk memasukkan bar slide dan kemudian menggunakan tombol Atau V, sesuai dengan indikator pada menu untuk melakukan perubahan. 5.
- Tekan tombol Duntuk kembali ke menu sebelumnya tanpa menerima pengaturan saat ini atau 🕑 menerima dan kembali ke menu sebelumnya. 6.

Tabel di bawah ini memberikan daftar dari semua pilihan menu OSD dan fungsi-fungsinya.

| Ikon | Menu dan Submenu    | Deskripsi                                                            |                                                        |             |                                  |  |  |  |  |
|------|---------------------|----------------------------------------------------------------------|--------------------------------------------------------|-------------|----------------------------------|--|--|--|--|
|      | KECERAHAN/KONTRAS   | Gunakan menu Kecerahan dan Kontras untuk mengatur Kecerahan/Kontras. |                                                        |             |                                  |  |  |  |  |
|      |                     | Menu                                                                 |                                                        |             | Dell IN1 X20                     |  |  |  |  |
|      |                     | - O- Brightness / Contrast                                           | Brightness                                             | ►           | 75                               |  |  |  |  |
|      |                     | [+] Auto Adjust                                                      | Contrast                                               | ►           | 75                               |  |  |  |  |
|      |                     | Color Settings                                                       |                                                        |             |                                  |  |  |  |  |
|      |                     | Display Settings                                                     | Display Settings                                       |             |                                  |  |  |  |  |
|      |                     |                                                                      |                                                        |             |                                  |  |  |  |  |
|      |                     | 🛨 Personalize                                                        |                                                        |             |                                  |  |  |  |  |
|      |                     |                                                                      |                                                        |             |                                  |  |  |  |  |
|      |                     |                                                                      |                                                        |             |                                  |  |  |  |  |
|      |                     | Resolution: 640 x 480 @60Hz                                          | Max                                                    | imum Re     | solution: 1366 x 768 @ 60Hz      |  |  |  |  |
|      | Kembali             | Tekan tombol 🗩 untuk kembali ke menu utama.                          |                                                        |             |                                  |  |  |  |  |
|      | Kecerahan           | Untuk mengatur kecerahan atau lumina                                 | Untuk mengatur kecerahan atau luminans lampu belakang. |             |                                  |  |  |  |  |
|      |                     | Tekan tombol 🔷 untuk meningkatkan                                    | kecerahan dan tekan tombol 💟 untuk m                   | nenurunka   | n kecerahan (min 0 ~ maks 100    |  |  |  |  |
|      | Kontras             | Untuk mengatur kontras atau tingkat p                                | erbedaan antara gelap dan terang pada                  | layar mon   | itor. Pertama-tama atur kecera   |  |  |  |  |
|      |                     | Tekan tombol O untuk meningkatkan                                    | kontras dan tekan tombol 오 untuk men                   | urunkan k   | ontras (min 0 ~ maks 100).       |  |  |  |  |
|      | Pengaturan Otomatis | Gunakan tombol ini untuk mengaktifkar<br>pada input terkini:         | n pengaturan otomatis dan menu. Dialog                 | berikut ini | i muncul di atas layar hitam seb |  |  |  |  |

|   |                         |                                                        | Auto Adjustment in Progress                                           |                                                                      |                                 |                                                     |                    |  |  |  |
|---|-------------------------|--------------------------------------------------------|-----------------------------------------------------------------------|----------------------------------------------------------------------|---------------------------------|-----------------------------------------------------|--------------------|--|--|--|
|   |                         | Pengaturan<br>Anda bisa n                              | Otomatis agar monitor dapa<br>nenyesuaikan monitor dengar             | t melakukan pengaturan-mandiri µ<br>n menggunakan control Jam Piksel | oada sinyal vid<br>(Coarse) dan | eo yang akan datang. Se<br>Fase (Fine) pada Pengatu | telah m<br>uran Ga |  |  |  |
|   |                         | CATATAN:                                               | Pengaturan Otomatis tidak terj                                        | iadi jika Anda menekan tombol saat                                   | tidak ada sinya                 | input video aktif atau kab                          | el yang            |  |  |  |
| 6 | PENGATURAN WARNA        | Gunakan m                                              | enu <b>Pengaturan Warna</b> untu                                      | ik menyesuaikan pengaturan warn.                                     | a monitor.                      |                                                     |                    |  |  |  |
|   |                         | Menu                                                   |                                                                       |                                                                      |                                 | Dell I                                              | N1 X20             |  |  |  |
|   |                         | - 🔆 - Brightness / Contrast Input Color Format 📃 🕨 RGB |                                                                       |                                                                      |                                 |                                                     |                    |  |  |  |
|   |                         | Auto Adjust Mode Selection   Graphics                  |                                                                       |                                                                      |                                 |                                                     |                    |  |  |  |
|   |                         | Color Settings Preset Modes  Standard                  |                                                                       |                                                                      |                                 |                                                     |                    |  |  |  |
|   |                         | Display Settings Reset Color Settings                  |                                                                       |                                                                      |                                 |                                                     |                    |  |  |  |
|   |                         | Other Settings                                         |                                                                       |                                                                      |                                 |                                                     |                    |  |  |  |
|   |                         | *                                                      | Personalize                                                           |                                                                      |                                 |                                                     |                    |  |  |  |
|   |                         |                                                        |                                                                       |                                                                      |                                 |                                                     |                    |  |  |  |
|   |                         | Resolut                                                | tion: 640 x 480 @ 60Hz                                                |                                                                      | Maximum Re                      | solution: 1366 x 768 @                              | 60Hz               |  |  |  |
|   | Kembali                 | Tekan tombol 🖻 untuk kembali ke menu utama.            |                                                                       |                                                                      |                                 |                                                     |                    |  |  |  |
|   | Format Warna<br>Masukan | Untuk mengatur mode input video ke:                    |                                                                       |                                                                      |                                 |                                                     |                    |  |  |  |
|   |                         | 1 MHB<br>1 YPbF                                        | : Pilih opsi ini jika monitor ter<br>Pr: Pilih opsi ini jika DVD Play | hubung ke komputer atau DVD pla<br>er hanya mendukung output YPbPr.  | yer menggunał                   | an kabel HDMI atau HDM                              | 11 atau            |  |  |  |
|   | Seleksi Mode            | Untuk menç                                             | gatur mode tampilan ke:                                               |                                                                      |                                 |                                                     |                    |  |  |  |
|   |                         | 1 Grafi<br>1 Video                                     | is: Pilih mode ini jika monitor<br>o: Pilih mode ini jika monitor t   | terhubung ke komputer.<br>terhubung ke DVD Player                    |                                 |                                                     |                    |  |  |  |
|   |                         | CATATAN:                                               | Tergantung pada Mode Displa                                           | ay, pilihlah Mode Preset yang ada u                                  | untuk menguba                   | h monitor.                                          |                    |  |  |  |
|   | Preset Mode             | Untuk mem<br>Dalam mod                                 | ilih dari daftar mode warna p<br>e <b>Grafis</b> , Anda dapat mengat  | reset.<br>ur warna ke nilai preset berikut:                          |                                 |                                                     |                    |  |  |  |

|                           | Menu                                  |                                                                                                    |                                                                                                    |                                             |
|---------------------------|---------------------------------------|----------------------------------------------------------------------------------------------------|----------------------------------------------------------------------------------------------------|---------------------------------------------|
|                           | - Ď-                                  | Brightness / Contract                                                                                                | Input Color Format                                                                                                    | Standard                                    |
|                           | , YX                                  |                                                                                                    | Mode Selection                                                                                                    | Multimodia                                  |
|                           | •                                     |                                                                                                    | Mode Selection                                                                                                    | Multimedia                                  |
|                           | ••                                    |                                                                                                    | Preset Modes                                                                                                    | Game                                        |
|                           |                                       | Display Settings                                                                                                    | Reset Color Settings                                                                                                    | Warm                                        |
|                           | <b>≠</b>                              | Other Settings                                                                                                    |                                                                                                    | Cool                                        |
|                           | *                                     | Personalize                                                                                                    |                                                                                                    | Custom (RGB)                                |
|                           |                                       |                                                                                                    |                                                                                                    |                                             |
|                           |                                       |                                                                                                    | _                                                                                                    |                                             |
|                           | Resolu                                | tion: 640 x 480 @ 60Hz                                                                                               |                                                                                                    | Maximum Resolution: 1366 x 768 @ 60Hz       |
|                           | Dalam mod                             | e <b>Video</b> , Anda dapat mengatu                                                                                  | ur warna ke nilai preset berikut:                                                                                              | Dell IN1X20                                 |
|                           | Menu                                  |                                                                                                    |                                                                                                    | Dell IN1X20                                 |
|                           | -0-                                   | Brightness / Contrast                                                                                                | Input Color Format                                                                                                    |                                             |
|                           | (±)                                   | Auto Adjust                                                                                                    | Mode Selection                                                                                                    |                                             |
|                           | •••                                   | Color Settings                                                                                                    | Preset Modes                                                                                                    | Movie                                       |
|                           |                                       | Display Settings                                                                                                    | Hue<br>                                                                                                    | Game                                        |
|                           | ₽                                     | Other Settings                                                                                                    | Saturation                                                                                                    | Sports                                      |
|                           | ★                                     | Personalize                                                                                                    | Demo Mode                                                                                                    | Nature                                      |
|                           |                                       |                                                                                                    | Reset Color Settings                                                                                                    |                                             |
|                           |                                       |                                                                                                    |                                                                                                    |                                             |
|                           | Resolut                               | ion: 640 x 480 @ 60Hz                                                                                                |                                                                                                    | Maximum Resolution : 1366 x 768 @ 60Hz      |
|                           | 1 Film:<br>1 Perm<br>1 Olah<br>1 Alam | Memuat pengaturan warna i<br>nainan: Memuat pengaturan v<br>raga: Memuat pengaturan wa<br>i: Memuat pengaturan warna | deal pada film. Ini adalah mode pr<br>warna ideal pada aplikasi permaina<br>arna ideal pada olahraga.<br>ideal ke warna alami. | eset asal.<br>an.                           |
| Rona                      | Untuk menç                            | gatur warna kulit dari gambar                                                                                        | . Gunakan tombol 🛇 atau 💙untu                                                                                                  | uk mengatur hue (rona) dari '0' ke '100'.   |
| Saturasi                  | CATATAN:                              | Pengaturan hue (rona) hanya                                                                                          | a tersedia pada mode Video.                                                                                                    |                                             |
| סמנטו מסו                 | Untuk menç                            | gatur warna saturasi dari gam                                                                                        | nbar. Gunakan tombol 🌑 atau 💟                                                                                                  | untuk mengatur saturasi dari '0' ke '100'.  |
| ode Demo                  | Anda dapat                            | rengaturan saturasi hanya te<br>mengaktifkan Mode Demo ur                                                            | rseaia pada mode <b>Video</b> .<br>ntuk mengidentifikasi perbedaan ta                                                          | mpilan monitor antara Normal dan Enhanced [ |
| Reset Pengaturan<br>Warna | Reset peng                            | aturan warna monitor ke pen                                                                                          | gaturan asal pabrik.                                                                                                    |                                             |
|                           |                                       |                                                                                                    |                                                                                                    |                                             |

|                                                                                                    | Menu                                                                                                    |                                                                                                    |                                                                                                    |                                                                                      | Dell                                                                                                    |
|----------------------------------------------------------------------------------------------------|----------------------------------------------------------------------------------------------------|----------------------------------------------------------------------------------------------------|----------------------------------------------------------------------------------------------------|--------------------------------------------------------------------------------------|----------------------------------------------------------------------------------------------------|
|                                                                                                    | )<br>O                                                                                                    | Brightness / Contrast                                                                                                    | Horizontal Position                                                                                                    | •                                                                                    | 50                                                                                                    |
|                                                                                                    | (+)                                                                                                    | Auto Adjust                                                                                                    | Vertical Position                                                                                                    | ►                                                                                    | 50                                                                                                    |
|                                                                                                    | :.                                                                                                    | Color Settings                                                                                                    | Sharpness                                                                                                    | •                                                                                    | 50                                                                                                    |
|                                                                                                    |                                                                                                    | Display Settings                                                                                                    | Pixel Clock                                                                                                    | ►                                                                                    | 50                                                                                                    |
|                                                                                                    | 幸                                                                                                    | Other Settings                                                                                                    | Phase                                                                                                    | ►                                                                                    | 50                                                                                                    |
|                                                                                                    | *                                                                                                    | Personalize                                                                                                    | Dynamic Contrast                                                                                                    | ►                                                                                    | off                                                                                                    |
|                                                                                                    |                                                                                                    |                                                                                                    | Reset Display Settings                                                                                                    |                                                                                      |                                                                                                    |
|                                                                                                    |                                                                                                    |                                                                                                    |                                                                                                    |                                                                                      |                                                                                                    |
|                                                                                                    | Resolut                                                                                                    | ion: 640 x 480 @ 60Hz                                                                                                    |                                                                                                    | Maximum R                                                                            | esolution: 1366 x 768 @                                                                                                    |
|                                                                                                    |                                                                                                    | <u>^</u>                                                                                                    |                                                                                                    |                                                                                      |                                                                                                    |
| Kembali<br>Posisi Horisontal                                                                                                    | Tekan toml<br>Gunakan to                                                                                                    | ool 🕑 untuk kembali ke meni<br>ombol 🛇 atau 🛇 untuk meni                                                                                                    | u utama.<br>gatur gambar bagian kiri dan kan                                                                                                    | an. Minimum ad                                                                       | lalah '0' (-). Maksimum a                                                                                                    |
| Kembali<br>Posisi Horisontal<br>Posisi Vertikal                                                                                                    | Tekan tomi<br>Gunakan to<br>Gunakan to                                                                                                    | ool 🍟 untuk kembali ke meni<br>ombol 🔹 atau 🔍 untuk meni<br>ombol 🔦 atau 🔍 untuk men                                                                                                    | u utama.<br>gatur gambar bagian kiri dan kan<br>gatur gambar bagian atas dan ba                                                                                                    | an. Minimum ad<br>wah. Minimum -                                                     | lalah '0' (-). Maksimum a<br>adalah '0' (-). Maksimum                                                                              |
| Kembali<br>Posisi Horisontal<br>Posisi Vertikal<br>Ketajaman                                                                                                 | Tekan tomi<br>Gunakan to<br>Gunakan to<br>Fitur ini da                                                                                                    | ool 🍟 untuk kembali ke meni<br>ombol 🛇 atau 🔍 untuk meni<br>ombol 📣 atau 🔍 untuk meni<br>oat membuat gambar tampak                                                                                                    | u utama.<br>gatur gambar bagian kiri dan kan<br>gatur gambar bagian atas dan ba<br>lebih tajam atau halus. Gunakan                                                                                                    | an. Minimum ad<br>wah. Minimum<br>tombol 👁 atau                                      | lalah '0' (-). Maksimum a<br>adalah '0' (-). Maksimum<br>u ♥ untuk mengatur ke                                                     |
| Kembali<br>Posisi Horisontal<br>Posisi Vertikal<br>Ketajaman<br>Jam Piksel                                                                                   | Tekan tomi<br>Gunakan to<br>Gunakan to<br>Fitur ini da<br>Pengaturar<br>yang terba                                                                          | ool 🖤 untuk kembali ke meni<br>ombol 🛇 atau 🏵 untuk meni<br>ombol 🛆 atau 🏵 untuk meni<br>oat membuat gambar tampak<br>i Fase dan Jam Piksel untuk m<br>ik.                                                                                               | u utama.<br>gatur gambar bagian kiri dan kan<br>gatur gambar bagian atas dan ba<br>lebih tajam atau halus. Gunakan<br>nengatur monitor ke pengaturan j                                                                                                    | an. Minimum ad<br>wah. Minimum<br>tombol 👁 atau<br>yang Anda suka                    | lalah '0' (-). Maksimum a<br>adalah '0' (-). Maksimum<br>u ♥ untuk mengatur ke<br>i. Gunakan tombol ◎ a                            |
| Kembali<br>Posisi Horisontal<br>Posisi Vertikal<br>Ketajaman<br>Jam Piksel<br>Fase                                                                           | Tekan tomi<br>Gunakan to<br>Gunakan to<br>Fitur ini da<br>Pengaturar<br>yang terba<br>Jika hasil y<br>(fine) lagi.                                          | ool 🖤 untuk kembali ke meni<br>ombol 🛇 atau 🏵 untuk meni<br>ombol 🛆 atau 🏵 untuk meni<br>pat membuat gambar tampak<br>n Fase dan Jam Piksel untuk m<br>ik.<br>ang memuaskan tidak diperol                                                                | u utama.<br>gatur gambar bagian kiri dan kan<br>gatur gambar bagian atas dan ba<br>lebih tajam atau halus. Gunakan<br>pengatur monitor ke pengaturan j<br>eh ketika menggunakan pengatu                                                                             | an. Minimum ad<br>wah. Minimum<br>tombol 🕥 atau<br>yang Anda suka<br>ran Fase, gunak | lalah '0' (-). Maksimum a<br>adalah '0' (-). Maksimum<br>u ♥ untuk mengatur ke<br>i. Gunakan tombol ♥ a<br>kan pengaturan Jam Piks |
| Kembali<br>Posisi Horisontal<br>Posisi Vertikal<br>Ketajaman<br>Jam Piksel<br>Fase<br>Kontras Dinamik<br>(hanya untuk IN1920                                 | Tekan tomi<br>Gunakan to<br>Gunakan to<br>Fitur ini da<br>Pengaturar<br>yang terba<br>Jika hasil y<br>(fine) lagi.                                          | ool 🖤 untuk kembali ke meni<br>ombol 🌑 atau 🔍 untuk meni<br>ombol 🜑 atau 🔍 untuk meni<br>oat membuat gambar tampak<br>I Fase dan Jam Piksel untuk m<br>ik.<br>ang memuaskan tidak diperol<br>namik menyesuaikan rasio kor                                | u utama.<br>gatur gambar bagian kiri dan kan<br>gatur gambar bagian atas dan ba<br>lebih tajam atau halus. Gunakan<br>nengatur monitor ke pengaturan j<br>eh ketika menggunakan pengatu                                                                             | an. Minimum ad<br>wah. Minimum<br>tombol 💽 atau<br>yang Anda suka<br>ran Fase, gunak | lalah '0' (-). Maksimum a<br>adalah '0' (-). Maksimum<br>u ♥ untuk mengatur ke<br>i. Gunakan tombol ♥ a<br>kan pengaturan Jam Piks |
| Kembali<br>Posisi Horisontal<br>Posisi Vertikal<br>Ketajaman<br>Jam Piksel<br>Fase<br>Kontras Dinamik<br>(hanya untuk I N1920                                | Tekan tomi<br>Gunakan to<br>Gunakan to<br>Fitur ini da<br>Pengaturar<br>yang terba<br>Jika hasil y<br>(fine) lagi.<br>Kontras Dir<br>Tekan                  | ool 👻 untuk kembali ke meni<br>ombol 🛆 atau 🏵 untuk meni<br>ombol 🛆 atau 🏵 untuk meni<br>oat membuat gambar tampak<br>u Fase dan Jam Piksel untuk m<br>ik.<br>ang memuaskan tidak diperol<br>namik menyesuaikan rasio kor<br>tombol untuk memilih Kontra | u utama.<br>gatur gambar bagian kiri dan kan<br>gatur gambar bagian atas dan ba<br>lebih tajam atau halus. Gunakan<br>nengatur monitor ke pengaturan ;<br>eh ketika menggunakan pengatu<br>ntras ke 15000: 1.<br>s Dinamik "Hidup" atau "Mati".                     | an. Minimum ad<br>wah. Minimum<br>tombol 🕥 atau<br>yang Anda suka<br>ran Fase, gunak | lalah '0' (-). Maksimum a<br>adalah '0' (-). Maksimum<br>u ♥ untuk mengatur ke<br>i. Gunakan tombol ♥ a<br>kan pengaturan Jam Piks |
| Kembali<br>Posisi Horisontal<br>Posisi Vertikal<br>Ketajaman<br>Jam Piksel<br>Fase<br>Kontras Dinamik<br>(hanya untuk 1N1920<br>Reset Pengaturan<br>Tampilan | Tekan tomi<br>Gunakan to<br>Gunakan to<br>Fitur ini da<br>Pengaturar<br>yang terba<br>Jika hasil y<br>(fine) lagi.<br>Kontras Dir<br>Tekan<br>Pilih opsi ir | bol Duntuk kembali ke meni<br>ombol Satau Suntuk meni<br>ombol Satau Untuk meni<br>ombol Satau Untuk meni<br>ombol Satau Untuk meni<br>ombol Satau Suntuk meni<br>ombol untuk menilih Kontra<br>i untuk kembali ke pengaturan                            | u utama.<br>gatur gambar bagian kiri dan kan<br>gatur gambar bagian atas dan ba<br>lebih tajam atau halus. Gunakan<br>nengatur monitor ke pengaturan y<br>eh ketika menggunakan pengatu<br>ntras ke 15000:1.<br>Is Dinamik "Hidup" atau "Mati".<br>n tampilan asal. | an. Minimum ad<br>wah. Minimum<br>tombol 🕥 atau<br>yang Anda suka<br>ran Fase, gunak | lalah '0' (-). Maksimum a<br>adalah '0' (-). Maksimum<br>u ♥ untuk mengatur ke<br>i. Gunakan tombol ♥ a<br>kan pengaturan Jam Piks |

| Auto Adjust       Menu Transparency       20                                                                                                    | Image: Section Section                                                          | Image: Section of the settings       Menu Transparency       20         Image: Section of the settings       Menu Timer       60 s         Image: Display Settings       Menu Lock       Unlock         Image: Display Settings       Menu Lock       Unlock         Image: Display Settings       DDC/Cl       Enable         Image: Display Settings       DDC/Cl       Enable         Image: Display Settings       DDC/Cl       Enable         Image: Display Settings       DDC/Cl       Enable         Image: Display Settings       Image: Display Settings       Display Settings         Resolution: 640 X 430 @ COHz       Maximum Resolution: 1396 X 769 X         Kemball       Tekan tombol @ unluk kembali ke menu utama.       Itake mengatur tampian OSD ke salah satu dari delapan bahasa: Inggris, Spanyol, Perands, Jerman, Jepang, P         Untuk mengatur latar belakang OSD dari tidak tembus cahaya ke transparan.       Itake mengatur latar belakang OSD tetap aktif setelah Anda menekan tombol pada monitor.         Cunkan tombol @ und @ untuk mengatur penggeer dalam tambahan 1 detik, dari 5 hingg 60 detik.         Menu       Menu Transparency       CATATAN: testia OSD terkunci, menekant tombol @ salama 15 detik untuk membuka kunci dan mer pengaturan yang bis diterapkan.         DDC/Cl       DDC/Cl (Saluran Data Tampilan/Antarmuka Perintah) agar perangkat lunak pada kemputer dapat menyesuakan kechtir Menonaktitin pilhan DCC/C                                                                                                    | Auto Adjust       Menu Transparency       20         Color Settings       Menu Timer       60 s         Display Settings       Menu Lock       Unlock         Unlock       Unlock       Unlock         Unlock       Unlock       Unlock         Unlock       Unlock       Unlock         Personalize       LCD Conditioning       Disable         Resolution:       640 x 480 @ 60Hz       Maximum Resolution: 1366 x 768         Remball       Tekan tombol © untuk kembali ke menu utama.       Untuk mengatur tamplian CSD ke salah satu dari delapan bahasa. Inggris, Spanyol, Perancis, Jerman, Japang, P         Untuk mengatur tamplian CSD ke salah satu dari delapan bahasa. Inggris, Spanyol, Perancis, Jerman, Japang, P       Untuk mengatur tamplian CSD ke salah satu dari delapan bahasa. Inggris, Spanyol, Perancis, Jerman, Japang, P         Untuk mengatur tamplian CSD ke salah satu dari delapan bahasa. Inggris, Spanyol, Perancis, Jerman, Japang, P       Untuk mengatur tamplian CSD ke salah satu dari delapan bahasa. Inggris, Spanyol, Perancis, Jerman, Japang, P         Untuk mengatur maku barapa lama CSD test and the mengatur satu dari delapan bahasa. Inggris, Spanyol, Perancis, Jerman, Japang, P         Untuk mengatur tamplian CSD ke salah satu dari delapan bahasa. Inggris, Spanyol, Perancis, Jerman, Japang, P         Untuk mengatur tamplian CSD ke salah satu dari delapan bahasa. Inggris, Spanyol, Perancis, Jerman, Japang, P         Untuk mengatur tamplian CSD test men                                                                                                    | Image: Setting and the setting and the setting and the set of the setting and the set of the set of the set of th  | Auto Adjust       Menu Transparency       20                                                                                                    |                   | - O                                        | Brightness / Contrast                                                                  | Language                                                        |                                      | English                                        |
|----------------------------------------------------------------------------------------------------|----------------------------------------------------------------------------------------------------|----------------------------------------------------------------------------------------------------|----------------------------------------------------------------------------------------------------|----------------------------------------------------------------------------------------------------|----------------------------------------------------------------------------------------------------|-------------------|--------------------------------------------|----------------------------------------------------------------------------------------|-----------------------------------------------------------------|--------------------------------------|------------------------------------------------|
| Image: Color Settings       Menu Timer       60 s         Image: Display Settings       Menu Lock       Unlock         Image: Display Settings       DDC/CI       Enable         Image: Display Settings       DDC/CI       Enable         Image: Display Settings       DDC/CI       Enable         Image: Display Settings       DDC/CI       Enable         Image: Display Settings       DDC/CI       Enable         Image: Display Settings       DDC/CI       Maximum Resolution: 1366 x         Resolution:       640 x 480 @ 60Hz       Maximum Resolution: 1366 x         Resolution:       640 x 480 @ 60Hz       Maximum Resolution: 1366 x         Image: Display Settings       Untuk mengatur tampilan OSD ke salah satu dari delapan bahasa: Inggris, Spanyol, Perands, Jerman, Jepe         Untuk mengatur tampilan OSD ke salah satu dari delapan bahasa: Inggris, Spanyol, Perands, Jerman, Jepe       Untuk mengatur waku berapa lama OSD dera salah satu dari delapan bahasa: Inggris, Spanyol, Perands, Jerman, Jepe         Untuk mengatur waku       Untuk mengatur waku berapa lama OSD tetap aktif setelah Anda menekan tombol pada monitor.       Gunakan tombol @ dan @ untuk mengature penggeer dalam tambahan 1 detk, dari 5 hingg 60 detk.         Pengunci Menu       Mengendalikan pengguna mengakase pengaturan. Ketika Kunci dipilin, tidak ada pengaturan pengguna ya tumbol @ .       CATATAY. Ketika OSD terkunci, menekan tombol @ selama 15 detik untuk memp                                                                                                    | Image: Section Section                                                          | Image: Solution of the settings       Menu Timer       60 s         Image: Display Settings       Menu Lock       Unlock         Image: Display Settings       Menu Lock       Unlock         Image: Display Settings       DC/Cl       Enable         Image: Display Settings       LCD Conditioning       Display         Image: Display Settings       LCD Conditioning       Display         Image: Display Settings       LCD Conditioning       Display         Image: Display Settings       Menu Timer       60 s         Image: Display Settings       LCD Conditioning       Display         Image: Display Settings       LCD Conditioning       Display         Image: Display Settings       Menu Timer       60 s         Image: Display Settings       Menu Timer       60 s         Image: Display Settings       Menu Timer       60 s         Image: Display Settings       Menu Timer       60 s         Image: Display Settings       Menu Timer       60 s         Image: Display Settings       Menu Timer       60 s         Image: Display Settings       Menu Timer       60 s         Image: Display Settings       Menu Timer       60 s         Image: Display Settings       Menu Timesparency       60 selex     <                                                                                                    | <ul> <li>Color Settings             </li> <li>Display Settings             </li> <li>Menu Lock             </li> <li>Uniock             </li> <li>Other Settings             </li> <li>Display Settings             </li> <li>Display Settings             </li> <li>Display Settings             </li> <li>Display Settings             </li> <li>DDC/CI             </li> <li>Enable             </li> <li>CCD Conditioning             </li> <li>Disable             </li> <li>Factory Reset</li></ul>                                                                                                    | Image: Section Section  | <ul> <li>Color Settings</li> <li>Display Settings</li> <li>Menu Lock</li> <li>Unlock</li> </ul> <ul> <li>Other Settings</li> <li>DC/CI</li> <li>Enable</li> </ul> <ul> <li>Personalize</li> <li>LCD Conditioning</li> <li>Disable</li> <li>Factory Reset</li> <li>Reset All Settings</li> </ul> <ul> <li>Resolution:</li> <li>640 x.480 @ 60Hz</li> <li>Maximum Resolution: 1366 x.768</li> </ul> <ul> <li>Resolution:</li> <li>640 x.480 @ 60Hz</li> <li>Maximum Resolution: 1366 x.768</li> <li>Transparansi Monu</li> </ul> Intuk mengatur tampilan OSD ke salah satu dari delapan bahasa: Inggris, Spanyol, Perancis, Jerman, Jepang, P <ul> <li>Intuk mengatur tampilan OSD ke salah satu dari delapan bahasa: Indgris, Spanyol, Perancis, Jerman, Jepang, P</li> <li>Unituk mengatur tampilan OSD tetap aktif setelah Anda menekan tombol pada monitor.</li> <li>Cunakan tombol @ Jan @ Unituk mengatur penggeser dalam tambahan 1 detik, dari 5 hinggs 60 deteik.</li> </ul> <ul> <li>Pengature Waktu</li> <li>Unituk mengatur angguan angguan angguan anggia baterapkan.</li> <li>CATATANK: Ketika CSD terkunci, meenkan tombol @ Jan tahan tombol @ Jan dara kha.</li> <li>CATATANK: Ketika CSD terkunci, meenkan tombol @ Jan tahan tombol @ Jaelama 15 detik unituk menyeusukan kkakutika Ji Manu mengaana man da.</li></ul>                                                                                                    |                   | $\mathbf{\overline{t}}$                    | Auto Adjust                                                                            | Menu Transparency                                               | ►                                    | 20                                             |
| Image: Display Settings       Menu Lock       Unlock         Image: Display Settings       DDC/Cl       Enable         Image: Display Settings       DDC/Cl       Enable         Image: Display Settings       DDC/Cl       Enable         Image: Display Settings       DDC/Cl       Enable         Image: Display Settings       DDC/Cl       Enable         Image: Display Settings       DDC/Cl       Maximum Resolution: 1366 x         Resolution: 640 x 450 @ 60Hz       Maximum Resolution: 1366 x         Resolution: 640 x 450 @ 60Hz       Maximum Resolution: 1366 x         Rembail       Tekan tombol Image: Display Settings       Maximum Resolution: 1366 x         Untuk mengatur tampilan OSD ke salah satu dari delapan bahasa: Inggris, Spanyol, Perancis, Jerman, Jepe       Untuk mengatur tampilan OSD ke salah satu dari delapan bahasa: Inggris, Spanyol, Perancis, Jerman, Jepe         Untuk mengatur tampilan OSD ke salah satu dari delapan bahasa:       Ungris, Spanyol, Perancis, Jerman, Jepe         Untuk mengatur utuk mengatur penggeser dalam tambahan 1 detik, dari 5 hingga 60 detik.       Mengerdalikan punguna mengakses pengaturan, Ketika Kunci dipilih, tidak ada pengaturan pengguna mangakses pengaturan ayang bisa diterapakan.         DDC/Cl       DC/Cl (Saluran Data Tampilan/Antarmuka Perintah) agar perangkat lunak pada komputer dapat menyesu kecerahan, keseinbangan warna dil.         Akttri Maenoniktifke pilihan DDC/Cl, maka pesan berikut a                                                                                                    | Display Settings       Menu Lock       Unlock         Image: Display Settings       DDC/Cl       Enable         Image: Display Settings       DDC/Cl       Enable         Image: Display Settings       LCD Conditioning       Disable         Factory Reset       Resolution: 640 x 430 @ 60Hz       Maximum Resolution: 1366 x 768 (Instance)         Imbali       Tekan tombol Image: 640 x 430 @ 60Hz       Maximum Resolution: 1366 x 768 (Instance)         Image: Image:                                                                                                    | Image: Display Settings       Menu Lock       Unlock         Image: Display Settings       DDC/Cl       Enable         Image: Display Settings       DDC/Cl       Enable         Image: Display Settings       LCD Conditioning       Display         Resolution:       640 x 430 @ 60Hz       Maximum Resolution: 1566 x 768 c         Kemball       Tekan tombol       untuk kembali ke menu utama.         Bahasa       Untuk mengatur tampilan OSD ke salah satu dari delapan bahasa: Inggris, Spanyol, Perancis, Jerman, Jepang, Pr         Untuk mengatur tampilan OSD ke salah satu dari delapan bahasa: Inggris, Spanyol, Perancis, Jerman, Jepang, Pr         Untuk mengatur waktu berapa lama OSD tetap aktif setelah Anda menekan tombol pada monitor.         Gunakan tombol       Qunakan tombol       Qunakan tombol         Vengunci Menu       Untuk mengatur waktu berapa lama OSD tetap aktif setelah Anda menekan tombol pada monitor.         Gunakan tombol       Qunakan tombol       Qunakan tombol       Qunakan tombol Peranguna mengakase pengaturan. Ketika Kunci dipilih, tidak da pengaturan pengguna yang dipitombal         DDC/Cl       Keerehan, keselimbangan warna dit.       Menu Transaparency       Cotar Tampilan/Antarmuka Perintah) agar perangkat lunak pada komputer dapat menyesuaikan keerehan, keneja monitor dan memberikan pengaleana yang dipitomakak keneja monitor dan memberikan pengaleana yang dipitomakak keneja monitor dan memberikan pengaleana yang dipisitomakak keneja monitor dan memberikan pengal                                                                                                    | Image: Settings       Menu Lock       Unlock         Image: Settings       DC/Cl       Enable         Image: Settings       DC/Cl       Enable         Image: Settings       CCD Conditioning       Disable         Factory Reset       Reset All Setting         Resolution:       640 x 480 @ 60Hz       Maximum Resolution: 1366 x 768         Kembali       Tekan tombol       untuk kembali ke menu utama.         Bahasa       Untuk mengatur tampilan OSD ke salah satu dari delapan bahasa: Inggris, Spanyol, Perancis, Jerman, Jepang, P         Untuk mengatur waktu berapa lama OSD tetrap aktif setelah Anda menekan tombol qada monitor.       Gunakan tombol @ dan @ untuk mengatur penggeer dalam tambahan 1 detik, dari 5 hingga 60 detik.         Pengunci Menu       Untuk mengatur waktu berapa lama OSD tetrap aktif setelah Anda menekan tombol qada monitor.         Gunakan tombol @ dan @ untuk mengatur penggeer dalam tambahan 1 detik, dari 5 hingga 60 detik.         Pengunci Menu       Untuk mengatur waktu berapa lama OSD tetrap aktif setelah Anda menekan tombol qada monitor.         Gunakan tombol @ dan @ untuk mengatur penggeer dalam tambahan 1 detik, dari 5 hingga 60 detik.         Pengunci Menu       Mengendalikan pengguna mengakses pengaturan. Ketika Kund dipilih, tidak ada pengaturan pengguna yang dipi         DDC/Cl       Watura Data Tampilan/Antarmuka Perintah) agar perangkat lunak pada komputer dapat menyesuakan kkur (kasa): Mengoptimaskan kinerja monitor dan member                                                                                                    | Image: Display Settings       Menu Lock       Image: Unlock         Image: Display Settings       DDC/Cl       Enable         Image: Display Settings       DDC/Cl       Enable         Image: Display Settings       Image: DDC/Cl       Enable         Image: Display Settings       Image: DDC/Cl       Enable         Image: Display Settings       Image: DDC/Cl       Enable         Image: Display Settings       Image: DDC/Cl       Enable         Resolution: 640 x 480 @ Coltz       Maximum Resolution: 1586 x 768 (Image: DDC/Cl         Bahasa       Untuk mengatur tampilan OSD ke salah satu dari delapan bahasa: Inggris, Spanyol, Perandis, Jerman, Jepang, PC         Untuk mengatur latar belakang OSD dari tidak tembus cahaya ke transparan.         Pengunci Menu       Untuk mengatur latar belakang OSD dari tidak tembus cahaya ke transparan.         Pengunci Menu       Untuk mengatur latar belakang OSD dari tidak tembus cahaya ke transparan.         Pengunci Menu       Untuk mengatur latar belakang OSD dari tidak tembus cahaya ke transparan.         Pengunci Menu       Untuk mengatur latar belakang OSD dari tidak tembus cahaya ke transparan.         Pengunci Menu       Untuk mengatur anya dishi delapan bahasa:       Image: Diski data belapagi doi data tampilan/Antarmuka Perintahya agar perangkat lunak pada ke menu pengaturan OSD secara la yang dipilih diawal pada mesikan.       Tekan temboka kunci dan menyasuakan kecerahan, keselimb                                                                                                    | Image: Display Settings       Menu Lock       Unlock         Image: Display Settings       DDC/Cl       Enable         Image: Display Settings       DDC/Cl       Enable         Image: Display Settings       DDC/Cl       Enable         Image: Display Settings       Ecolor Onditioning       Disable         Factory Reset       Reset All Settings         Image: Display Settings       Image: Display Settings       Maximum Resolution: 1386 x 768         Kemball       Tekan tombol Image: Display Settings       Maximum Resolution: 1386 x 768         Transparansi Menu       Untuk kembali ke menu utama.       Untuk mengatur tampilan OSD ke salah satu dari delapa bahasa: Inggris, Spanyol, Perancis, Jerman, Jepang, P         Pengauri Waku       Untuk mengatur berapa lama OSD tetap aktif setelah Anda menekan tombol pada monitor.       Gunakan tombol Imagu berapa lama OSD tetap aktif setelah Anda menekan tombol pada monitor.         Cunakan tombol Imaguna mengakase pengaturan.       Kelika Kunci dipilih, tidak ada pengaturan pengguna yang dipilih diawal pada masukan.         CATATAN: Ketika OSD terkunci, menekan tombol Imenu akan membawa Anda ke menu pengaturan OSD secara yang dipilih diawal pada masukan.       Tekan menua kan menbawa Anda ke menu pengaturan OSD secara yang dipilih diawal pada masukan.         DDC/Cl       (Sala): Mengatimashan kineja monitor dan memberkan pengataman yang lebih baik pada pelanggan.         Tidak Aktif: Menonaktifika pilihan DDC/Cl, mak                                                                                                    |                   | ••                                         | Color Settings                                                                         | Menu Timer                                                      | ►                                    | 60 s                                           |
| Image: Source of the settings       DDC/CI       Image: Enable         Image: Source of the settings       DDC/CI       Image: Enable         Image: Source of the settings       Image: Enable       Image: Enable         Image: Source of the settings       Image: Enable       Ima                                                                                                    | Image: Source Settings       DDC/CI       Enable         Image: Source Settings       LCD Conditioning       Disable         Factory Reset       Reset All Settings         Image: Source Settings       Reset All Settings         Image: Source Settings       Image: Source Settings         Image: Source Settings       Image: Source Settings         Image: Source                                                                                                    | Image: Section of the settings       DDC/Cl       Enable         Image: Section of the settings       DDC/Cl       Enable         Image: Section of the settings       Image: Section of the settings       Image: Section of the settings         Resolution:       640 x 430 @ 60Hz       Maximum Resolution: 1356 x 7834         Resolution:       640 x 430 @ 60Hz       Maximum Resolution: 1356 x 7834         Resolution:       640 x 430 @ 60Hz       Maximum Resolution: 1356 x 7834         Transparansi Menu       Untuk mengatur tampilan OSD ke salah satu dari delapan bahasa: Inggris, Spanyol, Perancis, Jerman, Jepang, Puuntuk mengatur latar belakang OSD dari tidak tembus cahaya ke transparan.         Pengatur Waktu       Untuk mengatur ushtu berapa lama OSD tetap aktif setelah Anda menekan tombol pada monitor.         Gunakan tombol @ Jan @ untuk mengatur penggeser dalam tambahan 1 detik, dari 5 hingga 60 detik.         Pengunci Menu       Untuk mengatur ushtu berapa lama OSD tetap aktif setelah Anda menekan tombol pada monitor.         Cunakan tombol @ Jan @ untuk mengatur penggeser dalam tambahan 1 detik, dari 5 hingga 60 detik.         Pengunci Menu       Untuk mengatur ang ang biga diterapitan.         Mengerdalikan pengguna mengakses pengaturan. Ketika Kunci diplih, tidak ada pengaturan OSD secara yang diplih diawal pada masukan. Tekan dan tahan tombol @ selama 15 detik untuk membuka kunci dan mere pengturan yang bisa diterapitan.         DDC/Cl       DDC/Cl (Saluran Data Tamplan/Intarmuka Perintah) aga                                                                                                    | Image: Section of the section of the section of th                                                                                                    | Image: Section of the section of the section of th | Image: Settings       DDC/Cl       Image: Enable         Image: Settings       DDC/Cl       Image: Enable         Image: Settings       Image: Enable       Image: Enable         Image: Settings       Image: Enable       Image: Enable         Image: Settings       Image: Enable       Image: Enable         Image: Settings       Image: Enable       Image: Enable         Image: Settings       Image: Enable       Image: Enable         Image: Settings       Image: Enable       Image: Enable         Image: Settings       Image: Enable       Image: Enable         Image: Settings       Image: Enable       Image: Enable         Image: Settings       Image: Enable       Image: Enable         Image: Settings       Image: Enable       Image: Enable         Image: Settings       Image: Enable       Image: Enable         Image: Settings       Image: Enable       Image: Enable         Image: Settings       Image: Settings       Image: Enable         Image: Settings       Image: Settings       Image: Settings         Image: Settings       Image: Settings       Image: Settings         Image: Settings       Image: Settings       Image: Settings         Image: Settings       Image: Settings       Image: Se                                                                                                    |                   |                                            | Display Settings                                                                       | Menu Lock                                                       | Þ                                    | Unlock                                         |
| Image: Second Second                                                                                                    | Personalize       LCD Conditioning       Disable         Factory Reset       Reset All Settings         Factory Reset       Reset All Settings         Imball       Tekan tombol Impact with the menu utama.       Maximum Resolution: 1356 x 768 (Contrast Language)         Insa       Untuk mengatur tampilan OSD ke salah satu dari delapan bahasa: Inggris, Spanyol, Perancis, Jerman, Jepang, Pc         Untuk mengatur tampilan OSD ke salah satu dari delapan bahasa: Inggris, Spanyol, Perancis, Jerman, Jepang, Pc         Untuk mengatur ular belakang OSD dari tidak tembus cahaya ke transparan.         Ingurci Menu       Untuk mengatur waktu berapa lama OSD tetap aktif setelah Anda menekan tombol pada monitor.         Gunakan tombol Impact and Impact and Impact Penggeser dalam tambahan 1 detik, dari 5 hingga 60 detik.         Mengendalikan pengguna mengakses pengaturan. Ketika Kunci dipilih, tidak ada pengaturan DSD secara I yang dipilih diawal pada masukan. Tekan dan tahan tombol Imenu akan membawa Anda ke menu pengaturan OSD secara I yang dipilih diawal pada masukan. Tekan dan tahan tombol Imenu akan muncul pada layar.         DC/CI       DDC/CI (Saluran Data Tampilan/Antarmuka Perintah) agar perangkat lunak pada komputer dapat menyesuaikan kecerahan, keseimbangan warna dil.       Menu       Dellitive Impact Aktif: Menonaktifkn pilihan DDC/CI, maka pesan berkut akan muncul pada layar.         Menu       Dellitive Impact Aktif: Menonaktifkn pilihan DDC/CI, maka pesan berkut akan muncul pada layar.       Menu       Dellitive Impact Impact Impact Impact Impact Impact Impact Impact Impact I                                                                                                    | ★       Personalize       LCD Conditioning       Disable         Factory Reset       Reset All Setting         Factory Reset       Reset All Setting         Resolution:       640 x 450 @ 60Hz       Maximum Resolution: 1366 x 763 (Maximum Resolution: 1366 x 763 (Maximum Res                                                                                                    | ★       Personalize       LCD Conditioning       Disable         Factory Reset       Reset All Setting         Factory Reset       Reset All Setting         Resolution:       640 x 430 @ 60Hz       Maximum Resolution: 1386 x 763         Kembali       Tekan tombol ♥ untuk kembali ke menu utama.       Maximum Resolution: 1386 x 763         Bahasa       Untuk mengatur tampilan OSD ke salah satu dari delapan bahasa: Inggris, Spanyol, Perancis, Jerman, Jepang, P         Untuk mengatur tampilan OSD ke salah satu dari delapan bahasa: Inggris, Spanyol, Perancis, Jerman, Jepang, P         Untuk mengatur waktu berapa lama OSD tetap aktif setelah Anda menekan tombol pada monitor.         Gunakan tombol ♥ an ♥ untuk mengatur penggeser dalam tambahan 1 detik, dari 5 hingga 60 detik.         Pengunci Menu       Mengendelikan pengguna mengakses pengaturan. Ketika Kunel diplih, tidak ada pengaturan pengguna yang dip<br>tombol ♥.         CATATAN: Ketika OSD terkunci, menekan tombol menu akan membawa Anda ke menu pengaturan OSD secara<br>yang diplih diawal pada masukan. Tekan dan tahan tombol ♥ selama 15 detik untuk membuka kunci dan men<br>pengaturan yang bia diterapkan.         DDC/CI       DDC/CI (Saluran Data Tampilan/Antarmuka Perintah) agar perangkat lunak pada komputer dapat menyesuaikan<br>kecerahan, keseimbangan warna dil.       Menu Transaparency         Menu       Menu Tomer       Menu Lock       Menu Tomer         Diaplay Settings       Menu Lock       Personalize       DC/CI       Enable<                                                                                                    | ★       Personalize       LCD Conditioning       Disable         Factory Reset       Reset All Settings         Factory Reset       Reset All Settings         Resolution: 640 x 430 @ 60Hz       Maximum Resolution: 1366 x 768 (         Kemball       Tekan tombol ♥ untuk kembali ke menu utama.         Bahasa       Untuk mengatur tampilan OSD ke salah satu dari delapan bahasa: Inggris, Spanyol, Perancis, Jerman, Jepang, PC         Pengatur Waktu       Untuk mengatur tatar belakang OSD dari tidak tembus cahaya ke transparan.         Pengatur Waktu       Untuk mengatur atar belakang OSD tetap aktif setelah Anda menekan tombol pada monitor.         Cumakan tombol ♥ an ♥ untuk mengatur penggeer dalam tambahan 1 detik, dari 5 hingge 60 detik.         Pengunci Menu       Mengendalikan pengguna mengakese pengaturan. Ketika Kunci dipilih, tidak ada pengharuan pengguna yang dipilih diawal pada masukan. Tekan dan tahan tombol ♥ selama 15 detik untuk membuka kunci dan mem pengaturan yang bisa diterapkan.         DDC/CI       DDC/CI.         Ørighthess / Contrast       Language         Imax       Menu         Imax       Menu Timer         Imax       Del/CI       ✓ Enable         Imax       Other Settings       Menu Timer         Imax       Display Settings       Menu Timer         Imax       Display Settings       Disable         Fa                                                                                                    | ★       Personalize       LCD Conditioning       Disable         Factory Reset       Reset All Setting         Factory Reset       Reset All Setting         Resolution: 640 x 450 @ 60Hz       Maximum Resolution: 1386 x 768         Kemball       Tekan tombol I untuk kembali ke menu utama.         Bahasa       Untuk mengatur tampilan OSD ke salah satu dari delapan bahasa: Inggris, Spanyol, Perands, Jerman, Jepang, P         Pengatur Waktu       Untuk mengatur latar belakang OSD dari Iidak tembus cahaya ke transparan.         Pengatur Waktu       Untuk mengatur latar belakang OSD dari Iidak tembus cahaya ke transparan.         Penganci Menu       Untuk mengatur latar belakang OSD dari Iidak tembus cahaya ke transparan.         Penganci Menu       Untuk mengatur untuk mengatur penggeser dalam tambahan 1 detik, dari 5 hingga 60 detik.         Rengenditikan pengguna mengakase pengaturan. Ketika Kunci dipilih, Iidak dap pengaturan OSD secara yang dipilih diawal pada masukasn. Tekan dan tahan tombol I selama 15 detik untuk membuka kunci dan mer pengaturan yang bisa diterapkan.         DDC/CI       DDC/CI (Suturan Data Tampilan/Antarmuka Perintah) agar perangkat lunak pada komputer dapat menyesualkan keurif amontor dan memberikan pengaturan yang lebih bak pada pelanggan.         Tidak Aktiff. Menonaktifkn pilihan DDC/CI, maka pesah berikut akan muncul pada layar.         Menu       Menu Timer         Iiday Addiust       Menu Timer         Iiday Settings       Disab                                                                                                    |                   | 幸                                          | Other Settings                                                                         | DDC/CI                                                          | Þ                                    | Enable                                         |
| Factory Reset       Reset All Se         Resolution:       640 x 430 @ 60Hz       Maximum Resolution: 1366 x         Kembali       Tekan tombol 🔍 untuk kembali ke menu utama.         Bahasa       Untuk mengatur tampilan OSD ke salah satu dari delapan bahasa: Inggris, Spanyol, Perancis, Jerman, Jepa         Untuk mengatur utampilan OSD ke salah satu dari delapan bahasa: Inggris, Spanyol, Perancis, Jerman, Jepa         Untuk mengatur utampilan OSD ke salah satu dari delapan bahasa: Inggris, Spanyol, Perancis, Jerman, Jepa         Untuk mengatur utampilan OSD ke salah satu dari delapan bahasa: Inggris, Spanyol, Perancis, Jerman, Jepa         Untuk mengatur utampilan OSD ke salah satu dari delapan bahasa: Inggris, Spanyol, Perancis, Jerman, Jepa         Untuk mengatur utampilan OSD ke salah satu dari delapan bahasa: Inggris, Spanyol, Perancis, Jerman, Jepa         Untuk mengatur atampilan QSD ari tidak tembus cahaya ke transparan.         Pengunci Menu       Untuk mengatur waktu berapa lama OSD tetap aktif setelah Anda menekan tombol pada monitor.         Gunakan tombol 🍳 an Suntuk mengakses pengaturan. Ketika Kunci dipilih, tidak ada pengaturan penguna ya tombol Sol.         CATATAN:       Ketika OSD terkunci, menekan tombol menu akan membawa Anda ke menu pengaturan OSD setap aktif setelah Anda         pengaturan yang bisa diterapkan.       DDC/CI (Saluran Data Tampilan/Antarmuka Perintah) agar perangkat lunak pada komputer dapat menyesu kecerahan, keseimbangan warra dil.         Aktif (Asal):       Menu Transaparency                                                                                                    | Factory Reset       Reset All Settings         Resolution: 640 x 450 @ 60Hz       Maximum Resolution: 1366 x 763 (         mbali       Tekan tombol I untuk kembali ke menu utama.         Inhasa       Untuk mengatur tampilan OSD ke salah satu dari delapan bahasa: Inggris, Spanyol, Perancis, Jerman, Jepang, Po         inngatur Waktu       Untuk mengatur tampilan OSD ke salah satu dari delapan bahasa: Inggris, Spanyol, Perancis, Jerman, Jepang, Po         inngatur Waktu       Untuk mengatur waktu berapa lama OSD tetap aktif setelah Anda menekan tombol pada monitor.         Gunakan tombol I an I untuk mengatur penggeser dalam tambahan 1 detik, dari 5 hingga 60 detik.         ngunci Menu       Mengendalikan pengguna mengakses pengaturan. Ketika Kunci dipilih, tidak ada pengaturan pengguna yang dip         tombol II       CatTatAN: Ketika OSD terkunci, menekan tombol menu akan membawa Anda ke menu pengaturan OSD secara I         yang dipilih diawal pada masukan. Tekan dan tahan tombol I selama 15 detik untuk membuka kunci dan mem         yang dipilih diawal pada masukan. Tekan dan tahan tombol I selama 15 detik untuk membuka kunci dan mem         yang dipilih diawal pada masukan. Tekan dan tahan tombol II selama 15 detik untuk mengusukan.         Ke/Cl       DDC/Cl (Saluran Data Tampilan/Antarmuka Perintah) agar perangkat lunak pada komputer dapat menyesualkan kecerahan, keseimbangan warna dil.         Aktif (Kasi): Mengoptimaskan kinerja monitor dan memberikan pengalaman yang lebih baik pada pelangan.         Tidak Aktif: Menonaktifkn pilihan DDC/Cl                                                                                                    | Factory Reset       Reset All Settings         Resolution:       640 x 480 @ 60Hz       Maximum Resolution: 1366 x 768 (Maximum Resolution: 1366 x 768 (Maximum Resolution                                                                                                    | Factory Reset       Reset All Setting         Resolution:       640 x 430 @ 60Hz       Maximum Resolution: 1366 x 783         Kembali       Tekan tombol I untuk kembali ke menu utama.       Bahasa         Untuk mengatur tampilan OSD ke salah satu dari delapan bahasa: Inggris, Spanyol, Perancis, Jerman, Jepang, P         Transparansi Menu       Untuk mengatur tampilan OSD ke salah satu dari delapan bahasa: Inggris, Spanyol, Perancis, Jerman, Jepang, P         Pengatur Waktu       Untuk mengatur vaktu berapa lama OSD tetiap aktif setelah Anda menekan tombol pada monitor.         Gunakan tombol I dan I untuk mengatur pengeser dalam tambahan 1 detik, dari 5 hingga 60 detik.         Pengunci Menu       Mengendatikan pengguna mengakses pengaturan. Ketika Kunci dipilih, tidak ada pengaturan OSD secara         yang dipilih diawal pada masukan. Tekan dan tahan tombol I selama 15 detik untuk membuka kunci dan men pengaturan yang bis diterapakan.         DDC/CI       DDC/CI (Saluran Data Tampilan/Antarmuka Perintah) agar perangkat lunak pada komputer dapat menyesuaikan kecerahan, keseimbangan warna dit.         Resu       Menu         Itak Aktif: Menonaktifkn pilihan DDC/CI, maka pesan berikut akan muncul pada layar.         Menu       Telagas         Itak Aktif: Menonaktifkn pilihan DDC/CI, maka pesan berikut akan muncul pada layar.         Menu       Transparency         Itak Aktif: Menonaktifkn pilihan DDC/CI i Itak ten utakan muncul pada layar.         Menu       T                                                                                                    | Factory Reset       Reset All Settings         Resolution: 640 x 430 @ 60Hz       Maximum Resolution: 1366 x 768 (         Kembali       Tekan tombol ♥ untuk kembali ke menu utama.         Bahasa       Untuk mengatur tampilan OSD ke salah satu dari delapan bahasa: Inggris, Spanyol, Perancis, Jerman, Jepang, Pc         Transparansi Meru       Untuk mengatur tampilan OSD ke salah satu dari delapan bahasa: Inggris, Spanyol, Perancis, Jerman, Jepang, Pc         Pengatur Waktu       Untuk mengatur uaktu beraga lama OSD tetap aktif setelah Anda menekan tombol pada monitor.         Gunakan tombol ♥ dan ♥ untuk mengatur penggeser dalam tambahan 1 detik, dari 5 hingga 60 detik.         Pengunci Menu       Mengendalikan pengguna mengakses pengaturan. Ketika Kunci diplih, tidak ada pengaturan OSD secara I         yang diplih diawal pada masukan. Tekan dan tahan tombol ♥ selama 15 detik untuk membuka kunci dan mem pengaturan yang bibi diterapakan.         DDC/CI       DDC/CI (Saluran Data Tampilan/Antarmuka Perintah) agar perangkat lunak pada komputer dapat menyesuaikan kecerahan, keseimbangan warra dil.         Aktif (Kasi): Menopatitinskan kineraj monitor dan memberikan pengalaman yang lebih baik pada pelanggan.         Tidak Aktif: Menonaktifkn pilihan DDC/CI, maka pesan berikut akan muncul pada layar.         Menu       Menu Timer         Imagi Display Settings       Menu Timer         Imagi Display Settings       DDC/CI         Imagi Display       Personalize         UCD C                                                                                                    | Factory Reset       Reset All Setting         Resolution:       640 x 450 @ 60Hz       Maximum Resolution: 1396 x 768         Kembali       Tekan tombol 🔍 untuk kembali ke menu utama.       Untuk mengatur tampilan OSD ke salah satu dari delapan bahasa: Inggris, Spanyol, Perancis, Jerman, Jepang, P         Transparansi Menu       Untuk mengatur latar belakang OSD dari idak tembus cahaya ke transparan.         Pengatur Waktu       Untuk mengatur berapa lama OSD tetap aktif setelah Anda menekan tombol pada monitor.         Gunakan tombol 🖓 un 🔍 untuk mengatur penggera dalan tambahan 1 detik, dan 5 hingga 60 detik.         Pengunci Menu       Mengendalikan pengguna mengakses pengaturan. Ketika Kunci dipilih, tidak ada pengaturan pengguna yang dipilin dimava pada masukan. Tekan dan tahan tombol 💬 selama 15 detik untuk membuka kunci dan mer pengaturan yang bisa diterapkan.         DDC/CI       Sularan Data Tampilan/Antarmuka Perintah) agar perangkat lunak pada kemputer dapat menyesuaikan kakutif (Asali): Menogotimaskan kinerja monitor dan memberikan pengalaman yang lebih baik pada pelanggan. Tidak Aktif Menonaktifke pilihan DDC/CI, maka pesan berikut akan muncul pada layar.         Menu       Timer         Display Settings       Menu Transaparency         Menu Timer       Menu Timer         Display Settings       Display         Menu Timer       Menu Timer         Display Settings       Display         Menu Timer       Display         Menu Fisotoni Col Oxidit                                                                                                    |                   | $\star$                                    | Personalize                                                                            | LCD Conditioning                                                | •                                    | Disable                                        |
| Kembali       Resolution: 640 x 430 @ 60Hz       Maximum Resolution: 1366 x         Kembali       Tekan tombol 🕑 untuk kembali ke menu utama.         Bahasa       Untuk mengatur tampilan OSD ke salah satu dari delapan bahasa: Inggris, Spanyol, Perancis, Jerman, Jepa         Transparansi Menu       Untuk mengatur latar belakang OSD dari tidak tembus cahaya ke transparan.         Pengatur Waktu       Untuk mengatur waktu berapa lama OSD tetap aktif setelah Anda menekan tombol pada monitor.<br>Gunakan tombol 🖿 dan la untuk mengatur penggeser dalam tambahan 1 detik, dari 5 hingga 60 detik.         Pengunci Menu       Mengendalikan pengguna mengakesa pengaturan. Ketika Kunci dipilih, tidak ada pengaturan pengguna ya tombol 宁.         CATATAN: Ketika OSD terkunci, menekan tombol menu akan membawa Anda ke menu pengaturan OSD sei yang dipilih diawal pada masukan. Tekan dan tahan tombol 宁 selama 15 detik untuk membuka kunci dari pengaturan yang bisa diterapkan.         DDC/CI       DDC/CI (Saluran Data Tampilan/Antarmuka Perintah) agar perangkat lunak pada komputer dapat menyesu kecerahan, keseimbangan warna dil.         Kitif (Asa):       Menu Timer         Itidak Aktif: Menonaktifkn pilihan DDC/CI, maka pesan berikut akan muncul pada layar.         Menu       Menu Timer         Itidak Aktif       Menu Timer         Itidak Display Settings       Menu Lock         Itidak Aktif       Menu Lock         Itidak Settings       DC/CI                                                                                                    | mbali       Resolution: 640 x 480 @ 60Hz       Maximum Resolution: 1366 x 768 (         mbali       Tekan tombol I untuk kembali ke menu utama.       Untuk mengatur tampilan OSD ke salah satu dari delapan bahasa: Inggris, Spanyol, Perancis, Jerman, Jepang, Po         untuk mengatur tampilan OSD ke salah satu dari delapan bahasa: Inggris, Spanyol, Perancis, Jerman, Jepang, Po       Untuk mengatur tampilan OSD ke salah satu dari delapan bahasa: Inggris, Spanyol, Perancis, Jerman, Jepang, Po         untuk mengatur tampilan OSD ke salah satu dari delapan bahasa: Inggris, Spanyol, Perancis, Jerman, Jepang, Po       Untuk mengatur tampilan OSD ke salah satu dari delapan bahasa: Inggris, Spanyol, Perancis, Jerman, Jepang, Po         untuk mengatur waktu berapa lama OSD tetap aktif setelah Anda menekan tombol pada monitor.       Gunakan tombol I dan I untuk mengatur penggeser dalam tambahan 1 detik, dari 5 hingga 60 detik.         ngunci Menu       Untuk mengatur waktu berapa lama OSD tetap aktif setelah Anda menekan tombol menu akan membawa Anda ke menu pengaturan OSD secara I         yang dipilih diawal pada masukan. Tekan dan tahan tombol e selama 15 detik untuk membuka kunci dan mem pengaturan yang bisa diterapkan.         DC/CI       DC/CI (Saluran Data Tampilan/Antarmuka Perintah) agar perangkat lunak pada komputer dapat menyesuaikan kecerahan, keselmbangan warna dil.         Aktif (kas): Mengoptimaskan kinerja monitor dan memberikan pengalaman yang lebih baik pada pelanggan.         Tidak Aktif: Menonaktifkn pilihan DDC/CI, maka pesan berikut akan muncul pada layar.         Menu       Menu Timer         Display S                                                                                                    | Kembali       Resolution: 640 x 480 @ 60Hz       Maximum Resolution: 1366 x 768 (Maximum Resolution: 1366 x 768 (Maximum Resolutio: 1366 x 768 (Maximum Resolution: 1366 x 76                                                                                                    | Kembali       Resolution: 640 x 480 @ 60Hz       Maximum Resolution: 1366 x 768         Kembali       Tekan tombol I untuk kembali ke menu utama.         Bahasa       Untuk mengatur tampilan OSD ke salah satu dari delapan bahasa: Inggris, Spanyol, Perancis, Jerman, Jepang, P         Yansparansi Menu       Untuk mengatur latar belakang OSD dari IIdak tembus cahaya ke transparan.         Pengatur Waktu       Untuk mengatur waktu berapa lama OSD tetap aktif setelah Anda menekan tombol pada monitor.         Gunakan tombol I and I untuk mengatur penggeser dalam tambahan 1 detik, dari 5 hingga 60 detik.         Pengunci Menu       Mengendalikan pengguna mengakses pengaturan. Ketika Kunci dipilih, tidak ada pengaturan pengguna yang dipilih diawal pada masukan. Tekan dan tahan tombol I selama 15 detik untuk membuka kunci dan men pengaturan yang bisa diterapkan.         DDC/CI       DDC/CI (Saluran Data Tampilan/Antarmuka Perintah) agar perangkat lunak pada komputer dapat menyesualkan kereja monitor dan memberikan pengalaman yang lebih baik pada pelanggan. Titak Aktif (Nasi): Mengaptimaskan kinerja monitor dan memberikat akan muncul pada layar.         Menu       Menu Transaparency         I akuto Adjust       Menu Transaparency         I Display Settings       Menu Timer         I Display Settings       Menu Lock         I Display Settings       Menu Lock         I Display Settings       Menu Lock         I Display Loc Orditioning       Disable         I Disable                                                                                                    | Kembali       Resolution: 640 x 420 @ 60Hz       Maximum Resolution: 1356 x 768 (         Kembali       Tekan tombol I untuk kembali ke menu utama.         Bahasa       Untuk mengatur tampilan OSD ke salah satu dari delapan bahasa: Inggris, Spanyol, Perancis, Jerman, Jepang, Po         Pengatur Waktu       Untuk mengatur latar belakang OSD dari tidak tembus cahaya ke transparan.         Pengatur Waktu       Untuk mengatur uktu berapa lama OSD tetap aktif setelah Anda menekan tombol pada monitor.         Gunakan tombol I I I I I I I I I I I I I I I I I I I                                                                                                    | Kembali       Resolution: 640 x 450 @ 60Hz       Maximum Resolution: 1366 x 768         Kembali       Tekan tombol I untuk kembali ke menu utama.       Intuk mengatur tampilan OSD ke salah satu dari delapan bahasa: Inggris, Spanyol, Perancis, Jerman, Jepang, P.         Transparansi Menu       Untuk mengatur tampilan OSD ke salah satu dari delapan bahasa: Inggris, Spanyol, Perancis, Jerman, Jepang, P.         Pengatur Waktu       Untuk mengatur latar belakang OSD dari tidak tembus cahaya ke transparan.         Pengunci Menu       Untuk mengatur aku beraga lama OSD tetap aktif setelah Anda menekan tombol pada monitor.         Gunakan tombol I a Ountuk mengatur penggeser dalam tambahan 1 detik, dari 5 hingga 60 detix.         Mengendalikan pengguna mengakase pengaturan. Ketika Kunci dipilih, tidak ada pengaturan pengguna yang dipiton diawal pada masukan. Tekan dan tahan tombol I selama 15 detik untuk membuka kunci dan mer pengaturan yang bisa diterapkan.         DDC/CI       CalatAna: Ketika OSD terkunci, menekan tombol menu akan membawa Anda ke menu pengaturan OSD secara yang dipilih diawal pada masukan. Tekan dan tahan tombol I selama 15 detik untuk membuka kunci dan mer pengaturan yang bisa diterapkan.         DDC/CI       CalatAna: Keseimbangan warna dil.       Ketif (Asab): Mengoptimaskan kinerja monitor dan memberikan pengalaman yang lebih baik pada pelanggan.         Tidak Aktif Menonaktifkn pilinan DDC/CI, maka pesan berikut akan muncul pada layar.       Menu Timer         Image       Image       Image         Image       Image       Image                                                                                                    |                   |                                            |                                                                                        | Factory Reset                                                   |                                      | Reset All Setting                              |
| Resolution: 640 x 480 @ 60Hz       Maximum Resolution: 1366 x         Kembali       Tekan tombol I untuk kembali ke menu utama.         Bahasa       Untuk mengatur tampilan OSD ke salah satu dari delapan bahasa: Inggris, Spanyol, Perancis, Jerman, Jepe         Transparansi Menu       Untuk mengatur latar belakang OSD dari tidak tembus cahaya ke transparan.         Pengatur Waktu       Untuk mengatur uaktu berapa lama OSD tetap aktif setelah Anda menekan tombol pada monitor.         Gunakan tombol I adan I untuk mengatur penggeser dalam tambahan 1 detik, dari 5 hingga 60 detik.         Pengunci Menu       Mengendalikan pengguna mengakses pengaturan. Ketika Kunci dipilih, tidak ada pengaturan pengguna ya tombol I ada mosukan. Tekan dan tahan tombol Selama 15 detik untuk membuka kunci dari pengaturan yang bisa diterapkan.         DDC/CI       DDC/CI (Saluran Data Tampilan/Antarmuka Perintah) agar perangkat lunak pada komputer dapat menyesu kecerahan, keseimbangan warna dil.         Aktif (Asal): Mengoptimaskan kinerja monitor dan memberikan pengalaman yang lebih baik pada pelangga Tidak Aktif: Menonaktifkn pilihan DDC/CI, maka pesan berikut akan muncul pada layar.         Menu           I tak Aktif Settings           I bisplay Settings        Menu Transaparency         Menu Lock           I bisplay Settings        DC/CI                                                                                                    | Resolution: 640 x 480 @ 60Hz       Maximum Resolution: 1366 x 768 (         imbali       Tekan tombol Duntuk kembali ke menu utama.       Untuk mengatur tampilan OSD ke salah satu dari delapan bahasa: Inggris, Spanyol, Perancis, Jerman, Jepang, Peransi Menu         ingatur Waktu       Untuk mengatur uatar belakang OSD dari tidak tembus cahaya ke transparan.         untuk mengatur waktu berapa lama OSD tetap aktif setelah Anda menekan tombol pada monitor.         Gunakan tombol O dan O untuk mengatur penggeser dalam tambahan 1 detik, dari 5 hingga 60 detik.         Mengendalikan pengguna mengakses pengaturan. Ketika Kunci dipilih, tidak ada pengaturan OSD secara l         yang dipilih diawal pada masukan. Tekan dan tahan tombol D selama 15 detik untuk membuka kunci dan mem         pengaturan yang bisa diterapkan.         DC/CI       Selama 15 detik untuk membuka kunci dapat menyesualkan kecerahan, keseimbangan warna dl.         Aktif (Asal): Mengoptimaskan kinerja monitor dan memberikan pengalaman yang lebih baik pada pelanggan.         Tidak Aktif: Menonaktifkn pillihan DDC/CI, maka pesan berikut akan muncul pada layar.         Menu       Menu Transaparency         Color Settings       Menu Timer         Display Settings       Menu Lock         time Display Settings       Menu Lock         time Display Settings       Dic/Cl       Enable         time Display Settings       Dic/Cl       Enable                                                                                                    | Resolution: 640 x 430 @ 50Hz       Maximum Resolution: 1356 x 768 (         Kembali       Tekan tombol 🔊 untuk kembali ke menu utama.         Bahasa       Untuk mengatur tampilan OSD ke salah satu dari delapan bahasa: Inggris, Spanyol, Perancis, Jerman, Jepang, Pi         Transparansi Menu       Untuk mengatur tatar belakang OSD dari tidak tembus cahaya ke transparan.         Pengatur Waktu       Untuk mengatur vaktu berapa lama OSD tetap aktif setelah Anda menekan tombol pada monitor.         Gunakan tombol 🔊 dan O° untuk mengatur penggeser dalam tambahan 1 detik, dari 5 hingga 60 detik.         Pengunci Menu       Mengendalikan pengguna mengakes pengaturan. Ketika Kunci dipilih, tidak ada pengaturan pengguna yang dip tombol O.         CATATAN: Ketika OSD terkunci, menekan tombol menu akan membawa Anda ke menu pengaturan OSD secara yang dipilih diawal pada masukan. Tekan dan tahan tombol O selama 15 detik untuk membuka kunci dan merr pengaturan yang bisa diterapkan.         DDC/CI       DDC/CI (saluran Data Tampilan/Antarmuka Perintah) agar perangkat lunak pada komputer dapat menyesualkan keerahan, keseimbangan auran dil.         Aktif (Asal): Mengoptimaskan kinerja monitor dan memberikan pengalaman yang lebih baik pada pelanggan. Tidak Aktif: Menonaktifkn pilihan DDC/CI, maka pesan berikut akan muncul pada layar.         Menu       Menu Transaparency         🌣 Color Settings       Menu Transaparency         Menu Timer       Display Settings         Menu Lock       Enable         Exect yes personalize       DC/CI<                                                                                                    | Resolution: 640 x 430 @ 50Hz       Maximum Resolution: 1366 x 7681         Kembali       Tekan tombol 🕥 untuk kembali ke menu utama.         Bahasa       Untuk mengatur tampilan OSD ke salah satu dari delapan bahasa: Inggris, Spanyol, Perancis, Jerman, Jepang, P         Transparansi Menu       Untuk mengatur latar belakang OSD dari tidak tembus cahaya ke transparan.         Pengatur Waktu       Untuk mengatur usatu berapa lama OSD tetap aktif setelah Anda menekan tombol pada monitor.         Gunakan tombol o dan O untuk mengatur penggeser dalam tambahan 1 detik, dari 5 hingga 60 detik.         Pengunci Menu       Mengendalikan pengguna mengakses pengaturan. Ketika Kunci dipilih, tidak ada pengaturan pengguna yang dip tombol O.         CATATAN: Ketika OSD terkunci, menekan tombol menu akan membawa Anda ke menu pengaturan OSD secara yang dipilih diawal pada masukan. Tekan dan tahan tombol O selama 15 detik untuk membuka kunci dan men pengaturan yang bisa diterapkan.         DDC/Cl       DDC/Cl (saluran Data Tampilan/Antarmuka Perintah) agar perangkat lunak pada komputer dapat menyesuaikan keerahan, keseimbangan warna dil.         Akttif (Asal): Mengaptimaskan kinerja monitor dan memberikan pengalaman yang lebih baik pada pelanggan. Tidak Akttif Menjaktifkn pilihan DDC/Cl, maka pesan berikut akan muncul pada layar.         Menu       Itak Akttif Menjaktifkn pilihan DDC/Cl, maka pesan berikut akan muncul pada layar.         Menu       Del/Cl       Menu Tiransaparency         Menu Timer       Display Settings       Menu Timer         Display Set                                                                                                    | Resolution:       640 x 430 @ 60Hz       Maximum Resolution:       1366 x 768 (         Kembali       Tekan tombol I untuk kembali ke menu utama.         Bahasa       Untuk mengatur tampilan OSD ke salah satu dari delapan bahasa: Inggris, Spanyol, Perancis, Jerman, Jepang, Pe         Transparansi Menu       Untuk mengatur tampilan OSD ke salah satu dari delapan bahasa: Inggris, Spanyol, Perancis, Jerman, Jepang, Pe         Pengatur Waktu       Untuk mengatur atar belakang OSD dari tidak tembus cahaya ke transparan.         Pengunci Menu       Untuk mengatur atar belakang OSD tetap aktif setelah Anda menekan tombol pada monitor.         Gunakan tombol I ada mobil I detik, dari 5 hingga 60 detik.         Pengunci Menu       Mengendalikan pengguna mengakses pengaturan. Ketika Kunci dipilih, tidak ada pengaturan pengguna yang dipitombol I ada mobil I detik, dari 5 hingga 60 detik.         Pengunci Menu       Mengendalikan pengguna mengakses pengaturan. Ketika Kunci dipilih, tidak ada pengaturan openguna yang dipitombol I ada masukan. Tekan dan tahan tombol I selama 15 detik untuk membuka kunci dan mempengaturan yang bisa diterapkan.         DDC/CI       DDC/CI (Saluran Data Tampilian/Antarmuka Perintah) agar perangkat lunak pada komputer dapat menyesuaikan kecerahan, keselmbangan warna dil.         Aktif (Asai): Mengoptimaskan kinerja monitor dan memberikan pengalaman yang lebih baik pada pelanggan.       Ttaka kitif. Menonaktifkn pilhan DDC/CI, maka pesan berikut akan muncul pada layar.         Menu       Transaparency       Menu Transaparency       Menu Lock                                                                                                    | Resolution: 6:40 x 480 @ 60Hz       Maximum Resolution: 1366 x 768         Kembali       Tekan tombol ♥ untuk kembali ke menu utama.         Bahasa       Untuk mengatur tampilan OSD ke salah satu dari delapan bahasa: Inggris, Spanyol, Perancis, Jerman, Jepang, P         Transparansi Menu       Untuk mengatur latar belakang OSD dari tidak tembus cahaya ke transparan.         Pengatur Waktu       Untuk mengatur alar belakang OSD tetap aktif setelah Anda menekan tombol pada monitor.         Gunakan tombol ♥ an Ø untuk mengatur penggeser dalam tambahan 1 detik, dari 5 hingga 60 detik.         Pengunci Menu       Mengendalikan pengguna mengakses pengaturan. Ketika Kunci dipilih, tidak ada pengaturan OSD secara yang dipili dawal pada masukan. Tekan dan tahan tombol ♥ selama 15 detik untuk membuka kunci dan mer pengaturan yang bisa diterapkan.         DDC/CI       DDC/CI (Saluran Data Tampilan/Antarmuka Perintah) agar perangkat lunak pada komputer dapat menyesuaikan kacerahan, keseimbangan warna dil.         Aktif (Asal): Menonaktifkn pilihan DDC/CI, maka pesan berikut akan muncul pada layar.         Menu       Dell         Image       Menu Transparanecy         Image       Menu Transaparency         Image       Menu Timer         Image       LCD Conditioning         Image       LCD Conditioning       Disable         Image       LCD Conditioning       Disable         Image       LCD Conditioning       Disable                                                                                                    |                   |                                            |                                                                                        |                                                                 |                                      |                                                |
| Kembali       Tekan tombol ♥ untuk kembali ke menu utama.         Bahasa       Untuk mengatur tampilan OSD ke salah satu dari delapan bahasa: Inggris, Spanyol, Perancis, Jerman, Jepa         Transparansi Menu       Untuk mengatur latar belakang OSD dari tidak tembus cahaya ke transparan.         Pengatur Waktu       Untuk mengatur waktu berapa lama OSD tetap aktif setelah Anda menekan tombol pada monitor.         Gunakan tombol ♥ dan ♥ untuk mengatur penggeser dalam tambahan 1 detik, dari 5 hingga 60 detik.         Pengunci Menu       Mengendalikan pengguna mengakses pengaturan. Ketika Kunci dipilih, tidak ada pengaturan pengguna ya tombol ♥.         CATATAN: Ketika OSD terkunci, menekan tombol menu akan membawa Anda ke menu pengaturan OSD se yang dipilih diawal pada masukan. Tekan dan tahan tombol ♥ selama 15 detik untuk membuka kunci dar pengaturan yang bisa diterapkan.         DDC/Cl       DDC/Cl (Saluran Data Tampilan/Antarmuka Perintah) agar perangkat lunak pada komputer dapat menyesu kecerahan, keseimbangan warna dli.         Aktif (Asal): Mengoptimaskan kinerja monitor dan memberikan pengalaman yang lebih baik pada pelangga Tidak Aktif: Menonaktifkn pilihan DDC/Cl, maka pesan berikut akan muncul pada layar.         Menu <ul> <li>Menu</li> <li> <li> </li></li></ul> Bightness / Contrast Language           Menu Timer             Display Settings        Menu Timer             Display Settings           Menu Lock </td <td>mbali       Tekan tombol Suntuk kembali ke menu utama.         uhasa       Untuk mengatur tampilan OSD ke salah satu dari delapan bahasa: Inggris, Spanyol, Perancis, Jerman, Jepang, Pe         ansparansi Menu       Untuk mengatur latar belakang OSD dari tidak tembus cahaya ke transparan.         ingatur Waktu       Untuk mengatur vaktu berapa lama OSD tetap aktif setelah Anda menekan tombol pada monitor.         Gunakan tombol San Suntuk mengatur penggeser dalam tambahan 1 detik, dari 5 hingga 60 detik.         Mengendalikan pengguna mengakses pengaturan. Ketika Kunci dipilih, tidak ada pengaturan pengguna yang dip tombol S.         CATATAN: Ketika OSD terkunci, menekan tombol menu akan membawa Anda ke menu pengaturan OSD secara la yang dipilih diawal pada masukan. Tekan dan tahan tombol Selama 15 detik untuk membuka kunci dan mem pengaturan yang bisa diterapkan.         DC/CI       DDC/CI (Saluran Data Tampilan/Antarmuka Perintah) agar perangkat lunak pada komputer dapat menyesualkan kecerahan, keselmbangan warna dil.         Aktif (Sasi): Menonaktifkn pilihan DDC/CI, maka pesan berikut akan muncul pada layar.         Tidak Aktif: Menonaktifkn pilihan DDC/CI, maka pesan berikut akan muncul pada layar.         Scolor Settings       Menu Timer         Display Settings       Menu Lock         Strings       DDC/CI       Enable         Scolor Settings       Menu Lock         Scolor Settings       DDC/CI       Enable</td> <td>Kembali       Tekan tombol Dutuk kembali ke menu utama.         Bahasa       Untuk mengatur tampilan OSD ke salah satu dari delapan bahasa: Inggris, Spanyol, Perancis, Jerman, Jepang, Pi         Transparansi Menu       Untuk mengatur latar belakang OSD dari tidak tembus cahaya ke transparan.         Pengatur Waktu       Untuk mengatur waktu berapa lama OSD tetap aktif setelah Anda menekan tombol pada monitor.         Gunakan tombol Dada no untuk mengatur penggeser dalam tambahan 1 detik, dari 5 hingga 60 detik.         Pengunci Menu       Mengendalikan pengguna mengakses pengaturan. Ketika Kunci dipilih, tidak ada pengaturan pengguna yang dip tombol Dada mosukan. Tekan dan tahan tombol Desalama 15 detik untuk membuka kunci dan merr pengaturan yang bia diterapkan.         DDC/CI       DDC/CI (Saluran Data Tampilan/Antarmuka Perintah) agar perangkat lunak pada komputer dapat menyesuaikan keerahan, kesimbangan warna dil.         Aktif (Asal): Menopatitikn pilihan DDC/CI, maka pesan berikut akan muncul pada layar.       Deli         Image       Image         Image       Image         Image       Image         Image       Image         Image       Image         Image       Image         Image       Image         Image       Image         Image       Image         Image       Image         Image       Image         Image       Image<!--</td--><td>Kembali       Tekan tombol ♥ untuk kembali ke menu utama.         Bahasa       Untuk mengatur tampilan OSD ke salah satu dari delapan bahasa: Inggris, Spanyol, Perancis, Jerman, Jepang, P         Transparansi Menu       Untuk mengatur latar belakang OSD dari tidak tembus cahaya ke transparan.         Pengatur Waktu       Untuk mengatur waktu berapa lama OSD tetap aktif setelah Anda menekan tombol pada monitor.         Gunakan tombol ♥ dan ♥ untuk mengatur penggeser dalam tambahan 1 detik, dari 5 hingga 60 detik.         Pengunci Menu       Mengendalikan pengguna mengakses pengaturan. Ketika Kunci dipilih, tidak ada pengaturan OSD secara yang dipilih diawal pada masukan. Tekan dan tahan tombol ♥ selama 15 detik untuk membuka kunci dan men pengaturan yang bisa diterapkan.         DDC/CI       DDC/CI (Saluran Data Tampilan/Antarmuka Perintah) agar perangkat lunak pada komputer dapat menyesualkan ketif (Asal): Mengoptimaskan kinerja monitor dan memberikan pengalaman yang lebih baik pada pelanggan.         Tidak Aktif: Menonaktifkn pilihan DDC/CI, maka pesan berikut akan muncul pada layar.       Menu         Menu       Menu Timer         Disaplay Settings       Menu Timer         Disaplay Settings       Menu Lock         #### Other Settings       DDC/CI         #### Personalize       LCD Conditioning       Disable         #actory Reset       LCD Conditioning       Disable</td><td>Kembali       Tekan tombol ♥ untuk kembali ke menu utama.         Bahasa       Untuk mengatur tampilan OSD ke salah satu dari delapan bahasa: Inggris, Spanyol, Perancis, Jerman, Jepang, Pe         Transparansi Menu       Untuk mengatur tatar belakang OSD dari tidak tembus cahaya ke transparan.         Pengatur Waktu       Untuk mengatur waktu berapa lama OSD tetap aktif setelah Anda menekan tombol pada monitor.         Gunakan tombol ♥ dan ♥ untuk mengatur penggeser dalam tambahan 1 detik, dari 5 hingga 60 detik.         Pengunci Menu       Mengendalikan pengguna mengakses pengaturan. Ketika Kunci dipilih, tidak ada pengaturan penggunay ng dip tombol ♥.         CATATAN: Ketika OSD terkunci, menekan tombol menu akan membawa Anda ke menu pengaturan OSD secara I yang dipilih diawal pada masukan. Tekan dan tahan tombol ♥.         DDC/CI       DDC/CI (Saluran Data Tampilan/Antarmuka Perintah) agar perangkat lunak pada komputer dapat menyesualkan kecerahan, keselmbangan warna dil.         Aktif (Asa): Mengaptimaskan kinerja monitor dan memberikan pengalaman yang lebih baik pada pelanggan.       Ttdak Aktif. Menonaktifkn pilihan DDC/CI, maka pesan berikut akan muncul pada layar.         Menu       Teaka Aktif. Menonaktifkn pilihan DDC/CI, maka pesan berikut akan muncul pada layar.       Delli         Image Other Settings       Menu Timer       Display Settings       Menu Lock         Image Other Settings       DDC/CI       Image Display Englame       Disable         Factory Reset       Enable       Factory Reset       Fac</td><td>Kembali       Tekan tombol 🕥 untuk kembali ke menu utama.         Bahasa       Untuk mengatur tampilan OSD ke salah satu dari delapan bahasa: Inggris, Spanyol, Perancis, Jerman, Jepang, P         Transparansi Menu       Untuk mengatur tampilan OSD ke salah satu dari delapan bahasa: Inggris, Spanyol, Perancis, Jerman, Jepang, P         Pengatur Waktu       Untuk mengatur satu belakang OSD dari Itdak tembus cahaya ke transparan.         Pengatur Waktu       Untuk mengatur satu berapa lama OSD tetap aktif setelah Anda menekan tombol pada monitor.         Gunakan tombol 🍳 an Q untuk mengatur penggeser dalam tambahan 1 detik, dari 5 hingga 60 detik.         Pengunci Menu       Mengendalikan pengguna mengakses pengaturan. Ketika Kunel dipilih, tidak ada pengaturan OSD secara yang dipit tombol 🕹.         CATATAN: Ketika OSD terkunci, menekan tombol menu akan membawa Anda ke menu pengaturan OSD secara yang dipit diawal pada masukan. Tekan dan tahan tombol 争 selama 15 detik untuk membuka kunci dan mer pengaturan yang bisa diterapkan.         DDC/CI       DDC/CI (Saluran Data Tampilan/Antarmuka Perintah) agar perangkat lunak pada komputer dapat menyesuaikan kecerahan, keseimbangan warna dil.         Aktif (Asai): Mengontifikan DDC/CI, maka pesan berikut akan muncul pada layar.         Menu       Titak Aktif: Menonaktifka pilihan DDC/CI, maka pesan berikut akan muncul pada layar.         Menu       Titak Aktif: Menonaktifka pilihan DDC/CI, maka pesan berikut akan muncul pada layar.         Menu       Titak Aktif: Menonaktifka pilihan DDC/CI, maka pesan berikut akan muncul pada layar.</td><td></td><td>Resolu</td><td>tion: 640 x 480 @ 60Hz</td><td></td><td>Maximum Re</td><td>esolution: 1366 x 768</td></td> | mbali       Tekan tombol Suntuk kembali ke menu utama.         uhasa       Untuk mengatur tampilan OSD ke salah satu dari delapan bahasa: Inggris, Spanyol, Perancis, Jerman, Jepang, Pe         ansparansi Menu       Untuk mengatur latar belakang OSD dari tidak tembus cahaya ke transparan.         ingatur Waktu       Untuk mengatur vaktu berapa lama OSD tetap aktif setelah Anda menekan tombol pada monitor.         Gunakan tombol San Suntuk mengatur penggeser dalam tambahan 1 detik, dari 5 hingga 60 detik.         Mengendalikan pengguna mengakses pengaturan. Ketika Kunci dipilih, tidak ada pengaturan pengguna yang dip tombol S.         CATATAN: Ketika OSD terkunci, menekan tombol menu akan membawa Anda ke menu pengaturan OSD secara la yang dipilih diawal pada masukan. Tekan dan tahan tombol Selama 15 detik untuk membuka kunci dan mem pengaturan yang bisa diterapkan.         DC/CI       DDC/CI (Saluran Data Tampilan/Antarmuka Perintah) agar perangkat lunak pada komputer dapat menyesualkan kecerahan, keselmbangan warna dil.         Aktif (Sasi): Menonaktifkn pilihan DDC/CI, maka pesan berikut akan muncul pada layar.         Tidak Aktif: Menonaktifkn pilihan DDC/CI, maka pesan berikut akan muncul pada layar.         Scolor Settings       Menu Timer         Display Settings       Menu Lock         Strings       DDC/CI       Enable         Scolor Settings       Menu Lock         Scolor Settings       DDC/CI       Enable                                                                                                    | Kembali       Tekan tombol Dutuk kembali ke menu utama.         Bahasa       Untuk mengatur tampilan OSD ke salah satu dari delapan bahasa: Inggris, Spanyol, Perancis, Jerman, Jepang, Pi         Transparansi Menu       Untuk mengatur latar belakang OSD dari tidak tembus cahaya ke transparan.         Pengatur Waktu       Untuk mengatur waktu berapa lama OSD tetap aktif setelah Anda menekan tombol pada monitor.         Gunakan tombol Dada no untuk mengatur penggeser dalam tambahan 1 detik, dari 5 hingga 60 detik.         Pengunci Menu       Mengendalikan pengguna mengakses pengaturan. Ketika Kunci dipilih, tidak ada pengaturan pengguna yang dip tombol Dada mosukan. Tekan dan tahan tombol Desalama 15 detik untuk membuka kunci dan merr pengaturan yang bia diterapkan.         DDC/CI       DDC/CI (Saluran Data Tampilan/Antarmuka Perintah) agar perangkat lunak pada komputer dapat menyesuaikan keerahan, kesimbangan warna dil.         Aktif (Asal): Menopatitikn pilihan DDC/CI, maka pesan berikut akan muncul pada layar.       Deli         Image       Image         Image       Image         Image       Image         Image       Image         Image       Image         Image       Image         Image       Image         Image       Image         Image       Image         Image       Image         Image       Image         Image       Image </td <td>Kembali       Tekan tombol ♥ untuk kembali ke menu utama.         Bahasa       Untuk mengatur tampilan OSD ke salah satu dari delapan bahasa: Inggris, Spanyol, Perancis, Jerman, Jepang, P         Transparansi Menu       Untuk mengatur latar belakang OSD dari tidak tembus cahaya ke transparan.         Pengatur Waktu       Untuk mengatur waktu berapa lama OSD tetap aktif setelah Anda menekan tombol pada monitor.         Gunakan tombol ♥ dan ♥ untuk mengatur penggeser dalam tambahan 1 detik, dari 5 hingga 60 detik.         Pengunci Menu       Mengendalikan pengguna mengakses pengaturan. Ketika Kunci dipilih, tidak ada pengaturan OSD secara yang dipilih diawal pada masukan. Tekan dan tahan tombol ♥ selama 15 detik untuk membuka kunci dan men pengaturan yang bisa diterapkan.         DDC/CI       DDC/CI (Saluran Data Tampilan/Antarmuka Perintah) agar perangkat lunak pada komputer dapat menyesualkan ketif (Asal): Mengoptimaskan kinerja monitor dan memberikan pengalaman yang lebih baik pada pelanggan.         Tidak Aktif: Menonaktifkn pilihan DDC/CI, maka pesan berikut akan muncul pada layar.       Menu         Menu       Menu Timer         Disaplay Settings       Menu Timer         Disaplay Settings       Menu Lock         #### Other Settings       DDC/CI         #### Personalize       LCD Conditioning       Disable         #actory Reset       LCD Conditioning       Disable</td> <td>Kembali       Tekan tombol ♥ untuk kembali ke menu utama.         Bahasa       Untuk mengatur tampilan OSD ke salah satu dari delapan bahasa: Inggris, Spanyol, Perancis, Jerman, Jepang, Pe         Transparansi Menu       Untuk mengatur tatar belakang OSD dari tidak tembus cahaya ke transparan.         Pengatur Waktu       Untuk mengatur waktu berapa lama OSD tetap aktif setelah Anda menekan tombol pada monitor.         Gunakan tombol ♥ dan ♥ untuk mengatur penggeser dalam tambahan 1 detik, dari 5 hingga 60 detik.         Pengunci Menu       Mengendalikan pengguna mengakses pengaturan. Ketika Kunci dipilih, tidak ada pengaturan penggunay ng dip tombol ♥.         CATATAN: Ketika OSD terkunci, menekan tombol menu akan membawa Anda ke menu pengaturan OSD secara I yang dipilih diawal pada masukan. Tekan dan tahan tombol ♥.         DDC/CI       DDC/CI (Saluran Data Tampilan/Antarmuka Perintah) agar perangkat lunak pada komputer dapat menyesualkan kecerahan, keselmbangan warna dil.         Aktif (Asa): Mengaptimaskan kinerja monitor dan memberikan pengalaman yang lebih baik pada pelanggan.       Ttdak Aktif. Menonaktifkn pilihan DDC/CI, maka pesan berikut akan muncul pada layar.         Menu       Teaka Aktif. Menonaktifkn pilihan DDC/CI, maka pesan berikut akan muncul pada layar.       Delli         Image Other Settings       Menu Timer       Display Settings       Menu Lock         Image Other Settings       DDC/CI       Image Display Englame       Disable         Factory Reset       Enable       Factory Reset       Fac</td> <td>Kembali       Tekan tombol 🕥 untuk kembali ke menu utama.         Bahasa       Untuk mengatur tampilan OSD ke salah satu dari delapan bahasa: Inggris, Spanyol, Perancis, Jerman, Jepang, P         Transparansi Menu       Untuk mengatur tampilan OSD ke salah satu dari delapan bahasa: Inggris, Spanyol, Perancis, Jerman, Jepang, P         Pengatur Waktu       Untuk mengatur satu belakang OSD dari Itdak tembus cahaya ke transparan.         Pengatur Waktu       Untuk mengatur satu berapa lama OSD tetap aktif setelah Anda menekan tombol pada monitor.         Gunakan tombol 🍳 an Q untuk mengatur penggeser dalam tambahan 1 detik, dari 5 hingga 60 detik.         Pengunci Menu       Mengendalikan pengguna mengakses pengaturan. Ketika Kunel dipilih, tidak ada pengaturan OSD secara yang dipit tombol 🕹.         CATATAN: Ketika OSD terkunci, menekan tombol menu akan membawa Anda ke menu pengaturan OSD secara yang dipit diawal pada masukan. Tekan dan tahan tombol 争 selama 15 detik untuk membuka kunci dan mer pengaturan yang bisa diterapkan.         DDC/CI       DDC/CI (Saluran Data Tampilan/Antarmuka Perintah) agar perangkat lunak pada komputer dapat menyesuaikan kecerahan, keseimbangan warna dil.         Aktif (Asai): Mengontifikan DDC/CI, maka pesan berikut akan muncul pada layar.         Menu       Titak Aktif: Menonaktifka pilihan DDC/CI, maka pesan berikut akan muncul pada layar.         Menu       Titak Aktif: Menonaktifka pilihan DDC/CI, maka pesan berikut akan muncul pada layar.         Menu       Titak Aktif: Menonaktifka pilihan DDC/CI, maka pesan berikut akan muncul pada layar.</td> <td></td> <td>Resolu</td> <td>tion: 640 x 480 @ 60Hz</td> <td></td> <td>Maximum Re</td> <td>esolution: 1366 x 768</td> | Kembali       Tekan tombol ♥ untuk kembali ke menu utama.         Bahasa       Untuk mengatur tampilan OSD ke salah satu dari delapan bahasa: Inggris, Spanyol, Perancis, Jerman, Jepang, P         Transparansi Menu       Untuk mengatur latar belakang OSD dari tidak tembus cahaya ke transparan.         Pengatur Waktu       Untuk mengatur waktu berapa lama OSD tetap aktif setelah Anda menekan tombol pada monitor.         Gunakan tombol ♥ dan ♥ untuk mengatur penggeser dalam tambahan 1 detik, dari 5 hingga 60 detik.         Pengunci Menu       Mengendalikan pengguna mengakses pengaturan. Ketika Kunci dipilih, tidak ada pengaturan OSD secara yang dipilih diawal pada masukan. Tekan dan tahan tombol ♥ selama 15 detik untuk membuka kunci dan men pengaturan yang bisa diterapkan.         DDC/CI       DDC/CI (Saluran Data Tampilan/Antarmuka Perintah) agar perangkat lunak pada komputer dapat menyesualkan ketif (Asal): Mengoptimaskan kinerja monitor dan memberikan pengalaman yang lebih baik pada pelanggan.         Tidak Aktif: Menonaktifkn pilihan DDC/CI, maka pesan berikut akan muncul pada layar.       Menu         Menu       Menu Timer         Disaplay Settings       Menu Timer         Disaplay Settings       Menu Lock         #### Other Settings       DDC/CI         #### Personalize       LCD Conditioning       Disable         #actory Reset       LCD Conditioning       Disable                                                                                                    | Kembali       Tekan tombol ♥ untuk kembali ke menu utama.         Bahasa       Untuk mengatur tampilan OSD ke salah satu dari delapan bahasa: Inggris, Spanyol, Perancis, Jerman, Jepang, Pe         Transparansi Menu       Untuk mengatur tatar belakang OSD dari tidak tembus cahaya ke transparan.         Pengatur Waktu       Untuk mengatur waktu berapa lama OSD tetap aktif setelah Anda menekan tombol pada monitor.         Gunakan tombol ♥ dan ♥ untuk mengatur penggeser dalam tambahan 1 detik, dari 5 hingga 60 detik.         Pengunci Menu       Mengendalikan pengguna mengakses pengaturan. Ketika Kunci dipilih, tidak ada pengaturan penggunay ng dip tombol ♥.         CATATAN: Ketika OSD terkunci, menekan tombol menu akan membawa Anda ke menu pengaturan OSD secara I yang dipilih diawal pada masukan. Tekan dan tahan tombol ♥.         DDC/CI       DDC/CI (Saluran Data Tampilan/Antarmuka Perintah) agar perangkat lunak pada komputer dapat menyesualkan kecerahan, keselmbangan warna dil.         Aktif (Asa): Mengaptimaskan kinerja monitor dan memberikan pengalaman yang lebih baik pada pelanggan.       Ttdak Aktif. Menonaktifkn pilihan DDC/CI, maka pesan berikut akan muncul pada layar.         Menu       Teaka Aktif. Menonaktifkn pilihan DDC/CI, maka pesan berikut akan muncul pada layar.       Delli         Image Other Settings       Menu Timer       Display Settings       Menu Lock         Image Other Settings       DDC/CI       Image Display Englame       Disable         Factory Reset       Enable       Factory Reset       Fac                                                                                                    | Kembali       Tekan tombol 🕥 untuk kembali ke menu utama.         Bahasa       Untuk mengatur tampilan OSD ke salah satu dari delapan bahasa: Inggris, Spanyol, Perancis, Jerman, Jepang, P         Transparansi Menu       Untuk mengatur tampilan OSD ke salah satu dari delapan bahasa: Inggris, Spanyol, Perancis, Jerman, Jepang, P         Pengatur Waktu       Untuk mengatur satu belakang OSD dari Itdak tembus cahaya ke transparan.         Pengatur Waktu       Untuk mengatur satu berapa lama OSD tetap aktif setelah Anda menekan tombol pada monitor.         Gunakan tombol 🍳 an Q untuk mengatur penggeser dalam tambahan 1 detik, dari 5 hingga 60 detik.         Pengunci Menu       Mengendalikan pengguna mengakses pengaturan. Ketika Kunel dipilih, tidak ada pengaturan OSD secara yang dipit tombol 🕹.         CATATAN: Ketika OSD terkunci, menekan tombol menu akan membawa Anda ke menu pengaturan OSD secara yang dipit diawal pada masukan. Tekan dan tahan tombol 争 selama 15 detik untuk membuka kunci dan mer pengaturan yang bisa diterapkan.         DDC/CI       DDC/CI (Saluran Data Tampilan/Antarmuka Perintah) agar perangkat lunak pada komputer dapat menyesuaikan kecerahan, keseimbangan warna dil.         Aktif (Asai): Mengontifikan DDC/CI, maka pesan berikut akan muncul pada layar.         Menu       Titak Aktif: Menonaktifka pilihan DDC/CI, maka pesan berikut akan muncul pada layar.         Menu       Titak Aktif: Menonaktifka pilihan DDC/CI, maka pesan berikut akan muncul pada layar.         Menu       Titak Aktif: Menonaktifka pilihan DDC/CI, maka pesan berikut akan muncul pada layar.                                                                                                    |                   | Resolu                                     | tion: 640 x 480 @ 60Hz                                                                 |                                                                 | Maximum Re                           | esolution: 1366 x 768                          |
| Bahasa       Untuk mengatur tampilan OSD ke salah satu dari delapan bahasa: Inggris, Spanyol, Perancis, Jerman, Jepa         Transparansi Menu       Untuk mengatur latar belakang OSD dari tidak tembus cahaya ke transparan.         Pengatur Waktu       Untuk mengatur waktu berapa lama OSD tetap aktif setelah Anda menekan tombol pada monitor.<br>Gunakan tombol odan outuk mengatur penggeser dalam tambahan 1 detik, dari 5 hingga 60 detik.         Pengunci Menu       Mengendalikan pengguna mengakses pengaturan. Ketika Kunci dipilih, tidak ada pengaturan pengguna ya tombol oc         CATATAN: Ketika OSD terkunci, menekan tombol menu akan membawa Anda ke menu pengaturan OSD si yang dipilih diawal pada masukan. Tekan dan tahan tombol oselama 15 detik untuk membuka kunci dar pengaturan yang bisa diterapkan.         DDC/CI       DDC/CI (Saluran Data Tampilan/Antarmuka Perintah) agar perangkat lunak pada komputer dapat menyesu kecerahan, keselmbangan warna dil.         Aktif (Asal):       Menu         Idak Aktif: Menonaktifkin pilihan DDC/CI, maka pesan berikut akan muncul pada layar.         Menu       Image         Image       Menu Transaparency         Image       Menu Timer         Image       Menu Lock         Image       Menu Lock                                                                                                    | hasa       Untuk mengatur tampilan OSD ke salah satu dari delapan bahasa: Inggris, Spanyol, Perancis, Jerman, Jepang, Peransaransi Menu         Ingatur Waktu       Untuk mengatur waktu berapa lama OSD tetap aktif setelah Anda menekan tombol pada monitor.         ingunci Menu       Untuk mengatur waktu berapa lama OSD tetap aktif setelah Anda menekan tombol pada monitor.         ingunci Menu       Untuk mengatur waktu berapa lama OSD tetap aktif setelah Anda menekan tombol pada monitor.         Gunakan tombol Odan Ountuk mengatur penggeser dalam tambahan 1 detik, dari 5 hingga 60 detik.       Mengendalikan pengguna mengakses pengaturan. Ketika Kunci dipilih, tidak ada pengaturan pengguna yang dipilih diawal pada masukan. Tekan dan tahan tombol Oselama 15 detik untuk membuka kunci dan mem pengaturan yang bisa diterapkan.         XC/CI       DDC/CI (Saluran Data Tampilan/Antarmuka Perintah) agar perangkat lunak pada komputer dapat menyesuaikan kecerahan, keseimbangan warna dli.         Aktif (Asal): Mengoptimaskan kinerja monitor dan memberikan pengalaman yang lebih baik pada pelanggan.         Tidak Aktif: Menonaktifkn pilihan DDC/CI, maka pesan berikut akan muncul pada layar.         Menu       Delli         Image       Menu Timer         Display Settings       Menu Lock         Image       Menu Lock         Image       LCD Conditioning         Disable       LCD Conditioning                                                                                                    | Bahasa       Untuk mengatur tampilan OSD ke salah satu dari delapan bahasa: Inggris, Spanyol, Perancis, Jerman, Jepang, P.         Transparansi Menu       Untuk mengatur latar belakang OSD dari tidak tembus cahaya ke transparan.         Pengatur Waktu       Untuk mengatur waktu berapa lama OSD tetap aktif setelah Anda menekan tombol pada monitor.         Gunakan tombol I an Ountuk mengatur penggeser dalam tambahan 1 detik, dari 5 hingga 60 detik.         Pengunci Menu       Mengendalikan pengguna mengakses pengaturan. Ketika Kunel dipilih, tidak ada pengaturan pengguna yang dip tombol I.         CATATAN: Ketika OSD terkunci, menekan tombol menu akan membawa Anda ke menu pengaturan OSD secara yang dipilih diawal pada masukan. Tekan dan tahan tombol I selama 15 detik untuk membuka kunci dan mem pengaturan yang bisa diterapkan.         DDC/CI       DDC/CI (Saluran Data Tampilan/Antarmuka Perintah) agar perangkat lunak pada komputer dapat menyesualkan kecerahan, keselmbangan warna dll.         Aktif (Asai) Mengo timaskan kinerja monitor dan memberikan pengalaman yang lebih baik pada pelanggan.         Tidak Aktif: Menonaktifkn pilihan DDC/CI, maka pesan berikut akan muncul pada layar.         Menu       Delli         Image Display Settings       Menu Timer         Display Settings       Menu Lock         Image Other Settings       DDC/CI         Image Disable       Factory Reset                                                                                                    | Bahasa       Untuk mengatur tampilan OSD ke salah satu dari delapan bahasa: Inggris, Spanyol, Perancis, Jerman, Jepang, P         Transparansi Menu       Untuk mengatur latar belakang OSD dari tidak tembus cahaya ke transparan.         Pengatur Waktu       Untuk mengatur waktu berapa lama OSD tetap aktif setelah Anda menekan tombol pada monitor.<br>Gunakan tombol I an I untuk mengatur penggeser dalam tambahan 1 detik, dari 5 hingga 60 detik.         Pengunci Menu       Mengendalikan pengguna mengakses pengaturan. Ketika Kunci dipilih, tidak ada pengaturan OSD secara yang dipilih diawal pada masukan. Tekan dan tahan tombol Selama 15 detik untuk membuka kunci dan men pengaturan yang bisa diterapkan.         DDC/CI       DDC/CI (Saluran Data Tampilan/Antarmuka Perintah) agar perangkat lunak pada komputer dapat menyesuaikan kecerahan, keseimbangan warna dil.         Aktif (Asa): Mengoptimaskan kinerja monitor dan memberikan pengalaman yang lebih baik pada pelanggan.<br>Tidak Aktif: Menonaktifkn pilihan DDC/CI, maka pesan berikut akan muncul pada layar.         Menu       Dell                                                                                                    | Bahasa       Untuk mengatur tampilan OSD ke salah satu dari delapan bahasa: Inggris, Spanyol, Perancis, Jerman, Jepang, Petransparansi Menu         Pengatur Waktu       Untuk mengatur latar belakang OSD dari tidak tembus cahaya ke transparan.         Pengatur Waktu       Untuk mengatur waktu berapa lama OSD tetap aktif setelah Anda menekan tombol pada monitor.<br>Gunakan tombol Odan O untuk mengatur penggeser dalam tambahan 1 detik, dari 5 hingga 60 detik.         Pengunci Menu       Mengendalikan pengguna mengakses pengaturan. Ketika Kunci dipilih, tidak ada pengaturan pengguna yang dip<br>tombol O.         CATATAN: Ketika OSD terkunci, menekan tombol menu akan membawa Anda ke menu pengaturan OSD secara I<br>yang dipilih diawal pada masukan. Tekan dan tahan tombol O selama 15 detik untuk membuka kunci dan mem<br>pengaturan yang bisa diterapkan.         DDC/CI       DDC/CI (Saluran Data Tampilan/Antarmuka Perintah) agar perangkat lunak pada komputer dapat menyesualkan<br>kecerahan, keseimbangan warna dil.         Aktif (Asal): Mengoptimaskan kinerja monitor dan memberikan pengalaman yang lebih baik pada pelanggan.<br>Tidak Aktif: Menonaktifkn piliban DDC/CI, maka pesan beriku akan muncul pada layar.         Menu       Delif         Image       Menu Timer         Image       Menu Lock         Image       DDC/CI         Image       LCD Conditioning         Disable       Factory Reset                                                                                                    | Bahasa       Untuk mengatur tampilan OSD ke salah satu dari delapan bahasa: Inggris, Spanyol, Perancis, Jerman, Jepang, F.         Transparansi Menu       Untuk mengatur latar belakang OSD dari tidak tembus cahaya ke transparan.         Pengatur Waktu       Untuk mengatur waktu berapa lama OSD tetap aktif setelah Anda menekan tombol pada monitor.         Gunakan tombol I dan I untuk mengatur penggeser dalam tambahan 1 detik, dari 5 hingga 60 detik.         Pengunci Menu       Mengendalikan pengguna mengakses pengaturan. Ketika Kunci dipilih, tidak ada pengaturan pengguna yang dipitombol I combol I.         OLC/CI       CATATAN: Ketika OSD terkunci, menekan tombol menu akan membawa Anda ke menu pengaturan OSD secara yang dipilih diawal pada masukan. Tekan dan tahan tombol I selama 15 detik untuk membuka kunci dan mer pengaturan yang bisa diterapkan.         DDC/CI       DDC/CI (Saluran Data Tampilan/Antarmuka Perintah) agar perangkat lunak pada komputer dapat menyesuaikan kecerahan, keselmbangan warna dil.         Aktif (Asa): Mengoptimaskan kineja monitor dan memberikan pengalaman yang lebih baik pada pelanggan.         Tidak Aktif: Menonaktifkn pilihan DDC/CI, maka pesan berikut akan muncul pada layar.         Menu       Immer         Display Settings       Menu Transaparency                                                                                                    | Kembali           | Tekan tomt                                 | ool ⅁ untuk kembali ke menu                                                            | u utama.                                                        |                                      |                                                |
| Transparansi Menu       Untuk mengatur latar belakang OSD dari tidak tembus cahaya ke transparan.         Pengatur Waktu       Untuk mengatur waktu berapa lama OSD tetap aktif setelah Anda menekan tombol pada monitor.         Gunakan tombol I an ana tombol I and I and I                                                                                                    | ansparansi Menu       Untuk mengatur latar belakang OSD dari tidak tembus cahaya ke transparan.         ingatur Waktu       Untuk mengatur waktu berapa lama OSD tetap aktif setelah Anda menekan tombol pada monitor.         ingunci Menu       Gunakan tombol o dan o untuk mengatur penggeser dalam tambahan 1 detik, dari 5 hingga 60 detik.         Mengendalikan pengguna mengakses pengaturan. Ketika Kunci dipilih, tidak ada pengaturan pengguna yang dipitombol o.         CATATAN: Ketika OSD terkunci, menekan tombol menu akan membawa Anda ke menu pengaturan OSD secara I yang dipilih diawal pada masukan. Tekan dan tahan tombol o selama 15 detik untuk membuka kunci dan mem pengaturan yang bisa diterapkan.         DC/CI       DDC/CI (Saluran Data Tampilan/Antarmuka Perintah) agar perangkat lunak pada komputer dapat menyesuaikan kecerahan, keseimbangan warna dil.         Aktif (Asal): Mengoptimaskan kinerja monitor dan memberikan pengalaman yang lebih baik pada pelanggan.         Tidak Aktif: Menonaktifkn pilihan DDC/CI, maka pesan berikut akan muncul pada layar.         Menu       Timer         Other Settings       Menu Transaparency         Image       Menu Lock         Image       Menu Lock         Image       DDC/CI       Enable         Image       LCD Conditioning       Disable                                                                                                    | Transparansi Menu       Untuk mengatur latar belakang OSD dari tidak tembus cahaya ke transparan.         Pengatur Waktu       Untuk mengatur waktu berapa lama OSD tetap aktif setelah Anda menekan tombol pada monitor.         Gunakan tombol I an O untuk mengatur penggeser dalam tambahan 1 detik, dari 5 hingga 60 detik.         Pengunci Menu       Mengendalikan pengguna mengakses pengaturan. Ketika Kunci dipilih, tidak ada pengaturan pengguna yang dip<br>tombol I combol I combo                                                                                                    | Transparansi Menu       Untuk mengatur latar belakang OSD dari tidak tembus cahaya ke transparan.         Pengatur Waktu       Untuk mengatur waktu berapa lama OSD tetap aktif setelah Anda menekan tombol pada monitor.         Gunakan tombol I an Intuk mengatur penggeser dalam tambahan 1 detik, dari 5 hingga 60 detik.         Pengunci Menu       Mengendalikan pengguna mengakses pengaturan. Ketika Kunci dipilih, tidak ada pengaturan pengguna yang dip tombol I.         CATATAN:       Ketika OSD terkunci, menekan tombol menu akan membawa Anda ke menu pengaturan OSD secara yang dipilih diawal pada masukan. Tekan dan tahan tombol I selama 15 detik untuk membuka kunci dan men pengaturan yang bisa diterapkan.         DDC/CI       DDC/CI (Saluran Data Tampilan/Antarmuka Perintah) agar perangkat lunak pada komputer dapat menyesualkan kecerahan, keselmbangan warna dil.         Aktif (Asal):       Menonaktifkn pilihan DDC/CI, maka pesan berikut akan muncul pada layar.         I'dak Aktif:       Menonaktifkn pilihan DDC/CI, maka pesan berikut akan muncul pada layar.         Menu       Transparancy         I Display Settings       Menu Timer         I Display Settings       Menu Lock         I Disable       Factory Reset                                                                                                    | Transparansi Menu       Untuk mengatur latar belakang OSD dari tidak tembus cahaya ke transparan.         Pengatur Waktu       Untuk mengatur waktu berapa lama OSD tetap aktif setelah Anda menekan tombol pada monitor.<br>Gunakan tombol I an I untuk mengatur penggeser dalam tambahan 1 detik, dari 5 hingga 60 detik.         Pengunci Menu       Mengendalikan pengguna mengakses pengaturan. Ketika Kunci diplih, tidak ada pengaturan pengguna yang dip<br>tombol I CATATAN: Ketika OSD terkunci, menekan tombol menu akan membawa Anda ke menu pengaturan OSD secara I<br>yang diplih diawal pada masukan. Tekan dan tahan tombol I selama 15 detik untuk membuka kunci dan mem<br>pengaturan yang bisa diterapkan.         DDC/CI       DDC/CI (Saluran Data Tampilan/Antarmuka Perintah) agar perangkat lunak pada komputer dapat menyesualkan<br>kecerahan, keseimbangan warna dil.         Aktif (Asa): Mengoptimaskan kinerja monitor dan memberikan pengalaman yang lebih baik pada pelanggan.         Titak Aktif. Menonaktifkn pilihan DDC/CI, maka pesan berkut akan muncul pada layar.         Menu       Timer         Display Settings       Menu Timer         Display Settings       Menu Lock         Image       LCD Conditioning       Disable         Factory Reset       Enable       Factory Reset                                                                                                    | Transparansi Menu       Untuk mengatur latar belakang OSD dari tidak tembus cahaya ke transparan.         Pengatur Waktu       Untuk mengatur waktu berapa lama OSD tetap aktif setelah Anda menekan tombol pada monitor.<br>Gunakan tombol ©dan © untuk mengatur penggeser dalam tambahan 1 detik, dari 5 hingga 60 detik.         Pengunci Menu       Mengendalikan pengguna mengakses pengaturan. Ketika Kunci dipilih, tidak ada pengaturan pengguna yang dipiti tombol ©<br>CATATAN: Ketika OSD terkunci, menekan tombol menu akan membawa Anda ke menu pengaturan OSD secara yang dipitih diawal pada masukan. Tekan dan tahan tombol © selama 15 detik untuk membuka kunci dan mer pengaturan yang bisa diterapkan.         DDC/CI       DDC/CI (Saluran Data Tampilan/Antarmuka Perintah) agar perangkat lunak pada komputer dapat menyesualkan kecerahan, keselmbangan warna dil.<br>Aktif (Asal). Mengoptimaskan kinerja monitor dan memberikan pengalaman yang lebih baik pada pelanggan.<br>Tidak Aktif Menonaktifkn pilihan DDC/CI, maka pesan berikut akan muncul pada layar.         Menu       Del                                                                                                    | Bahasa            | Untuk men                                  | gatur tampilan OSD ke salah s                                                          | atu dari delapan bahasa: Inggris,                               | Spanyol, Perar                       | ncis, Jerman, Jepang, P                        |
| Pengatur Waktu       Untuk mengatur waktu berapa lama OSD tetap aktif setelah Anda menekan tombol pada monitor.         Gunakan tombol Index tombol Index totex Index totex Index tombol Index tombol Index tombol                                                                                                    | ngatur Waktu Untuk mengatur waktu berapa lama OSD tetap aktif setelah Anda menekan tombol pada monitor.<br>Gunakan tombol Induk mengatur penggeser dalam tambahan 1 detik, dari 5 hingga 60 detik.<br>Mengendalikan pengguna mengakses pengaturan. Ketika Kunci dipilih, tidak ada pengaturan pengguna yang dip<br>tombol Indukan Pengguna mengakses pengaturan. Ketika Kunci dipilih, tidak ada pengaturan pengguna yang dip<br>tombol Indukan Pada masukan. Tekan dan tahan tombol Induka kanci dan mem<br>pengaturan yang bisa diterapkan.<br>DC/CI DDC/CI (Saluran Data Tampilan/Antarmuka Perintah) agar perangkat lunak pada komputer dapat menyesualkan<br>kecerahan, keseimbangan warna dil.<br>Aktif (Asal): Mengoptimaskan kinerja monitor dan memberikan pengalaman yang lebih baik pada pelanggan.<br>Tidak Aktif: Menonaktifkn pilihan DDC/CI, maka pesan berikut akan muncul pada layar.<br>Menu DellI<br>Induka Adjust Menu Transaparency<br>Indis Aktif Osi Settings Menu Lock<br>Image Other Settings DDC/CI Indis DDC/CI Indis Perinten Display Settings DDC/CI Indis DDC/CI Indis DDC/CI In | Pengatur Waktu       Untuk mengatur waktu berapa lama OSD tetap aktif setelah Anda menekan tombol pada monitor.         Gunakan tombol I an Image Image Ima                                                                                                    | Pengatur Waktu       Untuk mengatur waktu berapa lama OSD tetap aktif setelah Anda menekan tombol pada monitor.         Gunakan tombol ol ol ol untuk mengatur penggeser dalam tambahan 1 detik, dari 5 hingga 60 detik.         Pengunci Menu       Mengendalikan pengguna mengakses pengaturan. Ketika Kunci dipilih, tidak ada pengaturan pengguna yang dipitombol ol ol ol tombol ol ol ol tombol ol ol ol tombol ol ol ol tombol ol ol ol tombol ol ol ol tombol ol ol ol ol tombol ol ol ol tombol ol ol tombol ol ol ol tombol ol ol ol tombol ol ol tombol ol ol ol tombol ol ol tombol ol ol tombol ol ol tombol ol ol tombol ol ol tombol ol ol tombol ol ol tombol ol ol tombol ol ol tombol ol tombol ol ol tombol ol ol tombol ol ol tombol ol ol tombol ol ol tombol ol tomb                                                                                                    | Pengatur Waktu       Untuk mengatur waktu berapa lama OSD tetap aktif setelah Anda menekan tombol pada monitor.         Gunakan tombol I dan I untuk mengatur penggeser dalam tambahan 1 detik, dari 5 hingga 60 detik.         Pengunci Menu       Mengendalikan pengguna mengakses pengaturan. Ketika Kunci dipilih, tidak ada pengaturan pengguna yang dipitombol I combol I c                                                                        | Pengatur Waktu       Untuk mengatur waktu berapa lama OSD tetap aktif setelah Anda menekan tombol pada monitor.         Gunakan tombol Oda O untuk mengatur penggeser dalam tambahan 1 detik, dari 5 hingga 60 detik.         Pengunci Menu       Mengendalikan pengguna mengakses pengaturan. Ketika Kunci dipilih, tidak ada pengaturan pengguna yang dipitombol O.         CATATAN: Ketika OSD terkunci, menekan tombol menu akan membawa Anda ke menu pengaturan OSD secara yang dipitih diawal pada masukan. Tekan dan tahan tombol O selama 15 detik untuk membuka kunci dan mer pengaturan yang bisa diterapkan.         DDC/C1       DDC/C1 (Saluran Data Tampilan/Antarmuka Perintah) agar perangkat lunak pada komputer dapat menyesualkan kecerahan, keserimbangan warna dil.         Aktif (xasi). Mengoptimaskan kinerja monitor dan memberikan pengalaman yang lebih baik pada pelanggan.         Tidak Aktif: Menonaktifkn pilihan DDC/C1, maka pesan berikut akan muncul pada layar.         Menu       Timer         Other Settings       Menu Transaparency         Menu Lock       Menu Lock         Image       LCD Conditioning       Disable         Factory Reset       ICD Conditioning       Disable         Factory Reset       Resolution: 640 x 480 @ 60Hz       Maximum Resolution; 1366 x 768 (Maximum Resolution; 1366 x 768 (Maximum Resolution; 1366 x 768 (Maximum Resolution; 1366 x 768 (Maximum Resolution; 1366 x 768 (Maximum Resolution; 1366 x 768 (Maximum Resolution; 1366 x 768 (Maximum Resolution; 1366 x 768 (Maximum Resolution; 1366 x 768 (Maximum Resolution; 1366 x 768 (Maximum Resolution; 1366 x 76                                                                                                    | Transparansi Menu | Untuk men                                  | gatur latar belakang OSD dari                                                          | tidak tembus cahaya ke transpara                                | in.                                  |                                                |
| Pengunci Menu       Mengendalikan pengguna mengakses pengaturan. Ketika Kunci dipilih, tidak ada pengaturan pengguna ya tombol ②.         CATATAN: Ketika OSD terkunci, menekan tombol menu akan membawa Anda ke menu pengaturan OSD se yang dipilih diawal pada masukan. Tekan dan tahan tombol ③ selama 15 detik untuk membuka kunci dar pengaturan yang bisa diterapkan.         DDC/CI       DDC/CI (Saluran Data Tampilan/Antarmuka Perintah) agar perangkat lunak pada komputer dapat menyesu kecerahan, keselmbangan warna dli.         Aktif (Asal): Mengoptimaskan kinerja monitor dan memberikan pengalaman yang lebih baik pada pelangga Tidak Aktif: Menonaktifkn pilihan DDC/CI, maka pesan berikut akan muncul pada layar.         Menu <ul> <li></li></ul>                                                                                                    | ngunci Menu       Mengendalikan pengguna mengakses pengaturan. Ketika Kunci dipilih, tidak ada pengaturan pengguna yang dip<br>tombol ♥.         CATATAN: Ketika OSD terkunci, menekan tombol menu akan membawa Anda ke menu pengaturan OSD secara<br>yang dipilih diawal pada masukan. Tekan dan tahan tombol ♥selama 15 detik untuk membuka kunci dan mem<br>pengaturan yang bisa diterapkan.         DC/CI       DDC/CI (Saluran Data Tampilan/Antarmuka Perintah) agar perangkat lunak pada komputer dapat menyesuaikan<br>kecerahan, keselmbangan warna dli.         Aktif (Asal): Mengoptimaskan kinerja monitor dan memberikan pengalaman yang lebih baik pada pelanggan.<br>Tidak Aktif: Menonaktifkn pilihan DDC/CI, maka pesan berikut akan muncul pada layar.         Menu       Delli         ♥       Brightness / Contrast       Language         ●       Auto Adjust       Menu Timer         ●       Display Settings       Menu Lock         ♥       Personalize       LCD Conditioning       Disable                                                                                                    | Pengunci Menu       Mengendalikan pengguna mengakses pengaturan. Ketika Kunci dipilih, tidak ada pengaturan pengguna yang dip tombol ♥.         CATATAN: Ketika OSD terkunci, menekan tombol menu akan membawa Anda ke menu pengaturan OSD secara yang dipilih diawal pada masukan. Tekan dan tahan tombol ♥ selama 15 detik untuk membuka kunci dan mem pengaturan yang bisa diterapkan.         DDC/CI       DDC/CI (Saluran Data Tampilan/Antarmuka Perintah) agar perangkat lunak pada komputer dapat menyesualkan kecerahan, keselmbangan warna dli.         Akktif (Asal): Mengoptimaskan kinerja monitor dan memberikan pengalaman yang lebih baik pada pelanggan.         Tidak Aktif: Menonaktifkn pilihan DDC/CI, maka pesan berikut akan muncul pada layar.         Menu         Image         Image                                                                                                    | Pengunci Menu       Wengendalikan pengguna mengakses pengaturan. Ketika Kunci dipilih, tidak ada pengaturan pengguna yang dig tombol ③         CATATAN: Ketika OSD terkunci, menekan tombol menu akan membawa Anda ke menu pengaturan OSD secara. yang dipilih diawal pada masukan. Tekan dan tahan tombol ④       Selama 15 detik untuk membuka kunci dan men pengaturan yang bisa diterapkan.         DDC/CI       DDC/CI (Saluran Data Tampilan/Antarmuka Perintah) agar perangkat lunak pada komputer dapat menyesualkan kecerahan, keselmbangan warna dil.         Aktif (Asai): Mengoptimaskan kinerja monitor dan memberikan pengalaman yang lebih baik pada pelanggan.         Tidak Aktif: Menonaktifkn pilihan DDC/CI, maka pesan berikut akan muncul pada layar.         Menu         Image Color Settings         Menu Transaparency         Image Other Settings         Menu Lock         Image Other Settings         Menu Lock         Image Other Settings         Image Other Settings         Image Other Settings         Image Other Settings         Image Other Settings         Image Other Settings         Image Other Settings         Image Other Settings         Image Other Settings         Image Other Settings         Image Other Settings         Image Other Settings         Image Other Settings         Image Other Settings      <                                                                                                    | Pengunci Menu       Mengendalikan pengguna mengakses pengaturan. Ketika Kunci dipilih, tidak ada pengaturan pengguna yang dip tombol .         CATATAN: Ketika OSD terkunci, menekan tombol menu akan membawa Anda ke menu pengaturan OSD secara yang dipilih diawal pada masukan. Tekan dan tahan tombol .       Catatan: Ketika OSD terkunci, menekan tombol menu akan membawa Anda ke menu pengaturan OSD secara yang dipilih diawal pada masukan. Tekan dan tahan tombol .         DDC/CI       DDC/CI (Saluran Data Tampilan/Antarmuka Perintah) agar perangkat lunak pada komputer dapat menyesuaikan kecerahan, keselmbangan warna dli.         Aktif (Sal): Mengoptimaskan kinerja monitor dan memberikan pengalaman yang lebih baik pada pelanggan. Tidak Aktif: Menonaktifkn pilihan DDC/CI, maka pesan berikut akan muncul pada layar.         Menu       Dell         • • • • • • • • • • • • • • • • • • •                                                                                                    | Pengunci Menu       Mengendalikan pengguna mengakses pengaturan. Ketika Kunci dipilih, tidak ada pengaturan pengguna yang dijitombol ♥.         CATATAN: Ketika OSD terkunci, menekan tombol menu akan membawa Anda ke menu pengaturan OSD secara yang dipilih diawal pada masukan. Tekan dan tahan tombol ♥ selama 15 detik untuk membuka kunci dan mer pengaturan yang bisa diterapkan.         DDC/CI       DDC/CI (Saluran Data Tampilan/Antarmuka Perintah) agar perangkat lunak pada komputer dapat menyesualkan kecerahan, keselmbangan warna dil.         Aktif (Asai): Mengotimaskan kinerja monitor dan memberikan pengalaman yang lebih baik pada pelanggan.         Tidak Aktif: Menonaktifkn pilihan DDC/CI, maka pesan berikut akan muncul pada layar.         Menu       Dell         Image Offer Settings       Menu Transaparency         Menu Timer       Menu Timer         Image Other Settings       DDC/CI         Image Other Settings       DDC/CI         Image Other Settings       DDC/CI         Image Other Settings       DDC/CI         Image Other Settings       DDC/CI         Image Other Settings       DDC/CI         Image Other Settings       DDC/CI         Image Other Settings       DDC/CI         Image Other Settings       DDC/CI         Image Other Settings       DDC/CI         Image Other Settings       DDC/CI         Image Other Settings       DCDC/CI                                                                                                    | Pengatur Waktu    | Untuk men                                  | gatur waktu berapa lama OSD                                                            | tetap aktif setelah Anda menekar                                | tombol pada i                        | monitor.                                       |
| bdc/cl       CATATAN: Ketika OSD terkunci, menekan tombol menu akan membawa Anda ke menu pengaturan OSD selama 15 detik untuk membuka kunci dar pengaturan yang bisa diterapkan.         bdc/cl       DDC/cl (Saluran Data Tampilan/Antarmuka Perintah) agar perangkat lunak pada komputer dapat menyesu kecerahan, keseimbangan warna dll.         Aktif (Asal): Mengoptimaskan kinerja monitor dan memberikan pengalaman yang lebih baik pada pelangga Tidak Aktif: Menonaktifkn pilihan DDC/Cl, maka pesan berikut akan muncul pada layar.         Menu                                                                                                    | tombol       CATATAN: Ketika OSD terkunci, menekan tombol menu akan membawa Anda ke menu pengaturan OSD secara i yang dipilih diawal pada masukan. Tekan dan tahan tombol       Selama 15 detik untuk membuka kunci dan mem pengaturan yang bisa diterapkan.         DC/CI       DDC/CI (Saluran Data Tampilan/Antarmuka Perintah) agar perangkat lunak pada komputer dapat menyesuaikan kecerahan, keseimbangan warna dli.         Aktif (Asal): Mengoptimaskan kinerja monitor dan memberikan pengalaman yang lebih baik pada pelanggan.         Tidak Aktif: Menonaktifkn pilihan DDC/CI, maka pesan berikut akan muncul pada layar.         Menu       Dell         Image       Menu Transaparency         Image       Menu Timer         Display Settings       Menu Lock         Image       DDC/CI         Image       Image         Image       Image         Image       Display Settings         Image       Image         Image       Image         Image       Image         Image       Image         Image       Image         Image       Image         Image       Image         Image       Image         Image       Image         Image       Image         Image       Image         Image       Image         <                                                                                                    | Import       Import         DDC/CI       DDC/CI (Saluran Data Tampilan/Antarmuka Perintah) agar perangkat lunak pada komputer dapat menyesuaikan kecerahan, keselmbangan warna dll.         Aktif (Asal):       Mengoptimaskan kinerja monitor dan memberikan pengalaman yang lebih baik pada pelanggan.         Tidak Aktif:       Menonaktifkn pilihan DDC/CI, maka pesan berikut akan muncul pada layar.         Menu       Dell         ••••       Brightness / Contrast       Language         ••••       Color Settings       Menu Timer         ••••       Display Settings       Menu Lock         ••••       Personalize       LCD Conditioning       Disable         Factory Reset       Eactory Reset       Eactory Reset       Eactory Reset                                                                                                    | tombol <ul> <li>CATATAN: Ketika OSD terkunci, menekan tombol menu akan membawa Anda ke menu pengaturan OSD secara yang dipilih diawal pada masukan. Tekan dan tahan tombol</li> <li>Selama 15 detik untuk membuka kunci dan men pengaturan yang bisa diterapkan.</li> </ul> DDC/CI         DDC/CI (Saluran Data Tampilan/Antarmuka Perintah) agar perangkat lunak pada komputer dapat menyesualkan kecerahan, keseimbangan warna dil.           Aktif (Asa):         Mengoptimaskan kinerja monitor dan memberikan pengalaman yang lebih baik pada pelanggan.           Tidak Aktif:         Menonaktifkn pilihan DDC/CI, maka pesan berikut akan muncul pada layar.           Menu               Auto Adjust            Menu         Menu Transaparency             Color Settings            Display Settings         Menu Lock                   Personalize              LCD Conditioning          Disable                                                                                                    | tombol ♥.         CATATAN: Ketika OSD terkunci, menekan tombol menu akan membawa Anda ke menu pengaturan OSD secara yang dipilih diawal pada masukan. Tekan dan tahan tombol ♥ selama 15 detik untuk membuka kunci dan mem pengaturan yang bisa diterapkan.         DDC/CI       DDC/CI (Saluran Data Tampilan/Antarmuka Perintah) agar perangkat lunak pada komputer dapat menyesuaikan kecerahan, keselmbangan warna dli.         Aktif (Asa): Menopotimaskan kinerja monitor dan memberikan pengalaman yang lebih baik pada pelanggan.         Tidak Aktif: Menonaktifkn pilihan DDC/CI, maka pesan berikut akan muncul pada layar.         Menu       Delli         •       •         Brightness / Contrast       Language         ©       Auto Adjust       Menu Transaparency         •       ©       Color Settings         DDC/CI       Display Settings       Menu Lock         •       Personalize       LCD Conditioning       Disable         Factory Reset       Eacoly #60 #60 #       Eacoly #60 # #60 # #60 #       Eacoly #60 # #60 # #60 ##60 ##60 ##60 ##60 ##                                                                                                    | tombol       Catatan: Ketika OSD terkunci, menekan tombol menu akan membawa Anda ke menu pengaturan OSD secara yang dipilih diawal pada masukan. Tekan dan tahan tombol       Selama 15 detik untuk membuka kunci dan mer pengaturan yang bisa diterapkan.         DDC/CI       DDC/CI (Saluran Data Tampilan/Antarmuka Perintah) agar perangkat lunak pada komputer dapat menyesualkan kecerahan, keselenbangan warna dil.         Akttif (Asa): Mengoptimaskan kinerja monitor dan memberikan pengalaman yang lebih baik pada pelanggan.         Tidak Aktif: Menonaktifkn pilihan DDC/CI, maka pesan berikut akan muncul pada layar.         Menu       Del                                                                                                    | Pengunci Menu     | Mengendali                                 | ikan pengguna mengakses pe                                                             | ngaturan. Ketika <b>Kunci</b> dipilih, tida                     | ak ada pengatu                       | irigga oo detik.<br>iran pengguna yang dij     |
| DDC/CI       DDC/CI (Saluran Data Tampilan/Antarmuka Perintah) agar perangkat lunak pada komputer dapat menyesu kecerahan, keseimbangan warna dil.         Aktif (Asal): Mengoptimaskan kinerja monitor dan memberikan pengalaman yang lebih baik pada pelangga Tidak Aktif: Menonaktifkn pilihan DDC/CI, maka pesan berikut akan muncul pada layar.         Menu         • • • • • • • • • • • • • • • • • • •                                                                                                    | yang dipilih diawal pada masukan. Tekan dan tahan tombol eselana 15 detik untuk membuka kunci dan mem<br>pengaturan yang bisa diterapkan.<br>DDC/CI (Saluran Data Tampilan/Antarmuka Perintah) agar perangkat lunak pada komputer dapat menyesuaikan<br>kecerahan, keseimbangan warna dil.<br>Aktif (Asal): Mengoptimaskan kinerja monitor dan memberikan pengalaman yang lebih baik pada pelanggan.<br>Tidak Aktif: Menonaktifkn pilihan DDC/CI, maka pesan berikut akan muncul pada layar.<br>Menu Dell                                                                                                    | DDC/CI       DDC/CI (Saluran Data Tampilan/Antarmuka Perintah) agar perangkat lunak pada komputer dapat menyesuaikan kecerahan, keselmbangan warna dll.         Aktif (Asal): Menoaktifkn pilihan DDC/CI (saluran Data Tampilan/Antarmuka Perintah) agar perangkat lunak pada komputer dapat menyesuaikan kecerahan, keselmbangan warna dll.         Aktif (Asal): Menoaktifkn pilihan DDC/CI, maka pesan berikut akan muncul pada layar.         Menu       Dell         ••••       Brightness / Contrast       Language         Image: Image: Imag                                                                                                    | DDC/CI       DDC/CI (Saluran Data Tampilan/Antarmuka Perintah) agar perangkat lunak pada komputer dapat menyesuaikan kecerahan, keseimbangan warna dll.         Aktif (Asal): Menopatiraskan kinerja monitor dan memberikan pengalaman yang lebih baik pada pelanggan.         Tidak Aktif: Menonaktifkn pilihan DDC/CI, maka pesan berikut akan muncul pada layar.         Menu            •◇         Brightness / Contrast       Language            ·◇       Brightness / Contrast            ·◇       Menu Transaparency            ·◇       Display Settings            ·◇       Personalize            ·◇       Personalize                                                                                                    | DDC/CI       DDC/CI (Saluran Data Tampilan/Antarmuka Perintah) agar perangkat lunak pada komputer dapat menyesuaikan kecerahan, keseimbangan warna dli.         Aktif (Asal): Mengoptimaskan kinerja monitor dan memberikan pengataman yang lebih baik pada pelanggan.         Tidak Aktif: Menonaktifkn pilihan DDC/CI, maka pesan berikut akan muncul pada layar.         Menu       Dell         • • • • • • • • • • • • • • • • • • •                                                                                                    | DDC/CI       DDC/CI (Saluran Data Tampilan/Antarmuka Perintah) agar perangkat lunak pada komputer dapat menyesualkan kecerahan, keselmbangan warna dil.         Aktif (Asal): Mengoptimaskan kinerja monitor dan memberikan pengalaman yang lebih baik pada pelanggan.         Tidak Aktif: Menonaktifkn pilihan DDC/CI, maka pesan berikut akan muncul pada layar.         Menu         Image: Auto Adjust         Language         Image: Auto Adjust         Menu Transaparency         Image: Other Settings         Menu Lock         Image: Other Settings         Menu Lock         Image: Other Settings         Image: Personalize         LCD Conditioning         Disable         Factory Reset         Resolution: 640 x 480 @ 60Hz                                                                                                    |                   |                                            | Ketika OSD terkunci, menekc                                                            | n tombol menu akan membawa A                                    | nda ke menu n                        | engaturan OSD secore                           |
| DDC/CI       pengaturan yang bisa diterapkan.         DDC/CI       (Saluran Data Tampilan/Antarmuka Perintah) agar perangkat lunak pada komputer dapat menyesu kecerahan, keselmbangan warna dll.         Aktif (Asal):       Mengoptimaskan kinerja monitor dan memberikan pengalaman yang lebih baik pada pelangga Tidak Aktif:         Menu                                                                                                    | pengaturan yang bisa diterapkan.         DC/CI         DDC/CI (Saluran Data Tampilan/Antarmuka Perintah) agar perangkat lunak pada komputer dapat menyesuaikan kecerahan, keseimbangan warna dll.         Aktif (Asal): Mengoptimaskan kinerja monitor dan memberikan pengalaman yang lebih baik pada pelanggan.         Tidak Aktif: Menonaktifkn pilihan DDC/CI, maka pesan berikut akan muncul pada layar.         Menu       Menu         Image       Image         Image       Menu         Image       Menu         Image       Image         Image       Menu         Image       Image         Image       Image                                                                                                    | DDC/CI       pengaturan yang bisa diterapkan.         DDC/CI       (Saluran Data Tampilan/Antarmuka Perintah) agar perangkat lunak pada komputer dapat menyesuaikan kecerahan, keselmbangan warna dll.         Aktif (Asal): Mengoptimaskan kinerja monitor dan memberikan pengalaman yang lebih baik pada pelanggan.         Tidak Aktif: Menonaktifkn pilihan DDC/Cl, maka pesan berikut akan muncul pada layar.         Menu       Dell                                                                                                    | DDC/CI       pengaturan yang bisa diterapkan.         DDC/CI       (Saluran Data Tampilan/Antarmuka Perintah) agar perangkat lunak pada komputer dapat menyesuaikan kecerahan, keseimbangan warna dll.         Aktif (Asal):       Mengoptimaskan kinerja monitor dan memberikan pengalaman yang lebih baik pada pelanggan.         Tidak Aktif:       Menu         Image: Personalize       Language         Menu Lock       Menu Lock         Image: Personalize       LCD Conditioning         Disable       Factory Reset                                                                                                    | DDC/CI       pengaturan yang bisa diterapkan.         DDC/CI       DDC/CI (Saluran Data Tampilan/Antarmuka Perintah) agar perangkat lunak pada komputer dapat menyesuaikan kecerahan, keseimbangan warna dll.         Aktif (Asal):       Mengoptimaskan kinerja monitor dan memberikan pengalaman yang lebih baik pada pelanggan.         Tidak Aktif:       Menonaktifkn pilihan DDC/CI, maka pesan berikut akan muncul pada layar.         Menu       Delli                                                                                                    | pengaturan yang bisa diterapkan.         DDC/CI       DDC/CI (Saluran Data Tampilan/Antarmuka Perintah) agar perangkat lunak pada komputer dapat menyesualkan kecerahan, keselmbangan warna dli.         Aktif (Asal): Mengoptimaskan kinerja monitor dan memberikan pengalaman yang lebih baik pada pelanggan.         Tidak Aktif: Menonaktifkn pilihan DDC/CI, maka pesan berikut akan muncul pada layar.         Menu       Dell            •◇·        Brightness / Contrast       Language            ·◇·        Auto Adjust       Menu Transaparency            ·◇        Color Settings       Menu Timer            Display Settings       Menu Lock       Enable            ★        Personalize       LCD Conditioning       Disable            Factory Reset            Resolution: 640 x 430 @ 60Hz       Maximum Resolution: 1366 x 768 @                                                                                                    |                   | yang dipili                                | h diawal pada masukan. Teka                                                            | n dan tahan tombol 箄 selama 15                                  | detik untuk m                        | embuka kunci dan mer                           |
| Auto Adjust       Language         Image: Solution of the relation of the relation of the r                                                                                                    | Auto Adjust       Menu       Delli            •          •          •                                                                                                    | Language       Image: Second and Contrast in a gain peraing at iteration and computer department/second and memberikan pengalaman yang lebih baik pada pelanggan.         Aktif (Asal): Mengoptimaskan kinerja monitor dan memberikan pengalaman yang lebih baik pada pelanggan.         Tidak Aktif: Menonaktifkn pilihan DDC/CI, maka pesan berikut akan muncul pada layar.         Menu       Dell         Image: Principal and the formation of the parameter interview of the period and the period and the                                                                                                    | Language       Menu       Dell         -       →       Brightness / Contrast       Language         Image: Color Settings       Menu Transaparency       Menu Timer         Display Settings       Menu Lock       Menu Lock         Image: Color Settings       DDC/Cl       Image: Color Settings         Image: Color Settings       Menu Lock       Image: Color Settings         Image: Color Settings       Menu Lock       Image: Color Settings         Image: Color Settings       Menu Lock       Image: Color Settings         Image: Color Settings       Menu Lock       Image: Color Settings         Image: Color Settings       Menu Lock       Image: Color Settings         Image: Color Settings       DDC/Cl       Image: Color Settings         Image: Color Settings       Menu Lock       Image: Color Settings         Image: Color Settings       DDC/Cl       Image: Color Settings         Image: Color Settings       DDC/Cl       Image: Color Settings         Image: Color Settings       Color Settings       Color Settings         Image: Color Settings       Color Settings       Color Settings         Image: Color Settings       Color Settings       Color Settings         Image: Color Settings       Color Settings       Color Settings <th>Last of the construction of the manufactor formating again periods at rulias, pade komputer depat menyesistication provides and part menyesistication provides and part menyesistication provides and part of the manufactor formation and the member of the manufactor formation and the member of the manufactor formation and the member of the manufactor formation and the member of the manufactor formation and the member of the manufactor formation and the member of the manufactor formation and the member of the manufactor formation and the member of the manufactor formation and the member of the member of the member of the manufactor formation and the member of the member of the member of the manufactor formation and the member of the member of the m</th> <th>Desired characterization of the product of the product of the pr</th> <th>DDC/CI</th> <th>pengatura</th> <th>n yang bisa diterapkan.<br/>aluran Data Tampilan/Antarmu</th> <th>ika Perintah) agar perangkat lupak</th> <th>: nada kompute</th> <th>er danat menvesuaikan</th> | Last of the construction of the manufactor formating again periods at rulias, pade komputer depat menyesistication provides and part menyesistication provides and part menyesistication provides and part of the manufactor formation and the member of the manufactor formation and the member of the manufactor formation and the member of the manufactor formation and the member of the manufactor formation and the member of the manufactor formation and the member of the manufactor formation and the member of the manufactor formation and the member of the manufactor formation and the member of the member of the member of the manufactor formation and the member of the member of the member of the manufactor formation and the member of the member of the m  | Desired characterization of the product of the product of the pr | DDC/CI            | pengatura                                  | n yang bisa diterapkan.<br>aluran Data Tampilan/Antarmu                                | ika Perintah) agar perangkat lupak                              | : nada kompute                       | er danat menvesuaikan                          |
| Tidak Aktif: Menonaktifkn pilihan DDC/CI, maka pesan berikut akan muncul pada layar.         Menu         ·•••       Brightness / Contrast         Language         ·•••       Color Settings         Menu Timer         Display Settings       Menu Lock         ·•••       Other Settings         DDC/CI       •••                                                                                                    | Tidak Aktif: Menonaktifkn pilihan DDC/CI, maka pesan berikut akan muncul pada layar.         Menu       Delli            •◇       Brightness / Contrast       Language            •◇       Auto Adjust       Menu Transaparency            •◇       Color Settings       Menu Timer            □       Display Settings       Menu Lock            ↓◇       Personalize       LCD Conditioning                                                                                                    | Tidak Aktif: Menonaktifkn pillhan DDC/CI, maka pesan berlkut akan muncul pada layar.         Menu       Dell                                                                                                    | Aktir (Kash): Mengophinaskan kinerja nomoo dan mendenkan pengalahan yang tebih bara peranggah.         Tidak Aktif: Menonaktifkn pilihan DDC/CI, maka pesan berikut akan muncul pada layar.         Menu       Dell                                                                                                    | Tidak Aktif: Menonaktifkn pillhan DDC/CI, maka pesan berikut akan muncul pada layar.         Menu       Dell                                                                                                    | Tidak Aktif: Menonaktifkn pillhan DDC/CI, maka pesan berikut akan muncul pada layar.         Menu       Dell                                                                                                    |                   | kecerahan,                                 | keseimbangan warna dll.                                                                | nitor dan memberikan nengalama                                  | n vang lebih ba                      | aik nada nelanggan                             |
| Menu         Image: Prightness / Contrast       Language         Image: Prightness / Contrast       Menu Transaparency         Image: Prightness / Contrast       Menu Transaparency         Image: Prightness / Contrast       Menu Transaparency         Image: Prightness / Contrast       Menu Transaparency         Image: Prightness / Contrast       Menu Transaparency         Image: Prightness / Contrast       Menu Timer         Image: Prightness / Contrast       Menu Lock         Image: Prightness / Contrast       DDC/Cl                                                                                                    | Menu     Dell       Image     Image       Image     Image       Image     <                                                                                                    | Menu       Dell         Image: Personalize       Language         Image: Personalize       Menu Transaparency         Image: Personalize       Menu Timer         Image: Personalize       DDC/Cl         Image: Personalize       LCD Conditioning         Image: Personalize       LCD Conditioning         Image: Personalize       Factory Reset                                                                                                    | Menu       Dell                                                                                                    | Menu       Dell                                                                                                    | Menu       Dell            →         →        Brightness / Contrast       Language            →         →        Auto Adjust       Menu Transaparency            →         →        Color Settings       Menu Timer            →         →        Display Settings       Menu Lock            →         →        Other Settings       DDC/Cl          ✓         ←         Enable            →         →        Personalize       LCD Conditioning       Disable            Factory Reset       Eactory Reset       Maximum Resolution: 1366 x 768 @                                                                                                    |                   | Tidak Aktif                                | f: Menonaktifkn pilihan DDC/Cl                                                         | , maka pesan berikut akan muncu                                 | l pada layar.                        | ink pada pelanggan.                            |
| · · · · · · · · · · · · · · · · · · ·                                                                                                    | - P       Brightness / Contrast       Language         ▲ Auto Adjust       Menu Transaparency         ▲ Color Settings       Menu Timer         □       Display Settings       Menu Lock         ➡ Other Settings       DDC/Cl       ✓ Enable         ★       Personalize       LCD Conditioning       Disable                                                                                                    | - ↓ -       Brightness / Contrast       Language         Image: Auto Adjust       Menu Transaparency         Image: Auto Adjust       Menu Transaparency         Image: Color Settings       Menu Timer         Image: Display Settings       Menu Lock         Image: Display Settings       DDC/CI         Image: Personalize       LCD Conditioning         Image: Display Reset       Display                                                                                                    | Image: Provide the sector of the sector of the sector                                                                                                    | Image: Provide the second state       Image: Provide the second state         Image: Provide the second state       Image: Provide the second state                                                                                                    | Image: Provide the second state       Language         Image: Personalize       Menu Transaparency         Image: Personalize       Menu Lock         Image: Personalize       LCD Conditioning         Image: Personalize       LCD Conditioning         Image: Personalize       Factory Reset         Image: Personalize       Maximum Resolution: 1366 x 768 @                                                                                                    |                   | Menu                                       |                                                                                        |                                                                 |                                      | Dell                                           |
| Image: Auto Adjust     Menu Transaparency       Image: Other Settings     Menu Lock       Image: Other Settings     DDC/CI                                                                                                    | Image: Auto Adjust     Menu Transaparency       Image: Color Settings     Menu Timer       Image: Display Settings     Menu Lock       Image: Display Settings     DDC/Cl       Image: Display Settings     DDC/Cl       Image: Display Settings     DDC/Cl       Image: Display Settings     DDC/Cl       Image: Display Settings     DDC/Cl       Image: Display Settings     DDC/Cl                                                                                                    | Image: Auto Adjust       Menu Transaparency         Image: Color Settings       Menu Timer         Image: Display Settings       Menu Lock         Image: Display Settings       DDC/Cl       Image: Enable         Image: Personalize       LCD Conditioning       Disable         Image: Factory Reset       Factory Reset       Image: Enable                                                                                                    | Image: Auto Adjust       Menu Transaparency         Image: Color Settings       Menu Timer         Image: Display Settings       Menu Lock         Image: Display Settings       DDC/Cl       ✓ Enable         Image: Display Settings       DDC/Cl       ✓ Enable         Image: Display Settings       LCD Conditioning       Display         Image: Personalize       LCD Conditioning       Display         Image: Personalize       Eactory Reset       Eactory Reset                                                                                                    | Image: Auto Adjust       Menu Transaparency         Image: Color Settings       Menu Timer         Image: Display Settings       Menu Lock         Image: Other Settings       DDC/Cl         Image: Other Settings       DDC/Cl         Image: Personalize       LCD Conditioning         Image: Display Kettings       Display Settings         Image: Personalize       LCD Conditioning         Image: Display Kettings       Display Settings         Image: Personalize       LCD Conditioning         Image: Display Kettings       Display Settings         Image: Personalize       LCD Conditioning         Image: Display Kettings       Display Settings         Image: Personalize       LCD Conditioning         Image: Display Kettings       Display Settings         Image: Personalize       Enable         Image: Personalize       Enable         Image: Personalize       Enable         Image: Personalize       Enable         Image: Personalize       Enable         Image: Personalize       Enable         Image: Personalize       Enable         Image: Personalize       Enable         Image: Personalize       Enable         Image: Personalize       Enable                                                                                                    | Image: Auto Adjust       Menu Transaparency         Image: Color Settings       Menu Timer         Image: Display Settings       Menu Lock         Image: Display Settings       DDC/Cl         Image: Personalize       LCD Conditioning         Image: Personalize       Factory Reset         Image: Resolution: 640 x 480 @ 60Hz       Maximum Resolution: 1366 x 768 @                                                                                                    |                   | -0-                                        | Brightness / Contrast                                                                  | Language                                                        |                                      |                                                |
| Color Settings Menu Timer<br>Display Settings Menu Lock<br>→ Other Settings DDC/Cl ✓ Enable                                                                                                    | Color Settings       Menu Timer         □       Display Settings       Menu Lock         □       Other Settings       DDC/Cl         ↓       Personalize       LCD Conditioning       Disable                                                                                                    | Color Settings       Menu Timer         □ Display Settings       Menu Lock         □ Other Settings       DDC/CI         ★ Personalize       LCD Conditioning       Disable         Factory Reset       Factory Reset                                                                                                    | Color Settings       Menu Timer         □ Display Settings       Menu Lock         ☆ Other Settings       DDC/CI         ★ Personalize       LCD Conditioning       Disable         Factory Reset       Enable                                                                                                    | Color Settings     Menu Timer       □     Display Settings     Menu Lock       ☆     Other Settings     DDC/CI       ★     Personalize     LCD Conditioning     Disable       Factory Reset     Factory Reset                                                                                                    | Color Settings       Menu Timer         □ Display Settings       Menu Lock         □ Other Settings       DDC/Cl         ★ Personalize       LCD Conditioning       Disable         Factory Reset       Factory Reset         Resolution: 640 x 480 @ 60Hz       Maximum Resolution: 1366 x 768 @                                                                                                    |                   | (+)                                        | Auto Adjust                                                                            | Menu Transaparency                                              |                                      |                                                |
| Display Settings     Menu Lock                                                                                                    | □       Display Settings       Menu Lock         □       □       Other Settings       □       ✓       Enable         ↓       Personalize       LCD Conditioning       □       □                                                                                                    | Display Settings       Menu Lock                                                                                                    | Display Settings       Menu Lock                                                                                                    | Display Settings     Menu Lock                                                                                                    | □       Display Settings       Menu Lock         □       Other Settings       □       ✓ Enable         ↓       Personalize       LCD Conditioning       □         Factory Reset       □       □         Resolution:       640 x 480 @ 60Hz       Maximum Resolution: 1366 x 768 @                                                                                                    |                   | ••                                         | Color Settings                                                                         | Menu Timer                                                      |                                      |                                                |
|                                                                                                    |                                                                                                    | ☐ Other Settings         DDC/CI         ✓ Enable           ★       Personalize         LCD Conditioning         Disable           Factory Reset                                                                                                    | ☐ Other Settings         DDC/CI         ✓ Enable           ★       Personalize         LCD Conditioning         Disable           Factory Reset                                                                                                    | → Other Settings      DDC/Cl      ✓ Enable            ★ Personalize           LCD Conditioning           Disable             Factory Reset           Enable           Disable                                                                                                    | Image: Disable       Image: Disable         Image: Disable       Image: Disable         Image: Disable       Image: Disable         Image: Disable       Image: Disable         Image: Disable       Image: Disable         Image: Disable       Image: Disable         Image: Disable       Image: Disable         Image: Disable       Image: Disable         Image: Disable       Image: Disable       Image: Disable         Image: Disable       Image: Disable       Image: Disable       Image: Disable         Image: Disable       Image: Disable       Image: Disable       Image: Disable       Image: Disable         Image: Disable       Image: Disable       Image                                                                                                    |                   |                                            | Display Settings                                                                       | Menu Lock                                                       |                                      |                                                |
|                                                                                                    | Personalize LCD Conditioning Disable                                                                                                    | Personalize         LCD Conditioning         Disable           Factory Reset                                                                                                    | Personalize     LCD Conditioning     Disable       Factory Reset                                                                                                    | Personalize     LCD Conditioning     Disable       Factory Reset                                                                                                    | Personalize       LCD Conditioning       Disable         Factory Reset       Factory Reset         Resolution: 640 x 480 @ 60Hz       Maximum Resolution: 1366 x 768 @                                                                                                    |                   | 草                                          | Other Settings                                                                         | DDC/CI                                                          | -                                    | Enable                                         |
| ★         Personalize         LCD Conditioning         Disable                                                                                                    |                                                                                                    | Factory Reset                                                                                                    | Factory Reset                                                                                                    | Factory Reset                                                                                                    | Factory Reset         Resolution: 640 x 480 @ 60Hz         Maximum Resolution: 1366 x 768 @                                                                                                    |                   | $\star$                                    | Personalize                                                                            | LCD Conditioning                                                |                                      | Disable                                        |
| Factory Reset                                                                                                    | Factory Reset                                                                                                    |                                                                                                    |                                                                                                    |                                                                                                    | Resolution: 640 x 480 @ 60Hz Maximum Resolution: 1366 x 768 @                                                                                                    |                   |                                            |                                                                                        | Factory Reset                                                   |                                      |                                                |
|                                                                                                    |                                                                                                    |                                                                                                    |                                                                                                    | Resolution: 640 x 400 @ 60Uz                                                                                                    | Resolution: 640 x 480 @ 60Hz Maximum Resolution: 1366 x 768 @                                                                                                    |                   |                                            |                                                                                        |                                                                 |                                      |                                                |
|                                                                                                    |                                                                                                    |                                                                                                    |                                                                                                    | Maximum Resolution: 1366 x 768 (0)                                                                                                    |                                                                                                    |                   |                                            |                                                                                        |                                                                 |                                      |                                                |
| Resolution: 640 x 480 @ 60Hz       Maximum Resolution: 1366 x         Pengkondisian LCD       Membantu mengurangi pantulan cermin dari retensi gambar. Tergantung pada tingkat retensi gambar, progradijalankan. Anda dapat mengatifkan fiture dengan memilih "Aktif".                                                                                                    | Resolution:       640 x 480 @ 60Hz       Maximum Resolution:       1366 x 768 @         ngkondisian LCD       Membantu mengurangi pantulan cermin dari retensi gambar. Tergantung pada tingkat retensi gambar, program dijalankan. Anda dapat mengatifkan fiture dengan memilih "Aktif".                                                                                                    | Resolution: 640 x 480 @ 60Hz       Maximum Resolution: 1366 x 768 @         Pengkondisian LCD       Membantu mengurangi pantulan cermin dari retensi gambar. Tergantung pada tingkat retensi gambar, program dijalankan. Anda dapat mengatifkan fiture dengan memilih "Aktif".                                                                                                    | Resolution:         640 x 480 @ 60Hz         Maximum Resolution:         1366 x 768 @           Pengkondisian LCD         Membantu mengurangi pantulan cermin dari retensi gambar. Tergantung pada tingkat retensi gambar, program dijalankan. Anda dapat mengatifkan fiture dengan memilih "Aktif".                                                                                                    | Pengkondisian LCD Membantu mengurangi pantulan cermin dari retensi gambar. Tergantung pada tingkat retensi gambar, program dijalankan. Anda dapat mengatifkan fiture dengan memilih "Aktif".                                                                                                    |                                                                                                    | Pengkondisian LCD | <b>Resolu</b> t<br>Membantu<br>dijalankan. | tion: 640 x 480 @ 60Hz<br>mengurangi pantulan cermin o<br>Anda dapat mengatifkan fitur | dari retensi gambar. Tergantung p.<br>e dengan memilih "Aktif". | <b>Maximum Re</b><br>ada tingkat ret | solution: 1366 x 768 (<br>ensi gambar, program |

|   |                                 | Menu       |                               |                                              | Dell IN1 X20                         |
|---|---------------------------------|------------|-------------------------------|----------------------------------------------|--------------------------------------|
|   |                                 | -Ò-        | Brightness / Contrast         | Language                                     |                                      |
|   |                                 | [+]        | Auto Adjust                   | Menu Transaparency                           |                                      |
|   |                                 | ••         | Color Settings                | Menu Timer                                   |                                      |
|   |                                 |            | Display Settings              | Menu Lock                                    |                                      |
|   |                                 | ŧŧ         | Other Settings                | DDC/CI                                       |                                      |
|   |                                 | $\star$    | Personalize                   | LCD Conditioning                             | Enable                               |
|   |                                 |            |                               | Factory Reset                                | Disable                              |
|   |                                 |            |                               |                                              |                                      |
|   |                                 | Resolu     | tion: 640 x 480 @ 60Hz        | Ма                                           | ximum Resolution : 1366 x 768 @ 60Hz |
|   | Kembali ke Pengaturan<br>Pabrik | Mengatur k | kembali semua pengaturan OS   | SD ke nilai pengaturan pabrik.               |                                      |
|   | Personalisasi                   | Untuk men  | gatur tombol shortcut (pintas | <li>ada: 1. mode preset, 2. Kecerahan /</li> | Kontras, 3. Pengaturan Otomatis.     |
| V |                                 |            |                               |                                              |                                      |
|   |                                 | Menu       |                               |                                              | Dell IN1 X20                         |
|   |                                 | Đ,         | Brightness / Contrast         | Shortcut Key 1                               | V Preset Modes                       |
|   |                                 | [+]        | Auto Adjust                   | Shortcut Key 2                               | Brightness/Contrast                  |
|   |                                 | ••         | Color Settings                |                                              | Auto Adjust                          |
|   |                                 |            | Display Settings              |                                              |                                      |
|   |                                 | ŧ          | Other Settings                |                                              |                                      |
|   |                                 | ★          | Personalize                   |                                              |                                      |
|   |                                 |            |                               |                                              |                                      |
|   |                                 |            |                               |                                              |                                      |
|   |                                 | Resolu     | tion: 640 x 480 @ 60Hz        | Ma                                           | ximum Resolution : 1366 x 768 @ 60Hz |
|   | Kembali                         | Tekan toml | bol 🗩 untuk kembali ke mer    | nu utama.                                    |                                      |
|   |                                 |            |                               |                                              |                                      |

# Pesan Peringatan OSD

Ketika monitor tidak mendukung mode resolusi khusus, Anda akan melihat pesan berikut ini: IN1720:

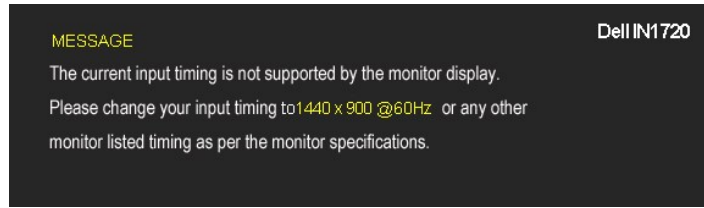

IN1920:

| MESSAGE                                                                                                    | Dell IN1920                                                                                                    |                   |
|----------------------------------------------------------------------------------------------------|----------------------------------------------------------------------------------------------------|-------------------|
| The current input timing is not supported by the monitor display.                                                                                                    |                                                                                                    |                   |
| Please change your input timing to 1366 x 768 @60Hz or any othe                                                                                                    | r                                                                                                    |                   |
| monitor listed timing as per the monitor specifications.                                                                                                    |                                                                                                    |                   |
| Ini berarti monitor tidak bisa bersinkronisasi dengan sinyal yang se<br>frekuensi Horisontal dan Vertikal yang bisa dijangkau oleh monitor<br>1366 x 768 (hanya untuk IN1920). | dang diterima dari komputer. Baca <u>Spesifikasi Monitor</u> untuk jang<br>ini. Mode yang disarankan adalah 1440 x 900 (hanya untuk IN17 | jkauan<br>20) ata |
| Anda akan melihat pesan berikut sebelum fungsi DDC/CI dinonakti                                                                                                    | kan.                                                                                                    |                   |

| MESSAGE                        |                              | Dell IN1 X20            |
|--------------------------------|------------------------------|-------------------------|
| The function of adjusting disp | lay setting using PC applica | ation will be disabled. |
| Do you wish to disable DDC/C   | Cl function?                 |                         |
|                                | No                           |                         |
|                                | Yes                          |                         |

Ketika monitor masuk ke mode Power Save (Hemat Daya), pesan berikut akan muncul:

| MESSAGE                   | Dell IN1 X20 |
|---------------------------|--------------|
| Entering Power Save Mode. |              |
|                           |              |

Aktifkan komputer dan monitor agar bisa mengakses OSD

Jika menekan tombol lain mana pun daripada tombol daya, pesan berikut akan muncul tergantung pada input yang dipilih:

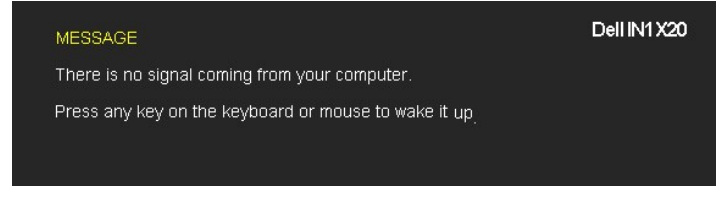

Jika kabel VGA tidak tersambung, kotak dialog mengambang akan ditunjukkan di bawah ini.

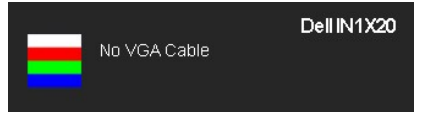

Baca Penyelesaian Masalah untuk informasi lebih lanjut.

# Mengatur Resolusi Maksimum

Mengatur resolusi Maksimum pada monitor:

- Klik-kanan pada dekstop dan klik Properti. 1.
- Klik tab Pengaturan.
   Klik resolusi layar ke1440 x 900 (hanya untuk IN1720) atau 1366 x 768 (hanya untuk IN1920).
   Klik OK.

Jika tidak melihat pilihan 1440 x 900 (hanya untuk IN1720) atau 1366 x 768 (hanya untuk IN1920), Anda mungkin harus memperbarui driver kartu grafis. Tergantung pada komputer Anda, lengkapi prosedur berikut:

- Jika memiliki desktop Dell atau komputer portabel:

   Buka support.dell.com, masukkan service tag, dan download driver terbaru dari kartu grafis Anda.
- Jika menggunakan komputer non-Dell (portable atau desktop):
   o Buka situs dukungan pada komputer dan download driver grafis terbaru.
   o Buka situs web kartu grafis dan download driver grafis terbaru.

Menggunakan Dell Soundbar (Opsional)

Dell Soundbar adalah sistem dua saluran stereo, yang bisa dipasang pada Display Dell Flat Panel. Soundbar memiliki volume putar dan kontrol on (hidup)/off (mati) untuk mengatur tingkat sistem secara keseluruhan, LED untuk indikasi daya, dan dua stop kontak headset audio.

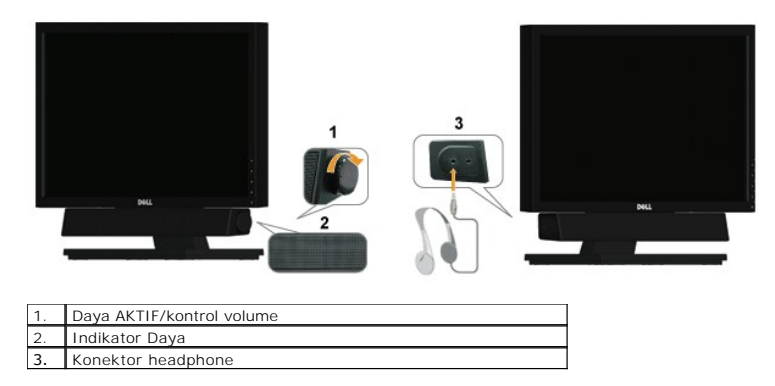

# Menggunakan Kemiringan

# Kemiringan

Dengan unit dudukan, Anda dapat mengatur kemiringan monitor ke sudut tampilan yang paling nyaman.

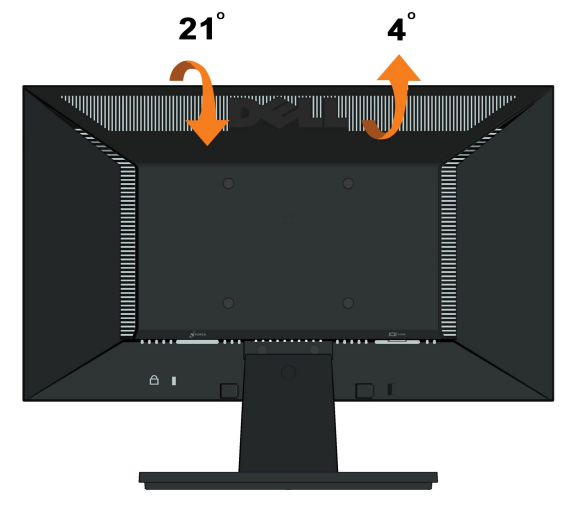

CATATAN: Kaki dudukan tidak terpasang saat monitor dikirim dari pabrik.

<u>Kembali ke Halaman Isi</u>

# **Mengatur Monitor**

Dell™ IN1720/IN1920 Flat Panel Monitor

# Mengatur resolusi tampilan ke 1440 x 900 (hanya untuk IN1720) atau 1366 x 768 (hanya untuk IN1920) (Maksimum)

Untuk kinerja tampilan yang optimal menggunakan sistem operasi Microsoft Windows, atur resolusi tampilan ke 1440 x 900 (hanya untuk IN1720) atau 1366 x 768 (hanya untuk IN1920) dengan melakukan langkah-langkah berikut ini:

1. Klik-kanan pada dekstop dan klik Properti.

2. Klik tab Pengaturan.

3. Gerakkan slide-bar (batang-penggeser) ke kanan dengan menekan dan menahan tombol mouse (tetikus)-kiri dan mengatur resolusi layar ke 1440 x 900 (hanya untuk IN1720) atau 1366 x 768 (hanya untuk IN1920).

4. Klik **OK**.

Jika tidak menemukan 1440 x 900 (hanya untuk IN1720) atau 1366 x 768 (hanya untuk IN1920) sebagai pilihan, Anda mungkin harus memperbarui driver grafis. Pilihkan skenario di bawah ini yang paling baik menggambarkan sistem komputer Anda, dan ikuti petunjuk yang diberikan:

1: <u>Jika memiliki dekstop atau komputer portabel Dell™ dengan akses internet.</u>

2: <u>Jika memiliki dekstop, komputer portabel, atau kartu grafis yang bukan Dell™.</u>

# Dell™IN1720/IN1920Flat Panel Monitor

Buku Panduan

Mengatur resolusi tampilan ke 1440 x 900 (hanya untuk IN1720) atau 1366 x 768 (hanya untuk IN1920) (Maksimum)

#### Informasi di dalam dokumen ini dapat berubah tanpa pemberitahuan sebelumnya. © 2010 Dell Inc. Semua hak dilindungi oleh undang-undang

Dilarang memproduksi ulang materi ini dengan cara apapun tanpa pemberitahuan Dell Inc.

Merek dagang yang digunakan dalam teks ini: *Dell* dan logo *DELL* adalah merek dagang dari Dell Inc.; *Microsoft dan Windows* adalah mereka dagang terdaftar atau merek dagang dari Microsoft Corporation di Amerika Serikat dan/atau negara-negara lain. *ENERGY STAR* adalah merek dagang terdaftar dari Lembaga Perlindungan Lingkungan Hidup A.S. Sebagai rekan kerja ENERGY STAR, Dell Inc. telah menetapkan bahwa produk ini mematuhi panduan ENERGY STAR untuk efisiensi energi.

Merek dagang lain dan nama-nama merek yang digunakan di dalam dokumen ini merujuk pada entitas yang menyatakan merek dan nama mereka atau produknya. Dell Inc. tidak menyatakan kepentingan properti pada merek dagang dan nama merek selain dari miliknya.

Model IN1720c/IN1920c/IN1920b/IN1920f

Januari 2010 Rev. A00

Kembali ke Halaman Isi

# **Mengatur Monitor**

Buku Panduan Dell™ IN1720/IN1920 Flat Panel Monitor

- Memasang Penyangga
- Menghubungkan Monitor
- Melepaskan Alas Penyangga
- Memasang Dell Soundbar (Opsional)
- Melepaskan Penyangga untuk pemasangan dinding VESA

# Memasang Penyangga

CATATAN: Kaki dudukan tidak terpasang saat monitor dikirim dari pabrik

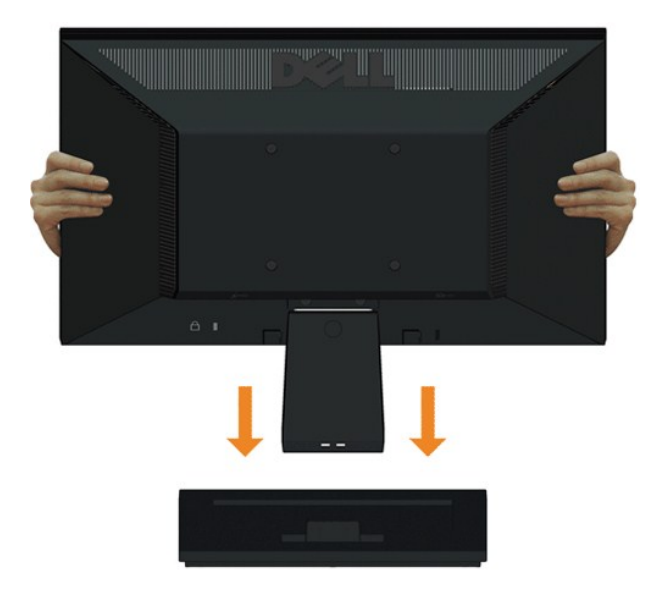

Untuk memasang dudukan monitor ke kaki dudukan:

- 1. Letakkan alas penyangga monitor di atas meja yang stabil.
- 2. Geser dudukan monitor ke bawah pada arah yang tepat di kaki dudukan hingga terpasang dengan benar pada tempatnya.

# Menghubungkan Monitor

A PENCEGAHAN: Sebelum memulai prosedur apapun di bagian ini, ikuti Petunjuk Keamanan.

Menghubungkan monitor ke komputer:

- Matikan komputer dan lepaskan kabel daya.
   Sambungkan kabel konektor display biru yang berhubungan dengan port video di bagian belakang komputer Anda.

# Menghubungkan Kabel VGA Biru

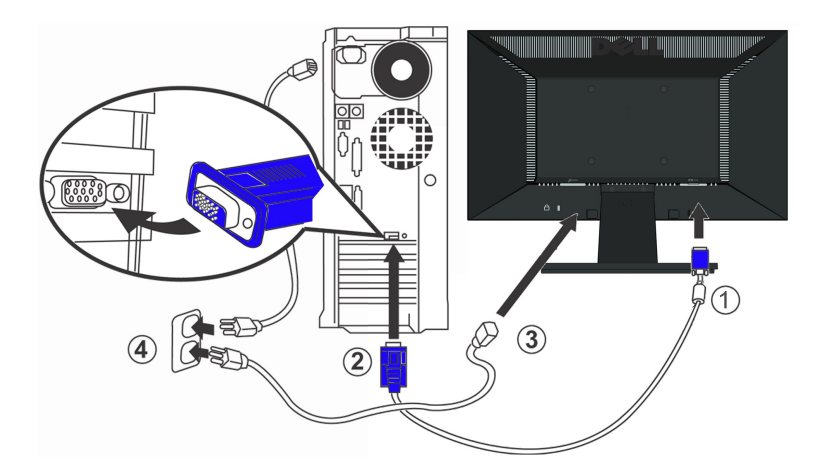

PERHATIAN: Grafik-grafik yang digunakan hanya untuk tujuan ilustrasi saja.. Tampilan komputer bisa bervariasi.

#### Melepaskan Alas Penyangga

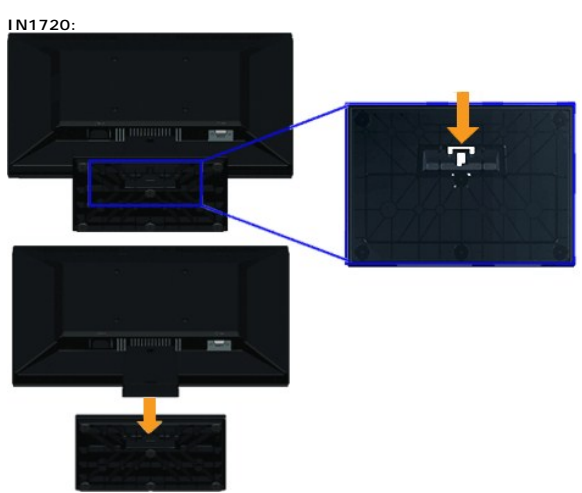

IN1920:

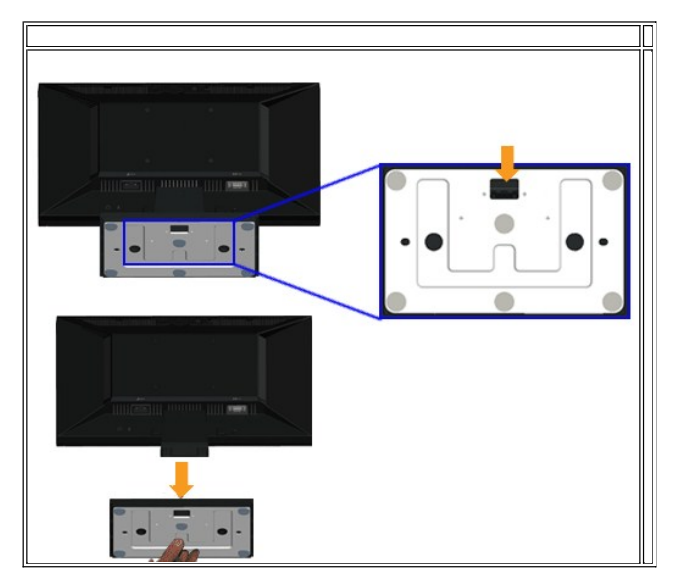

Memasang alas penyangga ke monitor:

- 1. Letakkan panel monitor di atas kain atau bantal yang lembut pada meja rata yang stabil.
- 2. Tekan dan tahan pembuka kunci, ketika menarik alas penyangga keluar dari monitor.

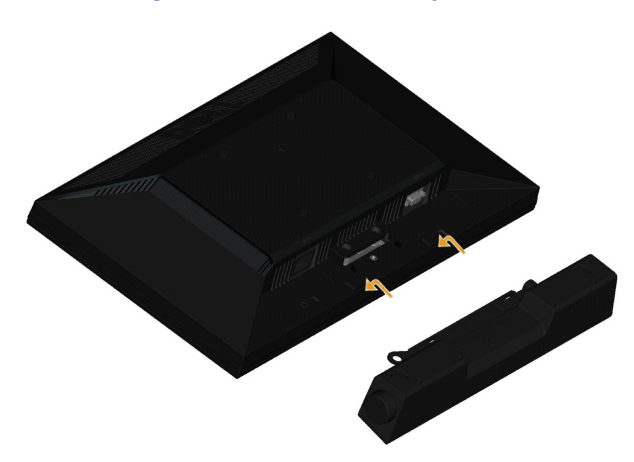

Memasang Dell Soundbar (hanya untuk IN1920)

PEMBERITAHUAN: Jangan menggunakan perangkat apapun selain Dell Soundbar.

Memasang soundbar:

- 1. Dari belakang monitor, pasang Soundbar dengan mensejajarkan dua slot dengan dua tab sepanjang bagian bawah monitor.
- 2. Geser Soundbar ke kiri hingga pas ke wadahnya.
- 3. Sambungkan Soundbar dengan konektor daya DC dari Adaptor Daya Soundbar.
- 4. Masukkan steker stereo dari belakang Soundbar ke dalam stop kontak audio komputer.

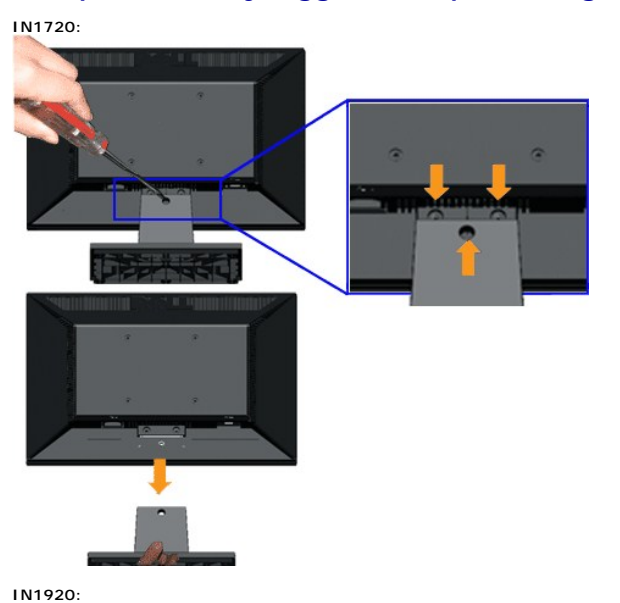

# Melepaskan Penyangga untuk pemasangan dinding VESA

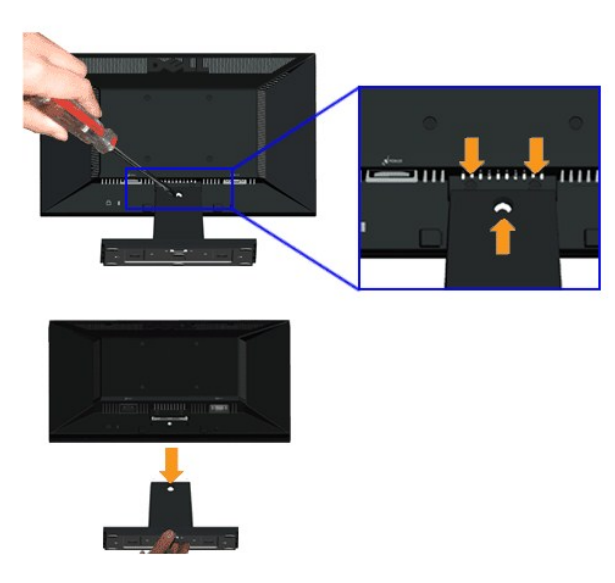

Melepaskan rakitan penyangga dari monitor:

- 1. Letakkan panel monitor di atas kain atau bantal yang lembut pada meja rata yang stabil.
- 2. Lepaskan tiga sekrup pada penyangga monitor seperti yang ditunjukkan di atas.
- 3. Lepaskan rakitan penyangga dari monitor:

# Mengatasi Masalah

#### Dell<sup>™</sup> IN1720/IN1920 Flat Panel Monitor

- Tes Mandiri
- Masalah Umum
- Masalah Khusus Produk
- APENCEGAHAN: Sebelum memulai prosedur apapun di bagian ini, ikuti Petunjuk Keamanan.

#### **Tes-Mandiri**

Monitor menyediakan fitur tes-mandiri untuk memeriksa apakah monitor berfungsi dengan benar. Jika monitor dan komputer tersambung dengan benar, tetapi layar monitor tetap gelap, jalankan tes-mandiri monitor dengan melakukan langkah-langkah berikut:

- 1. Matikan komputer dan monitornya.
- Lepaskan kabel video dari belakang komputer. Untuk memastikan pengoperasian Tes-Mandiri yang tepat, lepaskan kabel (konektor biru) Analog dari belakang komputer.
   Hidupkan monitor.

Kotak dialog mengapung akan tampil di layar (dengan latar belakang hitam) jika monitor tidak dapat mendeteksi sinyal video dan berfungsi dengan baik. Sewaktu dalam mode pengujian otomatis, LED daya akan tetap menyala putih. Selain itu, tergantung pada input yang dipilih, dialog yang ditampilkan di bawah ini akan terus bergulir di layar.

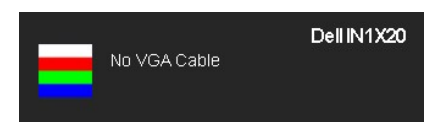

Kotak ini juga akan muncul jika kabel video terputus atau rusak selama operasi sistem normal.
 Matikan monitor Anda dan sambungkan lagi kabel videonya; kemudian hidupkan komputer dan monitornya.

Jika layar monitor tetap gelap setelah melakukan prosedur sebelumnya, periksa pengendali video dan komputer, karena monitor berfungsi dengan benar.

💋 CATATAN: Fitur tes-mandiri tidak tersedia untuk S-Video, Komposit, dan mode video Komponen.

#### Alat Diagnostik

Monitor telah dilengkapi dengan alat diagnostik yang akan membantu untuk menentukan jika kelainan layar yang Anda alami merupakan masalah bawaan pada monitor, atau dengan komputer dan kartu video.

💋 CATATAN: Anda dapat menjalankan alat diagnostik tersebut hanya ketika kabel video dilepaskan dan monitor dalam mode tes-mandiri.

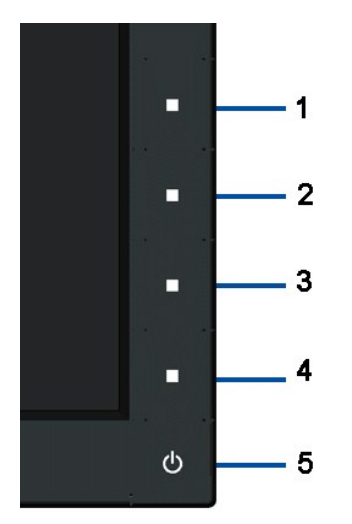

Menjalankan alat diagnostik:

- 1.
- Pastikan layar bersih (tidak ada debu dipermukaan layar). Lepaskan kabel video dari belakang komputer atau monitor. Monitor akan menjalankan mode tes-mandiri. Tekan dan tahan tombol pertama dan keempat di panel depan secara bersamaan selama 2 detik. Sebuah layar abu-abu akan muncul. Periksalah layar dari kelainan dengan hati-hati. Tekan tombol keempat pada panel depan sekali lagi. Warna layar berubah menjadi merah. Periksalah display apakah ada kelainan. Ulangi langkah 5 dan 6 untuk memeriksa display dalam layar berwarna hijau, biru, Hitamdan putih.
- 2. 3. 4. 5.

- 6. 7.

Tes dianggap selesai ketika layar putih muncul. Untuk keluar, tekan tombol keempat lagi.

Jika tidak mendeteksi adanya kelainan pada layar menggunakan alat diagnostik, berarti monitor berfungsi dengan benar. Periksa kartu video dan kompuer.

#### Masalah Umum

Tabel berikut berisi informasi umum tentang permasalahan monitor umum yang mungkin dihadapi dan solusi yang bisa dilakukan.

| Coiala Umum                                               | Ana yang Anda Alami                                        | Solusi yang Pisa Dilakukan                                                                                                    |
|-----------------------------------------------------------|------------------------------------------------------------|----------------------------------------------------------------------------------------------------|
| LED Video (Video)/Power<br>(Daya) mati                    | Tidak ada gambar                                           | <ol> <li>Pastikan kabel video yang menghubungkan monitor dan komputer terhubung dengan<br/>benar dan aman.</li> <li>Verifikasikan apakah stop kontak daya berfungsi dengan benar menggunakan peralatan<br/>listrik lainnya.</li> <li>Pastikan tombol daya ditekan secara penuh.</li> </ol>                                                                                                    |
| Tidak ada LED Video<br>(Video)/Power (Daya) yang<br>hidup | Tidak ada gambar atau gambar<br>tidak cerah                | <ol> <li>Tambahkan pengendali brightness (kecerahan) dan contrast (kontras) melalui OSD.</li> <li>Lakukan pemeriksaan fitur tes-mandiri monitor.</li> <li>Periksa apakah kabel bengkok atau pinnya rusak di dalam konektor kabel video.</li> <li>Jalankan alat diagnostik.</li> </ol>                                                                                                    |
| Fokus Buruk                                               | Gambar tidak jelas, kabur atau<br>berbayang                | <ol> <li>Lakukan Pengaturan Otomatis melalui OSD.</li> <li>Mengatur pengendali Fase dan Jam Piksel melalui OSD.</li> <li>Singkirkan kabel ekstensi video.</li> <li>Reset monitor ke Pengaturan Pabrik.</li> <li>Ubah resolusi video ke rasio aspek yang benar (16:10 hanya untuk IN1720) atau (16:9 hanya untuk IN1920)</li> </ol>                                                                                                    |
| Video Shaky (Goyang)/Jittery<br>(Kabur)                   | Gambar bergelombang atau<br>ada gerakan halus              | <ol> <li>Lakukan Pengaturan Otomatis melalui OSD.</li> <li>Atur pengendali Fase dan Jam Piksel melalui OSD.</li> <li>Reset monitor ke Pengaturan Pabrik.</li> <li>Periksa faktor lingkungan.</li> <li>Pindahkan monitor dan tes di ruang lain.</li> </ol>                                                                                                    |
| Piksel Hilang                                             | Layar LCD berbintik.                                       | <ol> <li>Fitur daya hidup-mati</li> <li>Piksel yang mati secara permanen merupakan kerusakan alami yang dapat terjadi pada<br/>teknologi LCD.</li> <li>Jalankan alat diagnostik.</li> </ol>                                                                                                    |
| Piksel Tidak Bergerak                                     | Layar LCD berbintik terang.                                | <ol> <li>Fitur daya hidup-mati</li> <li>Piksel yang mati secara permanen merupakan kerusakan alami yang dapat terjadi pada<br/>teknologi LCD.</li> <li>Jalankan alat diagnostik.</li> </ol>                                                                                                    |
| Masalah Brightness<br>(Kecerahan)                         | Gambar terlalu suram atau<br>terang                        | <ol> <li>Reset monitor ke Pengaturan Pabrik.</li> <li>Lakukan Pengaturan Otomatis melalui OSD.</li> <li>Atur pengendali brightness (kecerahan) dan contrast (kontras) melalui OSD.</li> </ol>                                                                                                    |
| Distorsi Geometris                                        | Layar tidak terpusat secara<br>benar                       | <ol> <li>Reset monitor ke Pengaturan Pabrik.</li> <li>Lakukan Pengaturan Otomatis melalui OSD.</li> <li>Atur pengendali brightness (kecerahan) dan contrast (kontras) melalui OSD.</li> </ol>                                                                                                    |
| Baris Horisontal/Vertikal                                 | Layar memiliki satu atau dua<br>garis                      | <ol> <li>Reset monitor ke Pengaturan Pabrik.</li> <li>Lakukan Pengaturan Otomatis melalui OSD.</li> <li>Atur pengendali Fase dan Jam Piksel melalui OSD.</li> <li>Lakukan pemeriksaan fitur tes mandiri monitor dan tentukan jika garis ini juga ada di<br/>mode tes-mandiri.</li> <li>Periksa apakah kabel bengkok atau pinnya rusak di dalam konektor kabel video.</li> <li>Jalankan alat diagnostik.</li> </ol>                                                |
| Masalah Sinkronisasi                                      | Layar teracak atau muncul<br>seperti sobekan               | <ol> <li>Reset monitor ke Pengaturan Pabrik.</li> <li>Lakukan Pengaturan Otomatis melalui OSD.</li> <li>Atur pengendali Fase dan Jam Piksel melalui OSD.</li> <li>Lakukan pemeriksaan fitur tes mandiri monitor dan tentukan jika layar teracak ini juga<br/>terjadi di mode tes-mandiri.</li> <li>Periksa apakah kabel bengkok atau pinnya rusak di dalam konektor kabel video.</li> <li>Hidupkan kembali komputer pada <i>safe mode</i> (mode aman).</li> </ol> |
| Masalah yang Terkait dengan<br>Keamanan                   | Tanda-tanda yang tampak<br>seperti asap atau kilatan api   | <ol> <li>Jangan lakukan langkah-langkah mengatasi masalah.</li> <li>Hubungi Dell segera.</li> </ol>                                                                                                    |
| Masalah Intermiten                                        | Monitor tidak bisa digunakan<br>karena selalu hidup & mati | <ol> <li>Pastikan kabel video yang menghubungkan monitor dan komputer terhubung dengan<br/>benar dan aman.</li> <li>Reset monitor ke Pengaturan Pabrik.</li> <li>Lakukan pemeriksaan fitur tes mandiri monitor dan tentukan jika masalah intermiten ini<br/>juga terjadi di mode tes-mandiri.</li> </ol>                                                                                                    |
| Warna Hilang                                              | Gambar tidak berwarna                                      | <ol> <li>Lakukan pemeriksaan fitur tes-mandiri monitor.</li> <li>Pastikan kabel video yang menghubungkan monitor dan komputer terhubung dengan</li> </ol>                                                                                                    |

|                                                                                              |                                                         | benar dan aman.<br>1 Periksa apakah kabel bengkok atau pinnya rusak di dalam konektor kabel video.                                                                                                    |
|----------------------------------------------------------------------------------------------|---------------------------------------------------------|----------------------------------------------------------------------------------------------------|
| Warna Salah                                                                                  | Warna gambar tidak bagus                                | <ol> <li>Ubah Mode Pengaturan Warna pada OSD Pengaturan Warna ke Grafis atau Video<br/>tergantung pada aplikasinya.</li> <li>Cobalah Pengaturan Preset Warna yang berbeda pada Pengaturan Warna OSD Atur<br/>nilai R/G/B (M/H/B) pada Pengaturan Warna OSD jika Manajemen Warna dimatikan.</li> <li>Ubah Format Warna Masukan ke PC RGB atau YPbPr pada Pengaturan OSD Lanjutan.</li> <li>Jalankan alat diagnostik.</li> </ol>                                                                                                    |
| Retensi gambar dari gambar<br>statis tertinggal pada monitor<br>untuk jangka waktu yang lama | Bayangan redup dari gambar<br>statis muncul pada layar. | <ol> <li>Gunakan fitur Manajemen Daya untuk mematikan monitor setiap saat ketika tidak<br/>digunakan (untuk informasi lebih lanjut, baca <u>Mode Manajemen Daya</u>).</li> <li>Sebagai alternatif, gunakan screensaver pengubah secara dinamis.</li> <li>Pada menu OSD, pada Reset to Factory Settings (Reset ke Pengaturan Pabrik), pilih<br/>Enable LCD Conditioning (Mengaktifkan Pengkondisian LCD). Menggunakan pilihan ini<br/>mungkin membutuhkan beberapa jam sebelum gambar dieliminasi.</li> <li>CATATAN: Gambar yang Terbakar tidak dilindungi oleh jaminan Anda.</li> </ol> |

# Masalah Khusus Produk

| Gejala Spesifik                                                             | Apa yang Anda Alami                                                                                                    | Solusi yang Bisa Dilakukan                                                                                                    |
|-----------------------------------------------------------------------------|----------------------------------------------------------------------------------------------------|----------------------------------------------------------------------------------------------------|
| Gambar pada layar terlalu kecil                                             | Gambar dipusatkan pada layar,<br>namun tidak memenuhi seluruh<br>area tampilan                                                                                                    | 1 Reset monitor ke Pengaturan Pabrik.                                                                                                    |
| Tidak bisa mengatur monitor<br>dengan tombol pada panel<br>depan            | OSD tidak muncul pada layar                                                                                                    | 1 Matikan monitor, lepaskan kabel daya, pasang kembali, dan kemudian hidupkan monitor.                                                                                                    |
| Tidak Ada Sinyal Masukan saat<br>user control (kendali<br>pengguna) ditekan | Jika tidak ada gambar, lampu<br>LED akan menyala putih. Bila<br>Anda menekan tombol "atas",<br>"bawah", atau "Menu", pesan<br>"No input signal" [Tidak ada<br>sinyal input] akan tampil. | <ol> <li>Periksa sumber sinyal. Pastikan Komputer tidak dalam mode hemat daya dengan<br/>memindahkan tetikus atau menekan tombol apapun pada keyboard.</li> <li>Periksa apakah kabel sinyal dipasang dengan benar. Pasang kembali kabel sinyal<br/>tersebut jika diperlukan.</li> <li>Reset komputer atau video player.</li> </ol> |
| Gambar tidak memenuhi<br>keseluruhan layar.                                 | Gambar tidak memenuhi tinggi<br>atau lebar layar.                                                                                                    | <ol> <li>Karena format video berbeda (rasio aspek) dari DVD, monitor bisa ditampilkan dalam<br/>layar penuh.</li> <li>Jalankan alat diagnostik.</li> </ol>                                                                                                    |